# KeContact Load Management System manual

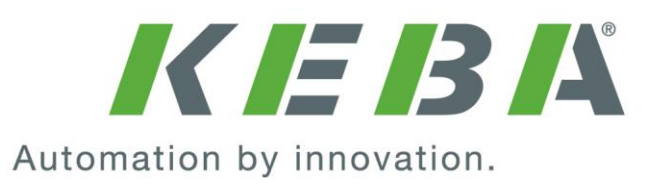

### Comments to this manual

In this manual you will find warnings against possible dangerous situations. The used symbols apply to the following meanings:

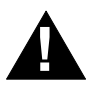

### WARNING!

 Indicates a potentially hazardous situation which, if not avoided could result in death or serious injury.

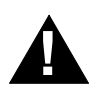

### CAUTION!

 Indicates a potentially hazardous situation which, if not avoided may result in minor or moderate injury.

### CAUTION

• Indicates a situation which, if not avoided could result in property damage.

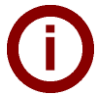

**Notes** Notes on use of equipment and useful practical tips. Notices do not contain any information that draws attention to potentially dangerous or harmful functions.

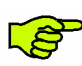

Important information.

Step of a sequence of operations.

### © KEBA 2014

Subject to alteration in the course of technical advancement. No guarantee is offered for the accuracy of the information provided. All rights reserved.

All brand and product names are trademarks of their respective companies. Technical information in this document is subject to change without notice.

Document: Revision 2.00 / Release date: 29.08.2014 / Article no.: 91140

KEBA AG, Postfach 111, Gewerbepark Urfahr, A-4041 Linz, www.kecontact.com

### List of changes

| Version: V1.00 | Date: 10.03.2014          |
|----------------|---------------------------|
| Page           | Description               |
| -              | Document created          |
|                |                           |
| Version: V2.00 | Date: 29.08.2014          |
| -              | Revised complete document |
|                |                           |

### Contents

| 1 | Impo              | rtant inf                                                                                             | iormation                                                                                                    | 6                                                                                                    |
|---|-------------------|----------------------------------------------------------------------------------------------------|----------------------------------------------------------------------------------------------------|----------------------------------------------------------------------------------------------------|
|   | 1.1               | Safetv i                                                                                              | instructions                                                                                                    | 6                                                                                                    |
|   | 1.2               | Intende                                                                                               | ed use                                                                                                    | 6                                                                                                    |
|   | 1.3               | About t                                                                                               | this manual                                                                                                    | 7                                                                                                    |
|   |                   | ,                                                                                                    |                                                                                                    |                                                                                                    |
| 2 | Syste             | em Over                                                                                               | view                                                                                                    | 8                                                                                                    |
|   | 2.1               | System                                                                                                | n components                                                                                                    | 9                                                                                                    |
|   | 2.2               | Scope                                                                                                 | of delivery                                                                                                    | . 10                                                                                                    |
| 3 | Syste             | em confi                                                                                              | iguration information                                                                                                    | . 11                                                                                                    |
|   | 3.1               | Genera                                                                                                | al statement                                                                                                    | . 11                                                                                                    |
|   |                   | 3.1.1                                                                                                 | Supported communication protocols                                                                                                    | . 12                                                                                                    |
|   |                   | 3.1.2                                                                                                 | Value for limitation of the power grid                                                                                                    | . 13                                                                                                    |
|   |                   | 3.1.3                                                                                                 | Current allocation on multiple vehicles                                                                                                    | . 14                                                                                                    |
|   | 3.2               | Softwar                                                                                               | re architecture                                                                                                    | . 15                                                                                                    |
| 4 | Hard              | ware ins                                                                                              | stallation                                                                                                    | . 16                                                                                                    |
|   | 4.1               | Commo                                                                                                 | on power line                                                                                                    | . 16                                                                                                    |
|   | 4.2               | Provisio                                                                                              | ons for flawless ISO 15118 communication                                                                                                    | . 17                                                                                                    |
|   | 4.3               | Etherne                                                                                               | et wiring                                                                                                    | . 18                                                                                                    |
|   | 4.4               | Wallbox                                                                                               | x numbering and Ethernet addressing                                                                                                    | . 19                                                                                                    |
|   | 4.5               | DIP-sw                                                                                                | vitch settings                                                                                                    | . 20                                                                                                    |
|   | 4.6               | KeCont                                                                                                | itact M10 MMI menu                                                                                                    | . 24                                                                                                    |
| 5 | First             | time ins                                                                                              | stallation                                                                                                    | 26                                                                                                    |
| • | - 4               |                                                                                                    |                                                                                                    | •                                                                                                    |
|   | 5.1               | Installa                                                                                              | Ition menu                                                                                                    | . 27                                                                                                    |
|   | 5.2               | waking                                                                                                | a backup of the Compact Flash card                                                                                                    | . 29                                                                                                    |
| 6 | Load              | manage                                                                                                | ement program                                                                                                    | . 30                                                                                                    |
|   | 6.1               | Toolbai                                                                                               | r icons                                                                                                    | . 31                                                                                                    |
|   | 6.2               | Access                                                                                                | sing the Load management program                                                                                                    | . 32                                                                                                    |
|   |                   | 6.2.1                                                                                                 | Login                                                                                                    | . 33                                                                                                    |
|   |                   | 6.2.2                                                                                                 | 0                                                                                                    | ~ .                                                                                                    |
|   |                   |                                                                                                    | Change password                                                                                                    | . 34                                                                                                    |
|   | 63                | 6.2.3                                                                                                 | Change password<br>Standard accounts and passwords                                                                                                    | . 34<br>. 35                                                                                                    |
|   | 0.5               | 6.2.3<br>Home s                                                                                       | Change password<br>Standard accounts and passwords<br>screen                                                                                                    | . 34<br>. 35<br>. 36                                                                                                 |
|   | 6.4               | 6.2.3<br>Home s<br>Reboot                                                                             | Change password<br>Standard accounts and passwords<br>screen<br>ting the system (Login required)                                                                                                    | . 34<br>. 35<br>. 36<br>. 37                                                                                         |
|   | 6.4<br>6.5        | 6.2.3<br>Home s<br>Reboot<br>Monitor                                                                  | Change password<br>Standard accounts and passwords<br>screen<br>ting the system (Login required)<br>ring menu                                                                                                    | . 34<br>. 35<br>. 36<br>. 37<br>. 38                                                                                 |
|   | 6.4<br>6.5        | 6.2.3<br>Home s<br>Reboot<br>Monitor<br>6.5.1                                                         | Change password<br>Standard accounts and passwords<br>screen<br>ting the system (Login required)<br>ring menu<br>Charge Point Overview                                                                                                    | . 34<br>. 35<br>. 36<br>. 37<br>. 38<br>. 39                                                                         |
|   | 6.4<br>6.5        | 6.2.3<br>Home s<br>Reboot<br>Monitor<br>6.5.1                                                         | Change password<br>Standard accounts and passwords<br>screen<br>ting the system (Login required)<br>ring menu<br>Charge Point Overview<br>6.5.1.1 General tab                                                                                                    | . 34<br>. 35<br>. 36<br>. 37<br>. 38<br>. 39<br>. 39                                                                 |
|   | 6.4<br>6.5        | 6.2.3<br>Home s<br>Reboot<br>Monitor<br>6.5.1                                                         | Change password<br>Standard accounts and passwords<br>screen<br>ting the system (Login required)<br>ring menu<br>Charge Point Overview<br>6.5.1.1 General tab<br>6.5.1.2 Load Management tab                                                                                                    | . 34<br>. 35<br>. 36<br>. 37<br>. 38<br>. 39<br>. 39<br>. 42                                                         |
|   | 6.4<br>6.5        | 6.2.3<br>Home s<br>Reboot<br>Monitor<br>6.5.1                                                         | Change password<br>Standard accounts and passwords<br>screen<br>ting the system (Login required)<br>ring menu<br>Charge Point Overview<br>6.5.1.1 General tab<br>6.5.1.2 Load Management tab<br>6.5.1.3 Authorization tab                                                                                                    | . 34<br>. 35<br>. 36<br>. 37<br>. 38<br>. 39<br>. 39<br>. 39<br>. 42<br>. 44                                         |
|   | 6.4<br>6.5        | 6.2.3<br>Home s<br>Reboot<br>Monitor<br>6.5.1                                                         | Change password<br>Standard accounts and passwords<br>screen<br>ting the system (Login required)<br>ring menu<br>Charge Point Overview<br>6.5.1.1 General tab<br>6.5.1.2 Load Management tab<br>6.5.1.3 Authorization tab<br>6.5.1.4 Metering and Power control tab                                                                                                    | . 34<br>. 35<br>. 36<br>. 37<br>. 38<br>. 39<br>. 39<br>. 42<br>. 44<br>. 46                                         |
|   | 6.4<br>6.5        | 6.2.3<br>Home s<br>Reboot<br>Monitor<br>6.5.1                                                         | Change password<br>Standard accounts and passwords<br>screen<br>ting the system (Login required)<br>rring menu<br>Charge Point Overview<br>6.5.1.1 General tab<br>6.5.1.2 Load Management tab<br>6.5.1.3 Authorization tab<br>6.5.1.4 Metering and Power control tab<br>6.5.1.5 Power profile tab                                                                                                    | . 34<br>. 35<br>. 36<br>. 37<br>. 38<br>. 39<br>. 39<br>. 42<br>. 44<br>. 46<br>. 49                                 |
|   | 6.4<br>6.5        | 6.2.3<br>Home s<br>Reboot<br>Monitor<br>6.5.1<br>6.5.2                                                | Change password<br>Standard accounts and passwords<br>screen<br>ting the system (Login required)<br>ring menu<br>Charge Point Overview<br>6.5.1.1 General tab<br>6.5.1.2 Load Management tab<br>6.5.1.3 Authorization tab<br>6.5.1.4 Metering and Power control tab<br>6.5.1.5 Power profile tab<br>Wallbox details.                                                                                                    | · 34<br>· 35<br>· 36<br>· 37<br>· 38<br>· 39<br>· 39<br>· 39<br>· 42<br>· 44<br>· 46<br>· 49<br>· 51                 |
|   | 6.4<br>6.5        | 6.2.3<br>Home s<br>Reboot<br>Monitor<br>6.5.1<br>6.5.2                                                | Change password<br>Standard accounts and passwords<br>screen<br>ting the system (Login required)<br>ring menu<br>Charge Point Overview<br>6.5.1.1 General tab<br>6.5.1.2 Load Management tab<br>6.5.1.3 Authorization tab<br>6.5.1.4 Metering and Power control tab<br>6.5.1.5 Power profile tab<br>Wallbox details<br>6.5.2.1 Charging Overview tab                                                                                                    | . 34<br>. 35<br>. 36<br>. 37<br>. 38<br>. 39<br>. 39<br>. 39<br>. 42<br>. 44<br>. 46<br>. 49<br>. 51<br>. 51         |
|   | 6.4<br>6.5        | 6.2.3<br>Home s<br>Reboot<br>Monitor<br>6.5.1<br>6.5.2                                                | Change password<br>Standard accounts and passwords<br>screen<br>ting the system (Login required)<br>ring menu<br>Charge Point Overview<br>6.5.1.1 General tab<br>6.5.1.2 Load Management tab<br>6.5.1.3 Authorization tab<br>6.5.1.4 Metering and Power control tab<br>6.5.1.5 Power profile tab<br>Wallbox details<br>6.5.2.1 Charging Overview tab<br>6.5.2.2 Wallbox Settings tab                                                                                                    | . 34<br>. 35<br>. 36<br>. 37<br>. 38<br>. 39<br>. 42<br>. 44<br>. 46<br>. 49<br>. 51<br>. 51<br>. 51                 |
|   | 6.4<br>6.5        | 6.2.3<br>Home s<br>Reboot<br>Monitor<br>6.5.1<br>6.5.2                                                | Change password<br>Standard accounts and passwords<br>screen<br>ting the system (Login required)<br>ring menu<br>Charge Point Overview<br>6.5.1.1 General tab<br>6.5.1.2 Load Management tab<br>6.5.1.3 Authorization tab<br>6.5.1.4 Metering and Power control tab<br>6.5.1.5 Power profile tab<br>Wallbox details<br>6.5.2.1 Charging Overview tab<br>6.5.2.2 Wallbox Settings tab<br>6.5.2.3 Wallbox Operation tab                                                                                                    | . 34<br>. 35<br>. 36<br>. 37<br>. 38<br>. 39<br>. 42<br>. 44<br>. 46<br>. 49<br>. 51<br>. 51<br>. 54                 |
|   | 6.4<br>6.5        | 6.2.3<br>Home s<br>Reboot<br>Monitor<br>6.5.1<br>6.5.2                                                | Change password<br>Standard accounts and passwords<br>screen<br>ting the system (Login required)<br>ring menu<br>Charge Point Overview<br>6.5.1.1 General tab<br>6.5.1.2 Load Management tab<br>6.5.1.3 Authorization tab<br>6.5.1.4 Metering and Power control tab<br>6.5.1.5 Power profile tab<br>Wallbox details<br>6.5.2.1 Charging Overview tab<br>6.5.2.2 Wallbox Settings tab<br>6.5.2.3 Wallbox Operation tab<br>6.5.2.4 Vehicle Overview tab                                                                                      | . 34<br>. 35<br>. 36<br>. 37<br>. 38<br>. 39<br>. 42<br>. 44<br>. 46<br>. 49<br>. 51<br>. 54<br>. 56                 |
|   | 6.4<br>6.5        | 6.2.3<br>Home s<br>Reboot<br>Monitor<br>6.5.1<br>6.5.2<br>6.5.2                                       | Change password<br>Standard accounts and passwords<br>screen<br>ting the system (Login required)<br>ring menu<br>Charge Point Overview<br>6.5.1.1 General tab<br>6.5.1.2 Load Management tab<br>6.5.1.3 Authorization tab<br>6.5.1.4 Metering and Power control tab<br>6.5.1.5 Power profile tab<br>Wallbox details<br>6.5.2.1 Charging Overview tab<br>6.5.2.3 Wallbox Settings tab<br>6.5.2.4 Vehicle Overview tab<br>Session overview                                                                                                   | . 34<br>. 35<br>. 36<br>. 37<br>. 38<br>. 39<br>. 42<br>. 44<br>. 46<br>. 49<br>. 51<br>. 54<br>. 55<br>. 58<br>. 60 |
|   | 6.4<br>6.5        | 6.2.3<br>Home s<br>Reboot<br>Monitor<br>6.5.1<br>6.5.2<br>6.5.2<br>6.5.3<br>6.5.4                     | Change password<br>Standard accounts and passwords<br>screen<br>ting the system (Login required)<br>ring menu<br>Charge Point Overview<br>6.5.1.1 General tab<br>6.5.1.2 Load Management tab<br>6.5.1.3 Authorization tab<br>6.5.1.4 Metering and Power control tab<br>6.5.1.5 Power profile tab<br>Wallbox details<br>6.5.2.1 Charging Overview tab<br>6.5.2.2 Wallbox Settings tab<br>6.5.2.3 Wallbox Operation tab<br>6.5.2.4 Vehicle Overview tab<br>6.5.2.4 Vehicle Overview tab<br>Session overview<br>Session history               | .34<br>.35<br>.36<br>.37<br>.38<br>.39<br>.42<br>.44<br>.46<br>.49<br>.51<br>.54<br>.56<br>.58<br>.60<br>.63         |
|   | 6.4<br>6.5        | 6.2.3<br>Home s<br>Reboot<br>Monitor<br>6.5.1<br>6.5.2<br>6.5.2<br>6.5.3<br>6.5.4<br>6.5.5            | Change password<br>Standard accounts and passwords<br>screen<br>ting the system (Login required)<br>ring menu<br>Charge Point Overview<br>6.5.1.1 General tab<br>6.5.1.2 Load Management tab<br>6.5.1.2 Load Management tab<br>6.5.1.3 Authorization tab<br>6.5.1.4 Metering and Power control tab<br>6.5.1.5 Power profile tab<br>Wallbox details<br>6.5.2.1 Charging Overview tab<br>6.5.2.2 Wallbox Settings tab<br>6.5.2.3 Wallbox Operation tab<br>6.5.2.4 Vehicle Overview tab<br>Session overview<br>Session history<br>Power usage | 34<br>35<br>36<br>37<br>38<br>39<br>42<br>44<br>46<br>51<br>51<br>54<br>56<br>63<br>63<br>63                         |
|   | 6.4<br>6.5<br>6.6 | 6.2.3<br>Home s<br>Reboot<br>Monitor<br>6.5.1<br>6.5.2<br>6.5.2<br>6.5.3<br>6.5.4<br>6.5.5<br>Configu | Change password<br>Standard accounts and passwords<br>screen                                                                                                    | 34<br>35<br>36<br>37<br>38<br>39<br>424<br>46<br>49<br>51<br>54<br>554<br>560<br>63<br>656<br>660                    |

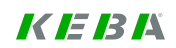

|          |          | 6.6.1.1 General tab                                         |     |
|----------|----------|-------------------------------------------------------------|-----|
|          |          | 6.6.1.2 Load Management tab                                 |     |
|          |          | 6.6.1.4 Metering and Power control tab                      |     |
|          | 662      | Wallbox configuration                                       | 73  |
|          | 0.0.2    | 6 6 2 1 Configure Wallbox tab                               |     |
|          |          | 6 6 2 2 Preconfigured Parameters tab                        |     |
|          | 6.6.3    | Power Profile configuration                                 |     |
|          | 6.6.4    | Edit Power Profile                                          |     |
|          | 6.6.5    | View Power Profile                                          |     |
| 6.7      | Installa | ation menu                                                  |     |
| 6.8      | Manag    | ement menu                                                  |     |
|          | 6.8.1    | Charging session                                            |     |
|          |          | 6.8.1.1 Charging session details                            | 100 |
|          | 6.8.2    | Manage Accounts                                             | 102 |
|          | 6.8.3    | Select Account                                              | 104 |
|          | 6.8.4    | View Meter Readings                                         | 105 |
|          |          | 6.8.4.1 Download meter readings                             | 107 |
|          | 6.8.5    | Manage White list                                           | 109 |
|          |          | 6.8.5.1 Configure White list entry                          |     |
|          |          | 6.8.5.2 Import White list                                   |     |
|          | 6.8.6    | Manage NMKs                                                 |     |
|          | 6.8.7    |                                                             |     |
|          |          | 6.8.7.1 Start housekeeping                                  |     |
| <u> </u> | Comilar  | 6.8.7.2 Housekeeping parameters                             |     |
| 6.9      | Service  | e menu<br>Settuere Lindete                                  |     |
|          | 0.9.1    | Soliware Update                                             |     |
|          | 0.9.Z    | Firmware versions                                           | 120 |
|          | 6.9.3    |                                                             |     |
|          | 695      | Diagnostics information                                     |     |
|          | 696      | Digital Certificates                                        |     |
|          | 697      | Manage Certificates                                         | 135 |
|          | 698      | Unload Certificate                                          | 138 |
|          | 699      | OCPP Host Interfaces                                        | 139 |
|          | 0.0.0    | 6.9.9.1 Configure Central system interface                  |     |
|          |          | 6.9.9.2 Configure Central system interface - Communication  |     |
|          |          | 6.9.9.3 Configure Central system interface - Meter readings |     |
| 6.10     | About s  | screen                                                      |     |
| 6.11     | Error s  | creen                                                       | 149 |
| Appe     | ndix     |                                                             | 150 |
| 7.1      | Glossa   | Irv                                                         |     |
| 7.2      | List of  | Abbreviations                                               |     |
| 7.3      | Data sl  | heet power supply TDK-Lambda DPP50                          | 151 |
|          | x        |                                                             | 153 |

7

8

# **1** Important information

### 1.1 Safety instructions

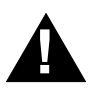

### WARNING!

Electrical hazard! For assembly and installation of the individual components (Charge Point, KeContact M10 etc.), please follow the instructions and safety instructions in the corresponding manuals.

### 1.2 Intended use

KeContact M10 Load Management is a system solution that allows the configuring and managing of up to 15 KeContact P20 (c-series) Wallboxes. A load management with different profiles can be realised with the KeContact M10.

Only KEBA approved devices (Wallboxes) may be connected to the closed KeContact LAN.

The correct use of the devices in all cases includes observing the ambient conditions for which the devices are developed.

The instructions contained in this manual must be precisely followed in all circumstances. Failure to do so could result in the creation of potential sources of danger or the disabling of safety features.

Apart from the safety instructions given in this manual, the safety precautions and accident prevention measures appropriate to the situation in question must also be observed.

### **1.3 About this manual**

### This manual is valid for

KeContact Load Management System Solution

### For whom is this manual?

This manual is intended for use by qualified personnel<sup>1</sup>. These are persons with the relevant technical knowledge appropriate to the operations they are required to perform.

- Project engineer
- Skilled personnel and architects, who look for and select sites
- Electrical installation company for the provision of electricity connection
- Start-up technician
- Operator of the devices
- Service technician

### **Documentation for further reading**

The following documents are to be observed depending on the system solution used:

#### Title

KeContact P20 Installation manual (for the specialist) KeContact P20 User manual

### Please also see: www.kecontact.com/vehicle-specifics.html

This website lists known electrical peculiarities of EVs available and recommended system configurations for KeContact M10 Load management.

<sup>&</sup>lt;sup>1</sup> Persons who due to specialist training, expertise and experience as well as knowledge of current standards who are able to assess work carried out and possible hazards.

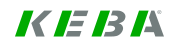

#### **System Overview** 2

Charging multiple electric vehicles simultaneously, may exceed the capacity of the existing power connection. To avoid an overload, simultaneous charging of multiple vehicles or at least the capacity of the individual vehicles must be managed and limited. This requires a solution that protects the grid from overload using smart load balancing and load scheduling and provides an efficient energy profile for each individual EV (electric vehicle).

The communication between electric vehicles (EV) and the KeContact M10 works according to IEC 61851-1 Mode 3 or, if supported by the EV, ISO 15118 high-level protocol.

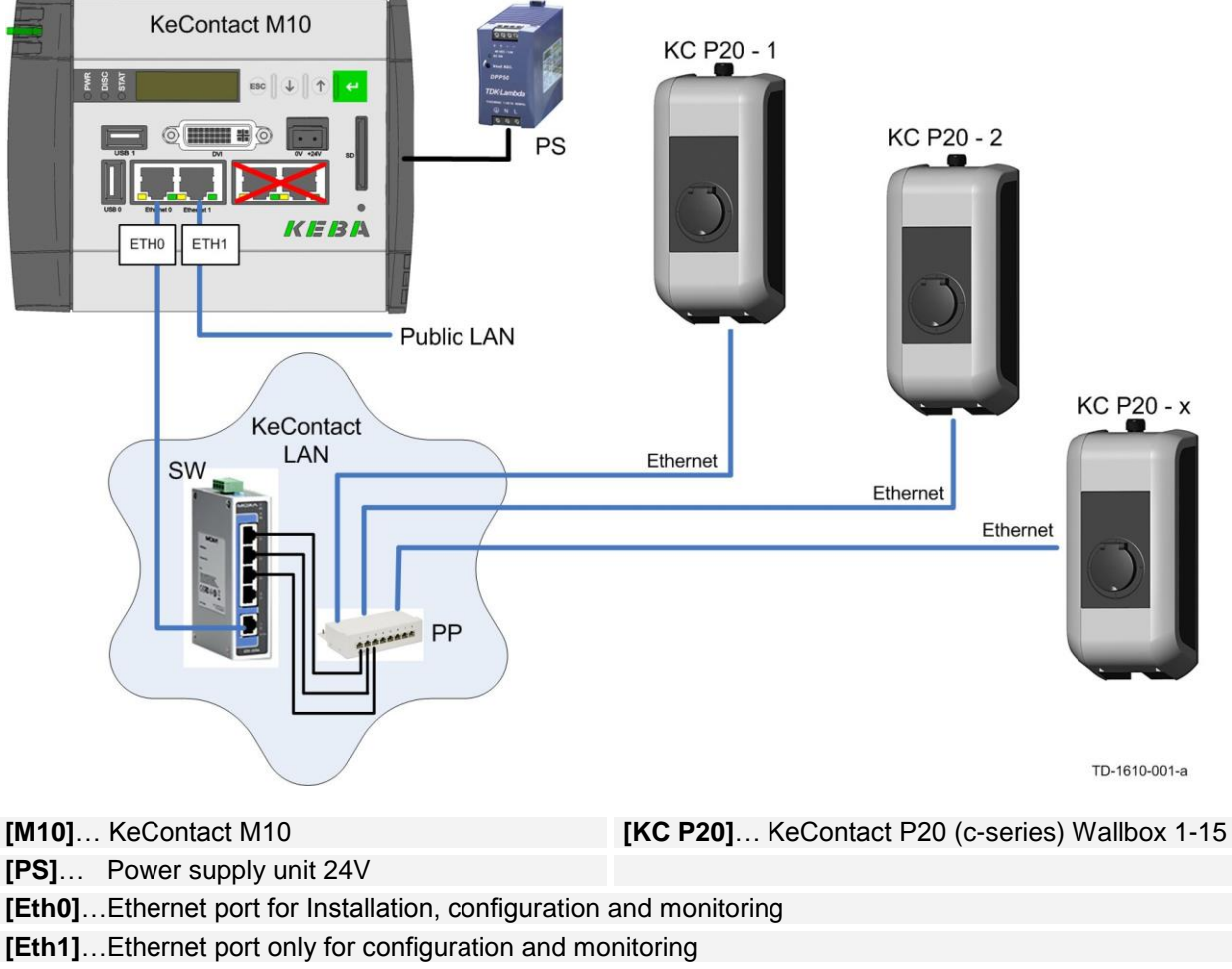

### Schematic overview (hardware)

- [PS]... Power supply unit 24V
- [SW]... Ethernet switch
- [PP]... Patch panel

Note: The DVI and USB ports on the KeContact M10 cannot be used to operate the device with a keyboard and a monitor!

### 2.1 System components

The items listed below are not all included in the standard delivery (for details please see chapter "Scope of delivery").

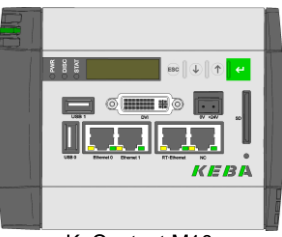

KeContact M10

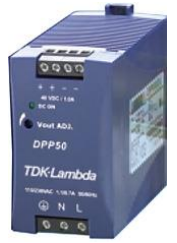

Power supply unit

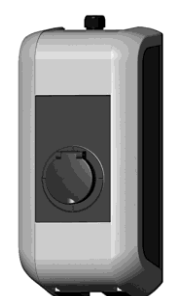

KeContact P20 Wallbox (example)

**KeContact M10** The KeContact M10 is an industrial PC developed by KEBA AG.

For more details please see "Kemro KeContact M10 Project Engineering manual".

**Power supply unit 24V** The rail mounted power supply is used to supply the KeContact M10.

Manufacturer's data: TDK-Lambda DPP50-24 Output voltage of 24V

For more details please see data sheet in the Appendix.

### **KeContact P20**

KeContact P20 c-series Wallboxes can be used in combination with the KeContact M10 load management. The wallbox is available in different variants.

For more details please see "KeContact P20 Installation manual".

### Further required components:

• Ethernet switch

The Ethernet switch is used for the network connection of the individual Wallboxes to the KeContact M10.

• Patch panel (CAT6)

The Ethernet cable (Cat6 or higher quality) of the individual Wallboxes are applied on the patch panel and are connected to the Ethernet switch using a RJ45 patch cable.

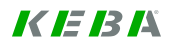

# 2.2 Scope of delivery

| Component                                                                 | Delivery |
|---------------------------------------------------------------------------|----------|
| KeContact M10                                                             | •        |
| Compact Flash Card with installed software (already inside KeContact M10) | •        |
| Backup Compact Flash Card – can be ordered from KEBA                      | 0        |
| Power supply unit TDK-Lambda DPP50-24 (24V) – can be ordered from KEBA    | 0        |
| KeContact P20 c-series – can be ordered from KEBA                         | 0        |
|                                                                           |          |
| Component recommendations:                                                |          |
| Ethernet switch Moxa EDS 205-A (5 Port)                                   | 0        |
| Ethernet switch Moxa EDS 316 (16 Port)                                    | 0        |
| Patch panel DIGITUS Desktop CAT 6, shielded DN-91608SD (8 Port)           | 0        |
| External protocol switch Benedikt & Jäger "M10 PF W1 +GK +G2"             | 0        |
|                                                                           |          |

•... delivery O... optional available component

# 3 System configuration information

### 3.1 General statement

### Purpose of the load management software

- Cost-effective allocation of the available or allowed capacity (e.g. charging at night with low rates)
- Load balancing
- Optimized power distribution over several vehicles
- Support for different communication protocols (low level IEC 61851-1, high-level ISO 15118)

### Schematic overview (load management)

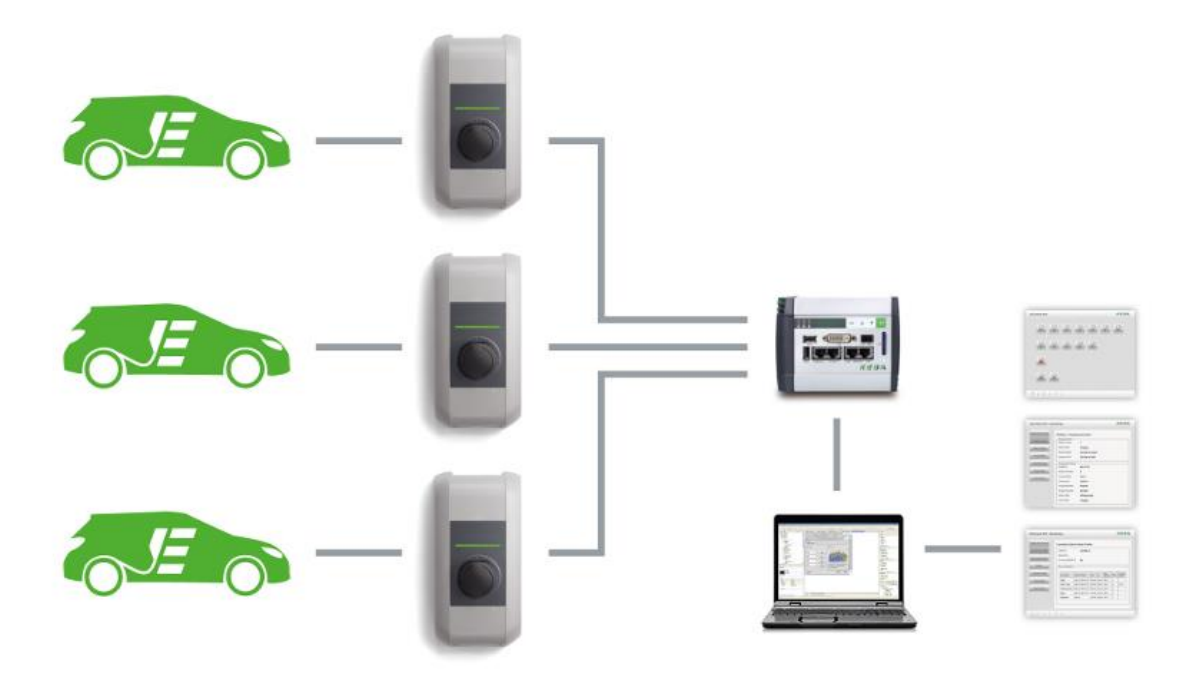

#### **Fleet solution**

The KeContact M10 is the server for a group of Charging stations (KeContact P20 Wallboxes) with a common power line. KeContact M10 is the logical Charge Point.

After a power failure or the loss of the communication connection, an automatic restart is performed. Afterwards the running charging sessions are resumed.

### Plug & Charge with ISO 15118

The ISO 15118 protocol allows an intelligent charging of an Electric Vehicle. The charging station informs the vehicle when and at which price a certain energy amount is available. This data, the current battery level and the programmed finishing time is the basis for the vehicle to determine a cost optimized charging procedure.

### Basis functionality for charging

Vehicles that offer only a functionality for charging according IEC 61851-1 are also supported. The authorization for charging can be carried out with a chip card (RFID).

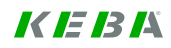

### Load Management

The Load Management of the KeContact M10 distributes the available power line capacity to the connected vehicles.

### "First come, first serve" mode

The vehicle gets the information of the available energy amount till the scheduled departure of the car via an ISO 15118 message. With this information, the vehicle calculates its charging procedure and reports it to the KeContact M10. The required energy amount will be reserved and is not available for other vehicles.

### "Equal allocation" mode

This mode is used, if the communication with the vehicle is not possible via ISO 15118 protocol. In the case that there is not enough energy available for all vehicles, all vehicles get the equal amount. If this amount is too low (below the minimum-current for electric vehicles), the charging of the vehicles will be stopped for a certain period of time.

A combined mode of both strategies is possible too.

### Authorization

The KeContact M10 can manage a "White list" with authorization codes. Vehicles (Vehicle ID with ISO 15118) and chip cards (RFID) can be added to this White list.

### Counter data

The counter data are not calibrated. It is therefore at the discretion of the operator, whether the data is used for billing purposes.

### 3.1.1 Supported communication protocols

The load management software together with the KeContact P20 charging stations supports the exchange of information according to the following two standards:

| Mode 3 Charging<br>DIN EN 61851-1 | Communication via DIN EN-61851-1 is a low level communication, between Charge Point and Electric Vehicle.                                                                                                    |
|-----------------------------------|----------------------------------------------------------------------------------------------------|
|                                   | The limitation of the maximum possible charge current is done via<br>the control pilot pin of the charging cable and is determined by the<br>Wallbox (and the used cable). The Wallbox can regulate the charg-<br>ing current by changing the PWM signal (Pulse Width Modulation). |
| ISO Charging<br>ISO 15118         | Communication via ISO 15118 is a high-level communication be-<br>tween the Charge Point system and the Electric Vehicle using power<br>line communication (PLC).                                                                                                    |
|                                   | Moment, duration and charging current are negotiated between the KeContact M10 and the Electric Vehicle.                                                                                                    |

Initial settings must be made for the entire system:

Which communication protocol shall be supported?

- only Mode 3 (no high-level negotiation will be used)
- only ISO communication (sole Mode 3 Electric Vehicles will not be able to charge)
- combined mode charging (both, Mode 3 and ISO communication is a allowed)

### 3.1.2 Value for limitation of the power grid

A key value for the load management system is the total maximum available current (amps) of the power grid. This value represents the maximum power which can be supplied from the grid due to wiring and fuses.

Additionally the maximum total current can be reduced in dependence of time and day.

### Example:

The total maximum available current of the power supply line is 200 amps. Between 8 o'clock pm and 6 o'clock am there is no reduction. From 6 o'clock am till 8 o'clock pm there is a restriction to reduce the maximum total current down to 120 amps.

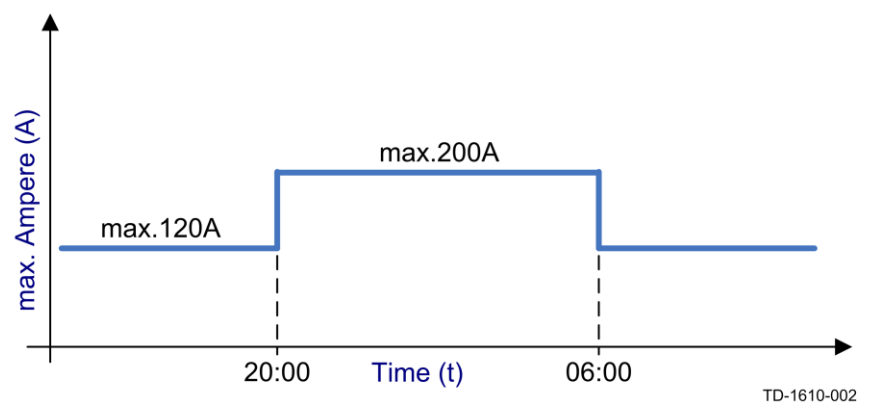

### Splitting between Mode 3 charging and ISO charging

The maximum total current for charging vehicles using Mode 3 communication or ISO communication can be split into two sections. For both groups of vehicles thus the available total current is reserved. The specified limit is dynamic, so vehicles with a Mode 3 communication can temporarily use free quota from the ISO range as long as there are free capacities. Vice versa this is not possible.

### Example:

80 amps shall be reserved for Mode 3 charging. 120 amps shall be reserved for ISO charging.

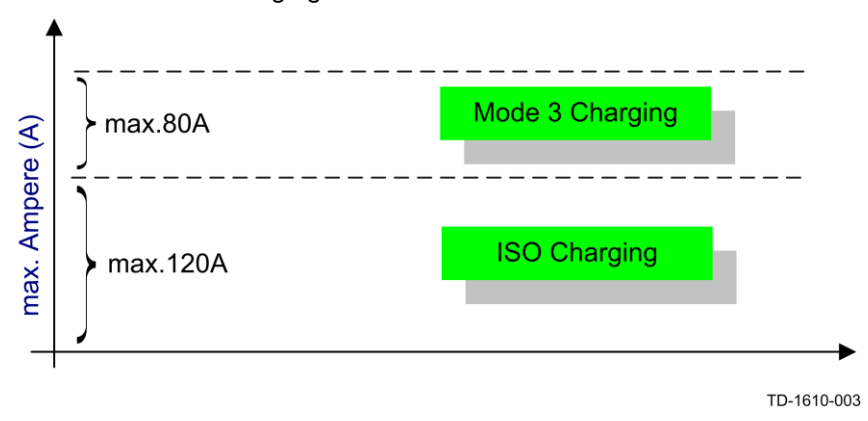

### 3.1.3 Current allocation on multiple vehicles

The allocation of quotas follows the FIFO principle (First-in-First out), the charging current quotas for Mode 3 charging and ISO charging will be considered separately.

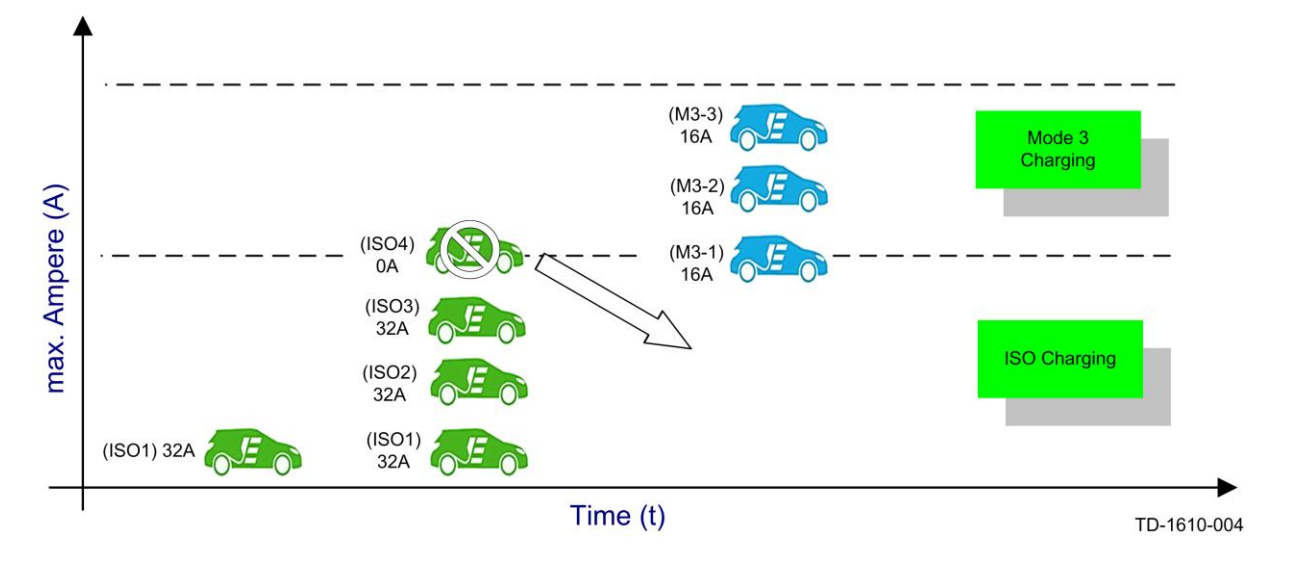

### **Section ISO charging**

If the total charging current of the EVs in the ISO charging group exceeds the limit, a new added vehicle (in the example "ISO4") will not be charged immediately. The vehicle "ISO4" is shifted for a later moment, until the consumption of the other EVs in the ISO group is going down and a quota is available.

### **Section Mode 3 charging**

If the total charging current of the EVs in the Mode 3 charging group exceeds the limit, a new added vehicle (in the example "M3-1") can be charged anyway, if there is a free quota in the ISO charging group. The vehicle "M3-1" will be charged until the ISO quota is needed again. If this happens, the charging current for the Mode 3 charging vehicles is reduced accordingly. ISO charging vehicles always have higher priority.

### 3.2 Software architecture

The KeContact M10 system contains the following main software components.

### Load Manager:

The load manager has the following responsibilities:

- Controls and coordinates charging sessions for several vehicles on the separate charging stations (PDCs).
- Is offering WEB services for the vehicle manager. These services allow the vehicle manager to initiate, start / stop charging sessions and other activities in response to the according requests of an electric vehicle using high-level communication.
- All necessary activities and events that occur on the different charging stations (sockets) are managed and controlled by the socket manager (PDC manager). This way the socket manager assists the load manager in managing the separate charging sessions.
- The load manager gathers the different information of the separate charging sessions, the used PDCs and the vehicle information and forwards those data to the charge point manager.

A core component of the load manager is the **socket manager**:

- Represents the network of all connected PDCs and their status.
- Forwards requests to the addressed PDCs, handles and reports status changes

### Vehicle Manager:

The **vehicle manager** has the following responsibilities:

- Handles communication with vehicles using high-level communication (ISO 15118). Issues requests to the charge point manager and web service requests to the load manager in order to fulfil loading requests received by vehicles.
- Establishes und closes secure communication sessions with vehicles.

### Charge Point Manager:

The charge point manager has the following responsibilities:

- Manages the available power and assigns it to the PDCs (for Mode 3 charging) and to electric vehicles (for charging controlled by high-level communication).
- Manages the HTML user interface for monitoring (status and current transactions) and entry of configuration data. Access to the monitoring pages of the charge point manager is allowed to anybody with proper network access.
- Pages for configuration and system changes require a login.

#### User Interface:

The operator of the system connects with a web browser to the KeContact M10.

# 4 Hardware installation

### 4.1 Common power line

The Wallboxes must be connected to <u>one common power line</u> with protective devices, otherwise the KeContact M10 is not able to perform a correct load management according to the maximum available current.

S

**A clustering of Wallboxes is not permitted!** Be aware that each wallbox has to be secured by an individual RCD. Please see the "KeContact P20 Installation manual" for further details about installation.

### Common power line - schematic overview

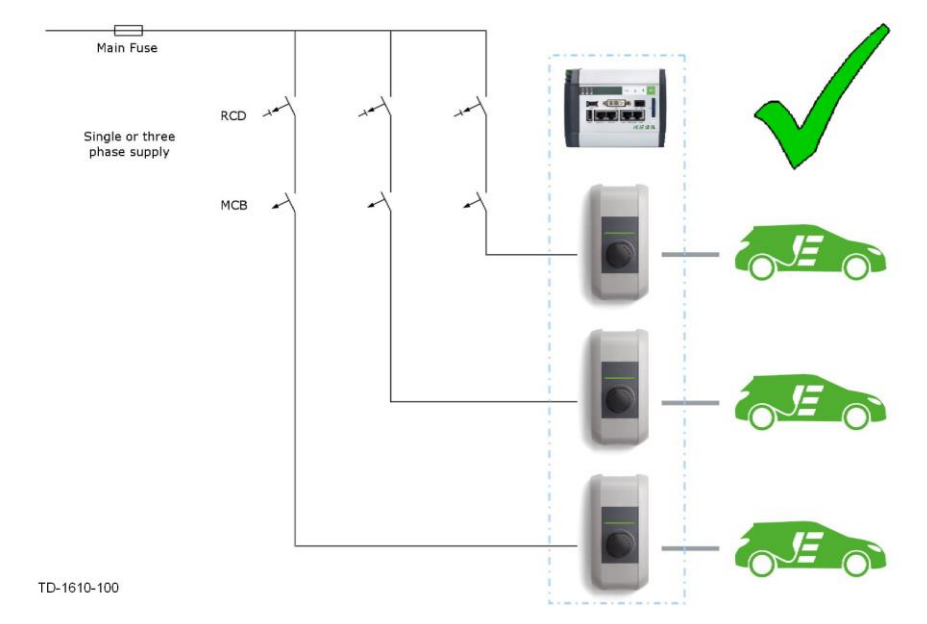

### DO NOT USE multiple power lines!

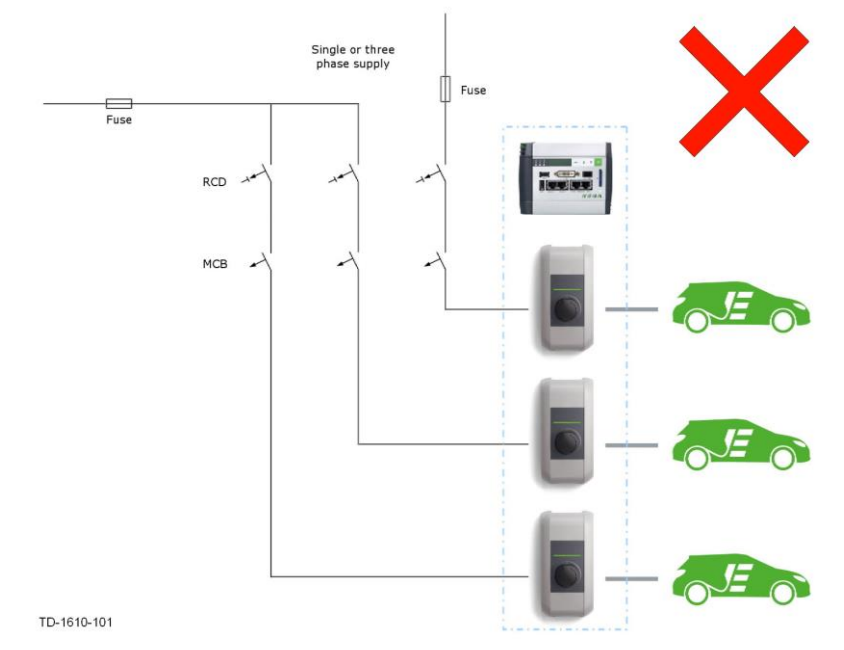

# 4.2 Provisions for flawless ISO 15118 communication

### Installation recommendations when using more than one PLC Wallboxes.

#### PLC blocking filters:

If the vehicles are using ISO 15118 without SLAC mechanism (automatic pairing function), it is recommended to install PLC blocking filters in the supply line of the PLC Wallboxes. This avoids communication trouble when charging two vehicles at the same time.

Suitable PLC blocking filters can be ordered from KEBA.

()

### Network Membership Key's (NMKs)

If the NMKs of the vehicles are different, PLC blocking filters are not required! The NMK of a vehicle can be changed with the "KEBA - EV Connection Assistant" software that can be downloaded from www.kecontact.com.

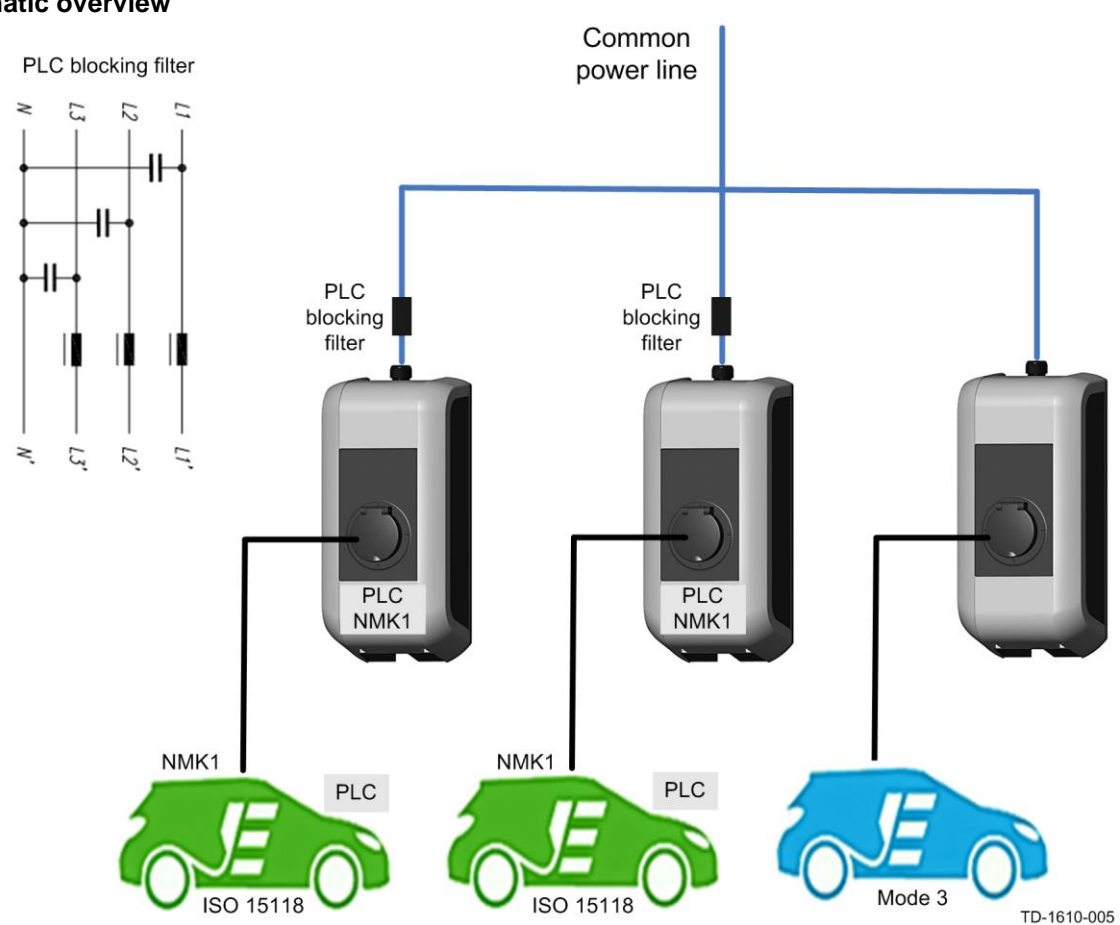

### Schematic overview

#### **Additional information**

With Public NMKs you are able to connect to devices in the whole network supported with PLC modems in the Wallboxes. Private NMKs are useful to connect to one device specified in the network.

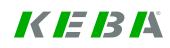

## 4.3 Ethernet wiring

For details about installing and connecting the components, please refer to the individual component manuals (**KeContact P20 Installation manual**, Installation manual of your Ethernet switch and patch panel). Use the **LSA+® terminal block [ETH1]** for the Ethernet connection and NOT the RJ45 port.

- In any case the KeContact LAN must be designed as a closed network without direct public access.
   Only the KeContact M10 can be connected via the Ethernet port [ETH1] to a public LAN (eg, corporate network).
- The individual Wallboxes are wired to the patch panel using a Cat6 (or higher quality) patch cable.
- The connection between Ethernet switch and patch panel is made with standard patch cables (2xRJ45).

### Color coding:

According to the used wiring standard in the building, the contacts are wired according to **TIA-568A/B** for 100BaseT:

| Pin     | -568A<br>pair | -568B<br>pair | -568A<br>color         | -568B<br>color         |
|---------|---------------|---------------|------------------------|------------------------|
| 1 (Tx+) | 3             | 2             | white/green            | white/orange           |
| 2 (Tx-) | 3             | 2             | green/white or green   | orange/white or orange |
| 3 (Rx+) | 2             | 3             | white/orange           | white/green            |
| 4 (Rx-) | 2             | 3             | orange/white or orange | green/white or green   |

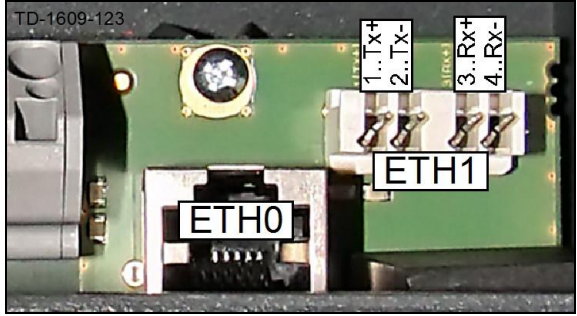

**Pin assignment of LSA+® terminal block [ETH1]** For details please see the "KeContact P20 Installation manual".

Ethernet port

### 4.4 Wallbox numbering and Ethernet addressing

### Wallbox numbering (1 to 15):

The unique address that is selected with the DIP switches inside the Wallbox is also the unique number (1 to 15) of the Wallbox that is used in the Load management program.

Please place a sticker with the selected number clearly visible on the housing of the Wallbox to make it easier to identify the Wallbox in the Load management program.

The IP addresses on the closed KeContact LAN shall be determined as follows:

### IP range: 192.168.25.xx

xx... Unique address (= Wallbox number / Network Membership ID) of the KeContact P20 Wallbox. Note: The settable Ethernet addresses start at 10 + DIP switch setting.

| DSW1 |   | Reset | XI | X2          |
|------|---|-------|----|-------------|
|      |   |       |    |             |
| 1    | [ |       |    |             |
|      |   |       | TD | -1609-025-d |

#### **DIP switches Wallbox**

The address of the Wallbox is set with DIP switches inside the Wallbox (for details please see chapter "DIP-switch settings" and the "KeContact P20 Installation manual").

DIP switches

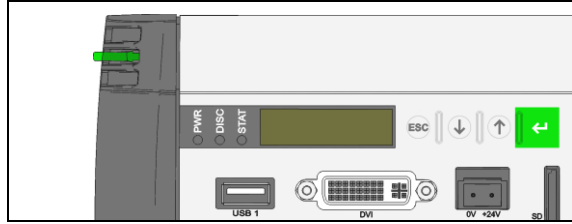

#### Showing the IP address

For information purpose the current IP address of the KeContact M10 can be seen on its display.

KeContact M10 display

### Connecting to a Public LAN (corporate network)

If you want to use the Public LAN connection (Eth1) of the KeContact M10, it is required to get an IP address from your corporate DHCP server.

Please ask your network administrator for the detailed integration of the KeContact M10 in your corporate network. This is not part of this manual.

# 4.5 DIP-switch settings

**S** 

Changes in the DIP-switch settings will take effect once the charging station has been restarted! To do this, press the **[Service button]** for **1 second** or switch the power supply off/on.

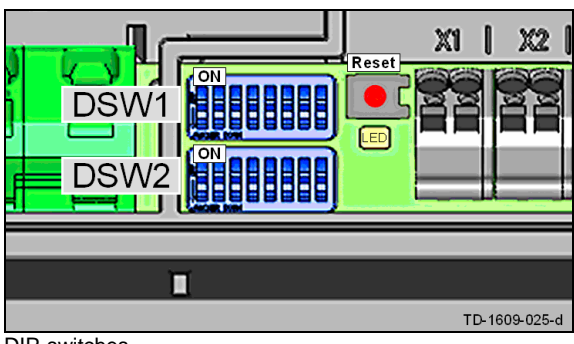

**DIP-switches** 

### **DIP-switches**

The DIP-switches are used for the addressing and configuring the charging station and are located under the connector panel cover.

[DSW1]...configuration (upper DIP-switch) [DSW2]...addressing (lower DIP-switch)

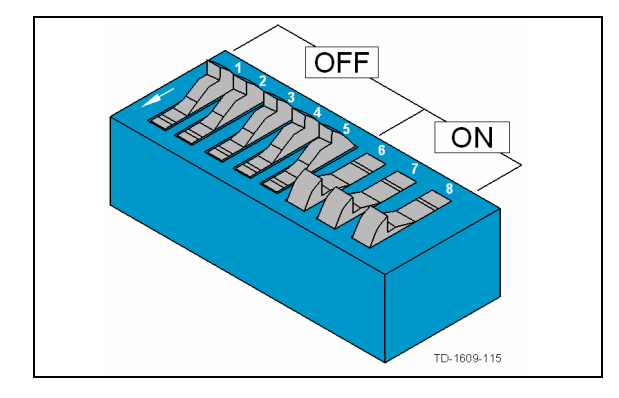

### **DIP-switch example**

The figure shows for a better explanation, the position of the DIP-switches for the ON and OFF state.

| INFOTOOTFOT (DSWT) / ONLT FOR STANDARD MODE                               |      |                |        |  |
|---------------------------------------------------------------------------|------|----------------|--------|--|
| Function                                                                  | DIP- | switch         | Figure |  |
| External enable input [X1]<br>is used                                     | D1.1 | ON=yes         |        |  |
| Switch contact output [X2]<br>is used                                     | D1.2 | ON=yes         |        |  |
| SmartHome interface via UDP<br>(details see "UDP Program-<br>mers Guide") | D1.3 | ON=<br>enabled |        |  |

| PHASES / ONLY FOR LOAD MANAGEMENT MODE<br>DSW1.3 to DSW1.5 |      |                                                   |                       |  |
|------------------------------------------------------------|------|---------------------------------------------------|-----------------------|--|
| Function                                                   | DIP- | switch                                            | Figure                |  |
| Supply (phases)                                            | D1.3 | ON=<br>only 1<br>phase<br>OFF= all<br>3<br>Phases | ON<br>1 2 3 4 5 6 7 8 |  |
| Phase assignment (*)                                       | D1.4 | D1.5                                              | Figure                |  |
| Phase <b>L1</b> at terminal 1                              | OFF  | OFF                                               |                       |  |
| connected                                                  | ON   | OFF                                               |                       |  |
| Phase <b>L2</b> at terminal 1 connected                    | OFF  | ON                                                |                       |  |
| Phase <b>L3</b> at terminal 1 connected                    | ON   | ON                                                |                       |  |

(\*) Comments: For load distribution in single phase operating mode any phase (L1, L2 or L3) of the mains supply line can be connected to the connection terminal 1.

The determination of which phase of the mains supply line was connected serves for informing the (optional) load management software in order to facilitate an efficient and proper load distribution.

|         | SETT | ING THE | AMPERA | GE (DSW1) (*1)                                                |
|---------|------|---------|--------|---------------------------------------------------------------|
| Current | D1.6 | D1.7    | D1.8   | Figure                                                        |
| 10A     | OFF  | OFF     | OFF    |                                                               |
| 13A     | ON   | OFF     | OFF    | ON<br>1 2 3 4 5 6 7 8                                         |
| 16A     | OFF  | ON      | OFF    | ON<br>0N<br>00<br>00<br>00<br>00<br>00<br>00<br>00<br>00<br>0 |
| 20A     | ON   | ON      | OFF    | ON<br>1 2 3 4 5 6 7 8                                         |
| 25A     | OFF  | OFF     | ON     | ON<br>1 2 3 4 5 6 7 8                                         |
| 32A     | ON   | OFF     | ON     | ON<br>1 2 3 4 5 6 7 8                                         |

(\*1) Preadjusted maximum current value for the EV charger (control pilot duty cycle).

### STANDARD MODE + DHCP (NO ADDRESSING) DSW2.1 to DSW2.4=OFF / DSW2.6=OFF

The charging procedure in **STANDARD** mode is carried out automatically by the charging station without higher-ranking control system.

The charging station attempts to obtain an IP address via **DHCP** server, if needed.

This also corresponds to the basic settings for charging stations without network connection.

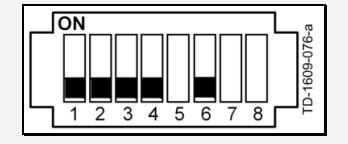

#### STANDARD MODE + ADDRESSING DSW2.6=ON

The charging procedure in **STANDARD** mode is carried out automatically by the charging station without higher-ranking control system.

The charging station has the static IP address: [192.168.25.xx]

Set the desired IP address with the DIP-switches **DSW2.1** to **DSW2.4** (see "Addressing").

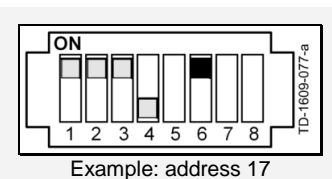

#### LOAD MANAGEMENT MODE + ADDRESSING DSW2.6=OFF

The charging procedure in **LOAD MANAGEMENT** mode is controlled by a higherranking load management system.

Since multiple charging stations are located in a network; an addressing of the charging stations is necessary.

Set the desired IP address with the DIP-switches **DSW2.1** to **DSW2.4** (see "Addressing").

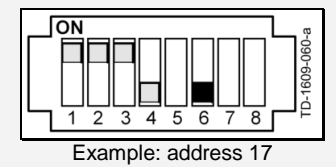

### ADDRESSING (for all modes without DHCP) DSW2.1 to DSW2.4

If multiple charging stations are located in a network, an addressing of the charging stations is necessary.

The addressing is done via the DIP-switches **DSW2.1** to **DSW2.4**. The settable Ethernet addresses start at **10 + DIP-switch setting**.

With the 4-bit addressing, the addresses 11 to 26 are usable **[192.168.25.xx]**.

DSW2.1 = Address Bit 2<sup>0</sup> (Value=1) DSW2.2 = Address Bit 2<sup>1</sup> (Value=2) DSW2.3 = Address Bit 2<sup>2</sup> (Value=4) DSW2.4 = Address Bit 2<sup>3</sup> (Value=8)

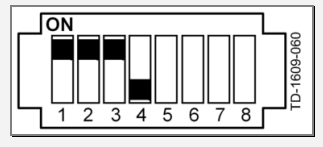

Example for address "17":

DSW2.1 = ON (value=1) DSW2.2 = ON (value=2) DSW2.3 = ON (value=4) DSW2.4 = OFF (value=0)

Address= 10 + 1 + 2 + 4 + 0 = 17

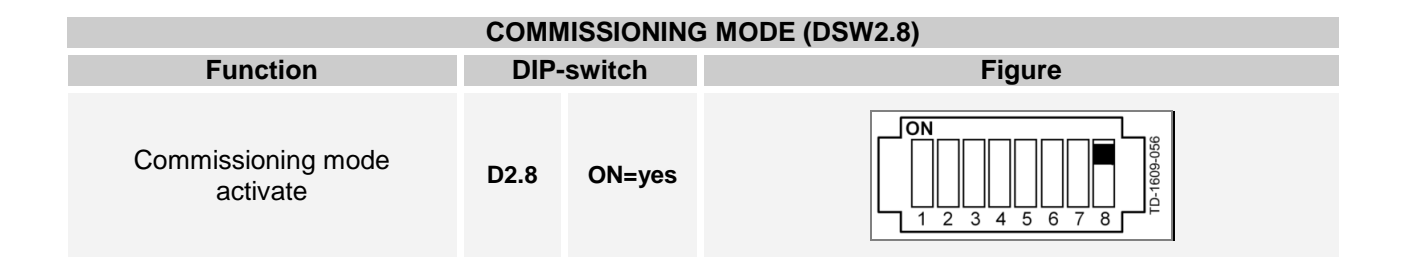

### 4.6 KeContact M10 MMI menu

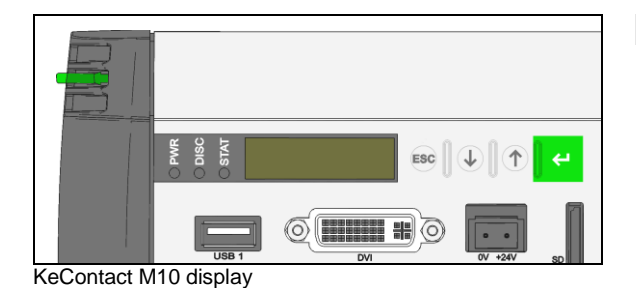

### General

The MMI menu (Man-Machine-Interface) on the KeContact M10 is shown on a two line display with 16 characters in each line.

#### Buttons

The MMI menu can be operated with the following buttons:

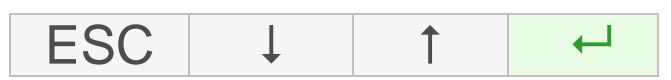

For the selection of a menu item or the starting of a function press the **[ENTER]** button:

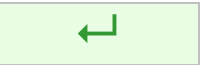

For the navigation within the menu press the **[DOWN]** or **[UP]** button:

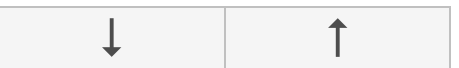

Exit a menu or cancel a function with the [ESC] button:

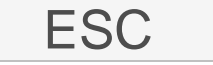

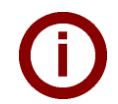

For more details about the KeContact M10, please see the "Kemro KeContact M10 Project Engineering manual".

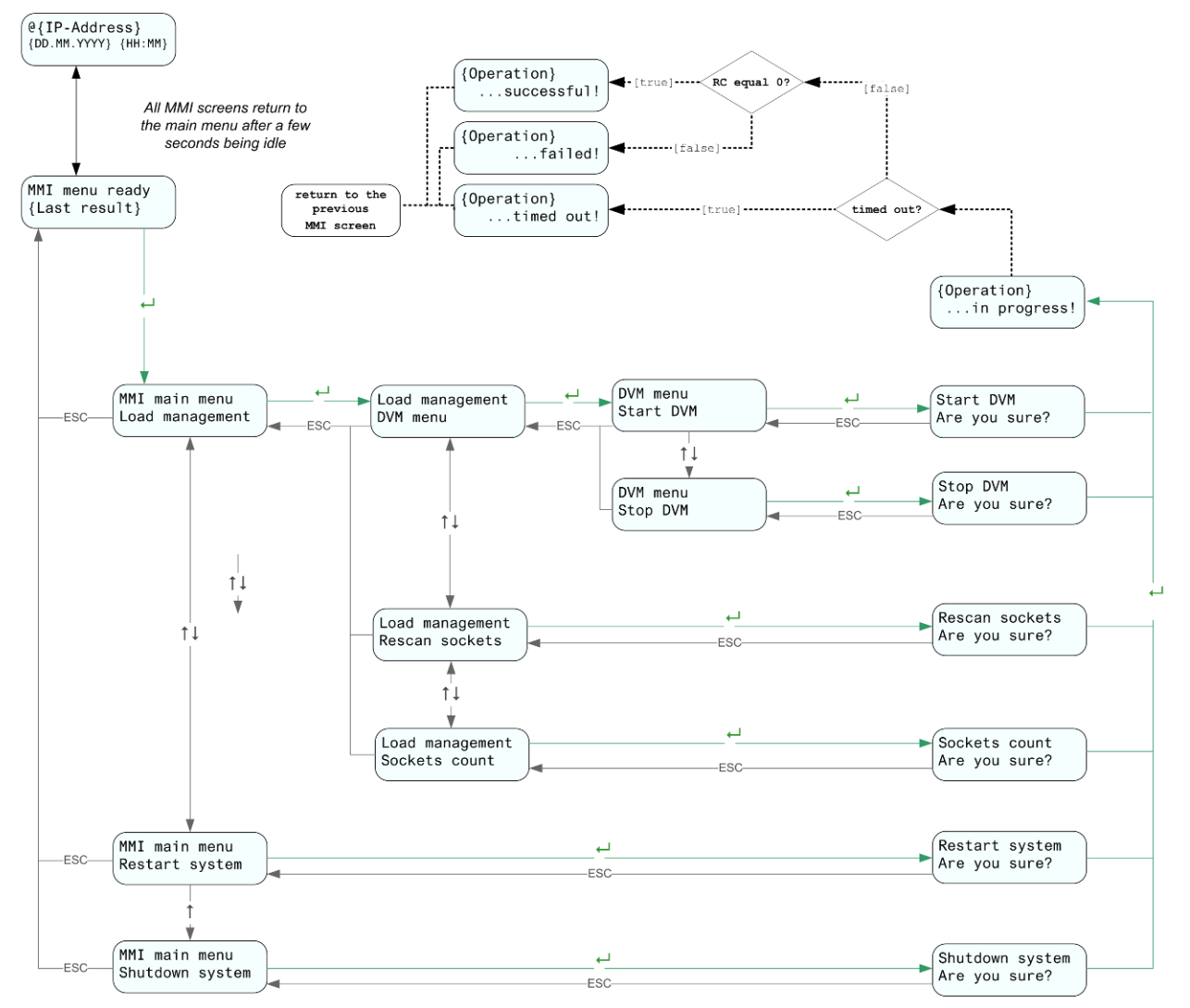

### Description of the MMI menu items (Flow diagram)

[DD.MM.YY] [HH:MM] ... Date and time since the last start of the KeContact M10 (will not be refreshed).

| DVM menu        | The DVM (= Device Manager) contains the central management of all device services.           |
|-----------------|----------------------------------------------------------------------------------------------|
| Start DVM       | Starts the DVM (Device Manager). Required if the DVM was stopped via the MMI menu.           |
| Stop DVM        | Stops the DVM (Device Manager).                                                              |
| Rescan sockets  | ",Rescan sockets" is required to install the connected sockets (the detection is triggered). |
| Sockets count   | Shows the number of the installed sockets.                                                   |
| Restart system  | Restarts the KeContact M10.                                                                  |
| Shutdown system | Shutdown of the KeContact M10.                                                               |

# 5 First time installation

Installation is the process of making a Charge Point operational. A Charge Point consists of one KeContact M10 and one or more Wallboxes (KeContact P20).

### First time installation

- Prepare the KeContact LAN and all hardware components (KeContact M10, Wallboxes, Ethernet switch etc.) as described in chapter "Hardware installation".
- Switch on all hardware components.

Depending on your system, it may take a few minutes until the KeContact M10 is completely in operation. The progress of the KeContact M10 startup is displayed at the MMI menu:

- Power-on self test (POST)...Starting OS...MMI main menu loading...
- Date / time and IP address...

The access to the installation mode of the web application is now possible.

- Start the "**Rescan sockets**" function via the MMI menu of the KeContact M10. This function detects the connected Wallboxes and may take a few minutes.
- Connect your laptop computer to the **KeContact LAN [ETH0]**.

()

Connection via port ETH0:

Type in the IP address **http://192.168.25.1:9091/admin** of the KeContact M10 in the address bar of your web browser (an open port "9091" is required to get access to the application).

Please save the settings using ETH0 otherwise an ETH1 connection is not possible.

The Login screen for the Installation menu appears:

- Enter Username and Password of a user that has access to the installation menu. The KeContact M10 ships with a default Installation-Account:
  - Username: "installer" Password: "kecontactm10"
- Enter the required data in the "Installation menu" (see the following chapter "Installation menu") and save the installation data.

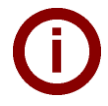

It is strongly recommended to change the password of the "Installation Account" after the initial installation. This is possible by using the "Administrator-Account". See chapter "Standard accounts and passwords" for a list of preconfigured accounts.

# 5.1 Installation menu

| Installation parameters                   |                                                      |      |
|-------------------------------------------|------------------------------------------------------|------|
| - Please enter the following parame<br>ID | ters to complete the installation ————<br>Keba_CS391 |      |
| Name                                      | M10_example                                          |      |
| Charge point operator                     |                                                      |      |
| Nominal voltage                           | 230 <b>\$</b> V                                      |      |
| Max. current charge point *               | 100 A                                                |      |
| Charge point operating mode               | Combined mode \$                                     |      |
| Authorization enabled?                    |                                                      |      |
| Internet access?                          | A                                                    |      |
| Measurement system                        | Metric \$                                            |      |
| Timezone                                  | GMT+2 \$                                             |      |
| Language                                  | English 🗘                                            |      |
|                                           |                                                      | Save |
|                                           |                                                      |      |
| Reboot Help About                         |                                                      |      |

Installation menu

| Parameters             |                                                                                                    |
|------------------------|----------------------------------------------------------------------------------------------------|
| ID:                    | Unique ID of the Charge Point. In ISO 15118-2, the ID of the Charge<br>Point is called EVSE-ID. According to ISO 15118-2, it is a globally unique<br>identifier containing an octet string. In communication with the Electric<br>Vehicle, the Charge Point ID will be concatenated with the Socket ID to<br>receive the EVSE-ID.<br>[default value: Charge Point ID] |
| Name:                  | Human-readable name of the Charge Point for presentation purposes.<br>[default value: Charge Point ID]                                                                                                    |
| Charge point Operator: | Human-readable name of the operator of the Charge Point.<br>[default value: empty]                                                                                                    |

| Nominal Voltage:              | Voltage (in Volt) used for calculations of power. Refers to a single phase (e.g. 230V in continental Europe).                                                                                                    |
|-------------------------------|----------------------------------------------------------------------------------------------------|
|                               | Valid single line nominal voltage values are:<br>110, 115, 120 (USA), 127, 208, 220, 230 (Europe), 240                                                                                                    |
| Maximum current Charge point: | Maximum available current (in Ampere) that is available at the Charge Point.                                                                                                    |
|                               | A new power profile will be created upon first entry of "Max. Available Current" or if this value is changed.                                                                                                    |
|                               | If the install screen is used to change the "Max. Available Current" and<br>there are future-dated power profiles that offers more current than "Max.<br>Available Current", those power profiles will be set to "Error" and can no<br>longer be used until they have been corrected.                                                                                                    |
|                               | [Max. Available Current shall be between 16A and 480A (=15x32A)]                                                                                                    |
| Charge Point operating mode:  | Describes whether the Charge Point allows Mode 3 charging controlled<br>by basic signalling, charging controlled by high-level communication or<br>both.                                                                                                    |
|                               | <ul> <li><u>Values:</u></li> <li>Only basic signalling (Mode 3 only):<br/>Only Mode 3 charging controlled by basic signalling according to<br/>IEC 61851-1 is possible.</li> <li>Only ISO 15118:<br/>Only vehicles using high-level communication can be charged.</li> <li>Combined mode:<br/>Both Mode 3 charging and charging with high-level communication is<br/>supported.</li> <li>[default value: Combined mode]</li> </ul> |
| Authorization enabled?        | Indicates whether authorization is enabled at the Charge Point.<br>[default value: disabled]                                                                                                    |
| Internet access?              | Indicates whether internet access is possible for the Electric Vehicle at the Charge Point.<br>[default value: disabled]                                                                                                    |
| Measurement system:           | <ul> <li>Selection of the measurement system. Internally, the Load management program uses the metric system. If the user selects the US system, any conversion happens at the user interface.</li> <li><u>Values:</u> <ul> <li>Metric:</li> <li>Metric measurement system (meter, degree Celsius,).</li> </ul> </li> <li>US: US measurement system (yard, degree Fahrenheit,).</li> </ul>                                         |
|                               |                                                                                                    |

| Time zone: | Selection of the Time zone. Internally, the Load management program uses UTC. If the user selects a different time zone, conversions happen at the user interface.        |
|------------|----------------------------------------------------------------------------------------------------|
| Language:  | Selection of the user interface language. If there is only one user inter-<br>face language available, the parameter "Language" is not shown.<br>[default value: English] |
|            |                                                                                                    |
| Buttons    |                                                                                                    |

Save:

Press the [Save] button to save the installation data.

## 5.2 Making a backup of the Compact Flash card

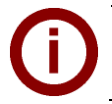

After finishing the configuration of the system as described in the following chapters, it is recommended to make a backup of the Compact Flash (CF) card, to be able to restore the original system parameters.

- Turn off the KeContact M10. Navigate through the MMI and select "Shutdown system" (for details see "KeContact M10 MMI menu".
- Remove the CF card from the KeContact M10 and insert it into a CF card reader.
- Use a suitable program to create an ISO image of the CF card. It is not sufficient to copy the files using the "Copy & Paste" function.

# 6 Load management program

The following screen illustrates the design of the graphical user interface (GUI).

| KeContact M10 - Monit        | toring Header area                                                                                | <i>K IE IB I</i> Å |
|------------------------------|---------------------------------------------------------------------------------------------------|--------------------|
| Charge Point Overview        | Charging Overview Wallbox Settings Wallbox Operation Vehicle Overview Wallbox - Connected Vehicle |                    |
| Wallbox Details              | Identification       Wallbox number *       4                                                     |                    |
| Session Overview             | Vehicle ID<br>Contract ID                                                                         |                    |
| Power Usage                  | Vehicle details                                                                                   |                    |
| Menu area                    | Session start time Content area                                                                   |                    |
|                              | Departure time Energy consumed kWh                                                                |                    |
|                              | Time finished                                                                                     |                    |
|                              | Termination reason                                                                                |                    |
|                              |                                                                                                   |                    |
| Home Monitor Refresh Back He | 1 Toolbar                                                                                         |                    |

The web page consists of the following components:

- A header area at the top of the screen. The header contains the KEBA logo, the product name (KeContact M10) and a tag that identifies the page group to which the current page belongs.
- A menu area at the left side of the screen.
  - The menu contains buttons that access the primary screens of the page group to which the current screen belongs. Any screen of the page group includes buttons navigating to all primary screens belonging to the screens inside the page groups. There might be secondary screens that are accessed from the primary screens. They will only be shown at the menu if they are visible and/or accessible.
- A content area showing the information, entry fields and buttons necessary for the user.
- A toolbar showing navigation icons.

## 6.1 Toolbar icons

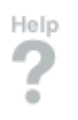

Reboot

# Navigates to the "Help" screen for the current page.

Help

Reboot

Reboots the KeContact M10. A reboot of the KeContact M10 will also lead to a loss of connection between KeContact M10 and Wallbox and thus to a reboot of the Wallboxes.

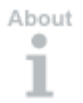

### About / Information

Navigates to the "About" screen.

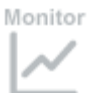

**Monitoring** Navigates to the "Top monitoring" screen (identical to charge point monitoring).

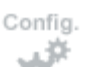

### Configuration

Navigates to the "Top configuration" screen (identical to charge point configuration).

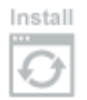

### Installation

Navigates to the "Installation" screen.

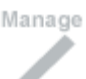

### Management

Navigates to the "Management menu" screen.

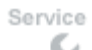

#### Service

Navigates to the "Service menu" screen (identical to software/firmware version overview).

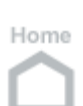

# Home

Navigates to the "Home" screen.

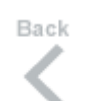

**Back (previous page)** Navigates to the previous tab screen (if at the first screen, nothing happens).

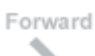

#### **Next (next page)** Navigates to the next tab screen (if at the last screen, nothing happens).

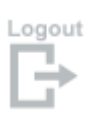

### Logout

Log out and return to the "Home" screen.

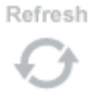

### Refresh

Refreshes the current screen (only to be used in status screens).

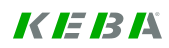

### 6.2 Accessing the Load management program

 You can easily access the Load management program using a conventional web browser (e.g. Internet Explorer).

Please ask your network administrator for the detailed integration of the KeContact M10 in your corporate network. This is not part of this manual.

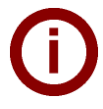

### Connection via port ETH0 (for Installation):

Type in the IP address **http://192.168.25.1:9091/admin** of the KeContact M10 in the address bar of your web browser (an open port "9091" is required to get access to the application).

### Secured connection via port ETH1:

Type in the IP address **https://xxx.xxx.xxx:8443/admin** of the KeContact M10 in the address bar of your web browser (an open port "8443" is required to get access to the application). After a restart of the KeContact M10, the IP address is shown in the MMI display.

Please note that higher versions of the Internet Explorer 9 do not accept certificates which are unsafe (like the KEBA standard certificate).

#### Certificates:

To guarantee a safe connection via HTTPS, the KeContact M10 is delivered with a digital KEBA standard certificate. The standard certificate is valid for at least 2 years.

# KEBA standard certificates are non registered and unsafe certificates. This is the reason why web browsers may show a warning note when the M10 User Interface is loaded.

It is strongly recommended to replace the pre-installed, unsafe KEBA standard certificate with a trusted certificate of your choice. The certificates can be replaced via the M10 User Interface.

The HOME screen of the Load management program appears.

Without Login you have access to the HOME screen and the Monitoring screens. If you want to change configuration values, a Login with Username and Password is required.

Accounts and their access rights and passwords can be maintained at the account management screens of the KeContact M10. Access rights refer to the groups of screens such as installation, configuration or management accessible from the toolbar at the bottom of a KeContact M10 screen. In addition, there is a special access right for the account management screen belonging to the management group. The user can change its password from the password entry screen.

The KeContact M10 ships with predefined accounts supporting typical user roles such as an installer. It is strongly recommended to change the passwords of those accounts during the initial configuration of the Ke-Contact M10.

### 6.2.1 Login

Some functions of the Load management program may require a Login with Username and Password.

| KeContact M10                   |            | <i>K IE I3 I</i> Å    |
|---------------------------------|------------|-----------------------|
| Login                           |            |                       |
| Login to                        |            |                       |
| ID                              | Keba_CS388 |                       |
| Please enter your user name and | password   |                       |
| Username*                       |            |                       |
| Password*                       |            |                       |
|                                 |            | Change Password Login |
|                                 |            |                       |
|                                 |            |                       |
|                                 |            |                       |
|                                 |            |                       |
|                                 |            |                       |
|                                 |            |                       |
|                                 |            |                       |
|                                 |            |                       |
| Home Monitor Help About         |            |                       |
| ∩ Ľ? i                          |            |                       |

Login screen

| Buttons          |                                                                                                    |
|------------------|----------------------------------------------------------------------------------------------------|
| Login:           | Enter "User name" and "Password" and press the [Login] button to access the KeContact Load management program.           |
|                  | If the user doesn't work with one of the password protected screens for 15 minutes, it will be automatically logged out. |
| Change Password: | Press the [Change Password] button to go to the change password screens.                                                 |
|                  |                                                                                                    |

### Typical workflow: Using password protected screens

The user wants to enter a password-protected area, but is not logged in or is logged in with an account that doesn't have the right to access the area. The user selects a screen in the password-protected area typically by pressing a button in the toolbar at the bottom of the screen.

- The KeContact M10 presents the login screen. Enter Username and Password and press the [Login] button. The screen selected will be shown.
- Please press the [Logout] button in the toolbar after performing the work in the password protected area. The HOME screen appears.

# 6.2.2 Change password

| KeContact M10                            | <i>K IE I3 I</i> Å |
|------------------------------------------|--------------------|
| Change password                          |                    |
| ┌ Please enter old and new password ──── |                    |
| Username *                               |                    |
| Current password *                       |                    |
| New password *                           |                    |
| Repeat new password *                    |                    |
|                                          | Change Password    |
|                                          |                    |
|                                          |                    |
|                                          |                    |
|                                          |                    |
|                                          |                    |
|                                          |                    |
|                                          |                    |
|                                          |                    |
| Home Monitor Help About                  |                    |

Change password screen

| Parameters           |                                                                                                    |
|----------------------|----------------------------------------------------------------------------------------------------|
| User name:           | User for which the password shall be changed.                                                                              |
| Current password:    | Enter your current case sensitive password for the account.                                                                |
| New password:        | Enter your new case sensitive password for the account.                                                                    |
| Repeat new password: | Repeat the (case sensitive) password for the account. The two "New password" fields must be equal in order to be accepted. |

| Buttons          |                                                              |
|------------------|--------------------------------------------------------------|
| Change Password: | Press the [Change Password] button to save the new password. |

### Typical workflow: Change password

- Try to access a password-protected screen. The KeContact M10 presents the login screen.
- Press the button [Change Password]. The "Change Password" screen appears.
- Enter the old and the new password and press the button [Change Password].

In case a user forgets the password, an administrator can set a new password.

### 6.2.3 Standard accounts and passwords

#### Administrator-Account

Deleting the Administrator-Account is not possible. Change the password for this account immediately at the first start-up! Do not use very simple or predictable passwords (do not use e.g. "User name: admin / Password: password").

- User name: admin
- Password: Serial number of the M10 Note: The serial number is shown at the login screen (ID = "Keba CS"serial number")

### Installation-Account

The installation account has access to all free accessible screens and the installation menu. Only accessible with a direct physical connection to the Ethernet port [Eth0] of the KeContact M10.

- User name: installer
- Password: kecontactm10

### **Configuration-Account (Management-Account)**

With the Configuration-Account the system is operated. It has access to all menus except the "Installation menu". It is highly recommended to change at least the password for this account.

- User name: manager
- Password: danube

#### **User-Accounts**

Depending on the system it is possible to create user accounts with specific access permissions (details see chapter "Management menu -> Manage Accounts").

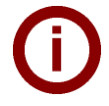

In your own interest, ensure to store all changed passwords (e.g., employee passwords) at a safe place. If necessary, this allows the system owner to restore access to the accounts.

### 6.3 Home screen

The "Home" screen shows the global status of all connected Wallboxes and is accessible without Login. The screen will refresh automatically if any states change.

The number of the Wallbox is shown at the icon. The number of the Wallbox is defined by the DIP switch settings inside the Wallbox. To be able to identify a Wallbox the Wallbox number is also shown on a label that should be affixed to the Wallbox during the installation.

During normal operation, the "Home" screen is the only monitoring screen that needs to be used. From this screen, it is possible to show details about the Charge Point and the individual Wallboxes.

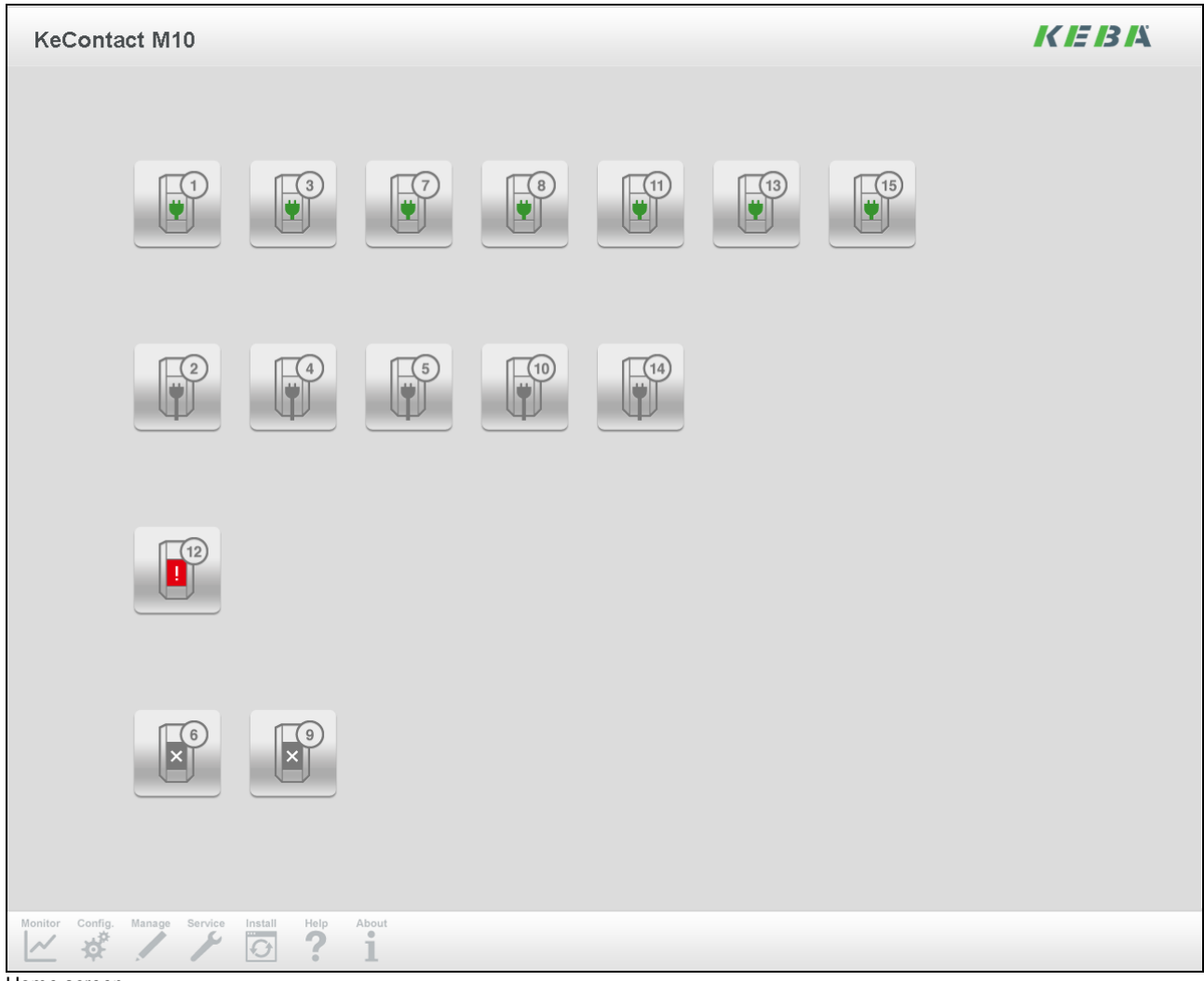

Home screen

Click on a Wallbox icon to navigate to the "Monitoring menu" of the selected Wallbox.
## Description of the "Home screen" icons

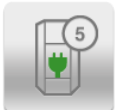

# Wallbox free (green)

The Wallbox is working, no vehicle is plugged in.

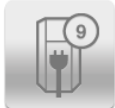

# Wallbox occupied (grey)

A vehicle is plugged into the Wallbox. The vehicle might charge, might be in a charging pause or might be fully charged.

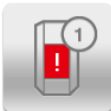

## Wallbox degraded (red)

The Wallbox is working, but has only a limited functionality.

- Currently, there are two reasons for the Wallbox to be in this state:
- Communication for ISO 15118 doesn't work, but ISO 15118 is enabled in the Wallbox.
- The temperature monitoring has recognized a temperature that is too high and has reduced the power that can be consumed by the electric vehicle.

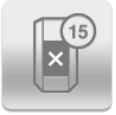

## Wallbox unavailable (grey)

The Wallbox doesn't work, no electric vehicle might charge. This might be due to a Wallbox malfunction or a problem in the communication between the Wallbox and the KeContact M10 has occured.

# 6.4 Rebooting the system (Login required)

If there are problems that cannot be properly diagnosed remotely, it might be helpful to reboot the system.

Reboots are often tried to get out of an error situation when there is not enough time to analyze the root cause. The KeContact M10 resumes the Charging Sessions after a restart.

Navigate to the "Management menu" by clicking at the [Management] icon in the toolbar at the bottom of the screen.

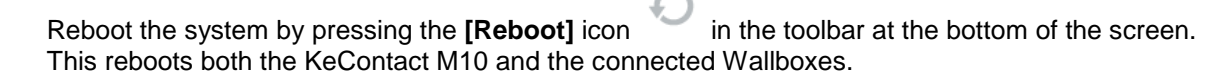

The reboot process will take several minutes. After the reboot process has been completed, the user interface of the KeContact M10 is accessible again.

# 6.5 Monitoring menu

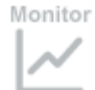

Г

Press the [Monitoring] button.

Monitoring is the process of supervising the day-to-day operation of the Charge Point.

| KeContact M10 - Mo                | onitoring                                                                                                    |                                                                                                    | <i>K IE 13 I</i> X |
|-----------------------------------|----------------------------------------------------------------------------------------------------|----------------------------------------------------------------------------------------------------|--------------------|
| KeContact M10 - Mc                | General Load Management<br>Charge Point - General<br>ID<br>Name<br>Status<br>Model<br>Vendor<br>General information<br>Charge point operating<br>mode | Authorization Metering and Power Control Power I eral Keba_CS15654171 Electric Mobility Fleed Available KeContact M10 Keba AG Combined mode | Profile            |
|                                   | Nominal voltage<br>Authorization enabled?<br>Internet access?<br>User interface<br>Measurement system<br>Timezone                                     | 230 V<br>no<br>yes<br>Metric<br>GMT+2                                                                                                    |                    |
| Home Monitor Refresh Forward Help | About Logout                                                                                                    | English                                                                                                    |                    |

Monitoring menu – Charge Point overview

The most important work flows in monitoring are:

- Monitoring the Charge Point: Day-to-day supervision of the Charge Point using the Home screen.
- Viewing Charge Point details: If something extraordinary happens or a driver calls, it might be necessary to view details about the charge point.
- Viewing Wallbox details: If something extraordinary happens or a driver calls, it might be necessary to view details about the Charge Point.

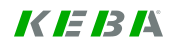

# 6.5.1 Charge Point Overview

This screen shows details about the Charge Point and its parameters including aggregated status data covering all Wallboxes. The screen doesn't automatically refresh. Refresh the screen by clicking the refresh button at the toolbar.

## 6.5.1.1 General tab

| KeContact M10 - Mo                                                                                | onitoring                                                                                                    |                                                                                                    | <i>K IE IB I</i> Ä |
|---------------------------------------------------------------------------------------------------|----------------------------------------------------------------------------------------------------|----------------------------------------------------------------------------------------------------|--------------------|
| KeContact M10 - Mo<br>Charge Point Overview<br>Wallbox Details<br>Session Overview<br>Power Usage | General Load Management Charge Point - Gene<br>Charge point<br>ID<br>Name<br>Status<br>Model<br>Vendor                                                                                                  | Authorization Metering and Power Control Power<br>eral<br>Keba_CS15654171<br>Electric Mobility Fleed<br>Available<br>KeContact M10<br>Keba AG | Profile            |
|                                                                                                   | General information<br>Charge point operating<br>mode<br>Max. current charge point<br>Nominal voltage<br>Authorization enabled?<br>Internet access?<br>User interface<br>Measurement system<br>Timezone | Combined mode<br>60 A<br>230 V<br>no<br>yes<br>Metric<br>GMT+2                                                                                |                    |
| Home Monitor Refresh Forward Help                                                                 | About Logout                                                                                                    | English                                                                                                    |                    |

Charge Point overview – General

| Charge Point information |                                                                                                    |
|--------------------------|----------------------------------------------------------------------------------------------------|
| ID:                      | Unique ID of the Charge Point. In ISO 15118-2, the ID of the Charge<br>Point is called EVSE-ID. According to ISO 15118-2, it is a globally unique<br>identifier containing an octet string. In communication with the Electric<br>Vehicle, the Charge Point ID will be concatenated with the Socket ID to<br>receive the EVSE-ID. [default value: Charge Point ID] |
| Name:                    | Human-readable name of the Charge Point for presentation purposes.<br>[default value: Charge Point ID]                                                                                                    |

| Status: | Status of the Charge Point.                                                                                                    |
|---------|----------------------------------------------------------------------------------------------------|
|         | <ul> <li><u>Display values:</u></li> <li>Available:<br/>Everything is functional and at least one Socket is not occupied<br/>and/or unavailable.</li> <li>Occupied:<br/>All Sockets are used and/or unavailable.</li> <li>Degraded:<br/>There is a failure on any of the Charge Point devices or Sockets.</li> <li><i>Faulted</i>:<br/>The Charge Point (and not only a Socket) has a fatal error.</li> <li>Unavailable:<br/>The Charge Point is not available for operation.</li> </ul> |
| Model:  | Model name of the Charge Point.<br><u>Display values:</u><br>• KeContact M10                                                                                                    |
| Vendor: | Vendor name of the Charge Point.                                                                                                    |

| Conoral information              |                                                                                                    |
|----------------------------------|----------------------------------------------------------------------------------------------------|
| General information              |                                                                                                    |
| Charge Point operating mode:     | Describes whether the Charge Point allows Mode 3 charging controlled<br>by basic signalling, charging controlled by high-level communication or<br>both. |
| Maximum current Charge<br>Point: | Maximum available current (in Ampere) that is available at the Charge Point.                                                                             |
| Nominal voltage:                 | Voltage (in Volt) used for calculations of power. Refers to a single phase (e.g. 230V in continental Europe).                                            |
| Authorization enabled?           | Indicates whether authorization is enabled at the Charge Point.                                                                                          |
| Internet access?                 | Indicates whether internet access is possible for the Electric Vehicle at the Charge Point which is using high-level communication ISO 15118.            |

| User interface      |                                                                               |
|---------------------|-------------------------------------------------------------------------------|
| Measurement system: | Shows the selected measurement system (Metric system, US measurement system). |
| Time zone:          | Shows the selected Time zone (GMT).                                           |
| Language:           | Shows the selected user interface language.                                   |

## Typical workflow: Viewing Charge Point details

Press the **Monitoring** button

in the toolbar. The Charge Point Monitoring screen appears.

If the general information is not sufficient, more details can be seen at other tabs of the screen. They can be reached by pressing [>] or [<] at the toolbar or by clicking at the tab headers shown at the content area of the screen.

The following information can be viewed and analyzed in addition to general information. Most of this information might be of interest for troubleshooting.

#### Load Management:

Configuration options for load management (distribution of available energy to all vehicles that have been plugged into Wallboxes belonging to the Charge Point).

### Authorization:

Configuration options for the way users will be authorized.

### Metering and Power Control:

Configuration options for the process of controlling whether the electric vehicle doesn't use more than the assigned power and for the way metering data will be collected.

#### Power Profile:

The currently active power profile determining limits of the available power over time.

#### Session overview:

This screen provides an overview of Charging Sessions that are ongoing or have been finished. By selecting a Charging Session and pressing the "Session History" button, the session history screen is shown for that particular session.

#### Session history:

A charging session starts, when an electric vehicle plugs in and stops when the electric vehicle will be disconnected. During a Charging Session, there will be multiple charging transactions. This screen provides an overview about the events that occurred during the processing of a Charging Transaction.

#### Power Usage:

This screen shows how much energy has been consumed today or during a particular day in the past.

Because most data shown at the screens are static, the screens will not be refreshed.

Up to date information can be loaded by clicking on the Refresh button

Return to the home screen by clicking on the [HOME] button

# 6.5.1.2 Load Management tab

| KeContact M10 - Mo                | onitoring                       |                                                    | <i>K IE IB I</i> Ä |
|-----------------------------------|---------------------------------|----------------------------------------------------|--------------------|
| Charge Point Overview             | General Load Management         | Authorization Metering and Power Control Power Pro | ofile              |
| Wallbox Details                   | Charge point                    | a management                                       |                    |
| Session Overview                  | ID                              | Keba_CS15654171                                    |                    |
| Power Usage                       | Name                            | Electric Mobility Fleed                            |                    |
|                                   | Charging strategy paramet       | ers                                                |                    |
|                                   | Charging strategy<br>category   | Fifo for fleets                                    |                    |
|                                   | Min. current Low-level<br>(PWM) | 6 A                                                |                    |
|                                   | Max. charging pause             | 900 Seconds                                        |                    |
|                                   | Reserve previous profile?       | Always                                             |                    |
|                                   | Energy pricing                  |                                                    |                    |
|                                   | Unit of energy pricing          | kWh                                                |                    |
|                                   | Currency                        | EUR                                                |                    |
|                                   |                                 |                                                    |                    |
| Home Monitor Refresh Back Forward | Help About Logout               |                                                    |                    |

Charge Point overview – Load Management

| Charge Point information |                                                                                                    |
|--------------------------|----------------------------------------------------------------------------------------------------|
| ID:                      | Unique ID of the Charge Point. In ISO 15118-2, the ID of the Charge<br>Point is called EVSE-ID. According to ISO 15118-2, it is a globally unique<br>identifier containing an octet string. In communication with the Electric<br>Vehicle, the Charge Point ID will be concatenated with the Socket ID to<br>receive the EVSE-ID. |
|                          |                                                                                                    |
| Name:                    | Human-readable name of the Charge Point for presentation purposes.                                                                                                    |
|                          | [default value: Charge Point ID]                                                                                                    |

| Charging strategy parameters                           | S                                                                                                    |
|--------------------------------------------------------|----------------------------------------------------------------------------------------------------|
| Charging strategy category:                            | <ul> <li>Category of the charging strategy. Characterises the rules that will be used by the Charging Strategy. Two Charging Strategies with the same Charging Strategy Category might have different parameters.</li> <li><u>Display values:</u></li> <li><i>Fifo for fleets:</i><br/>Strategy for corporate fleets of EVs based on the "First come, First serve" principle.</li> </ul>                                                                                                    |
| Minimum current Low-level<br>(PWM):                    | The minimum current (in Ampere) that will be used during charging of<br>Electric Vehicles controlled by basic signalling.<br>The default is the limitation defined in IEC 61851-1. Since some Electric<br>Vehicles require a higher minimum current, it is possible to set that<br>amount to a higher level.<br>Please also see: www.kecontact.com/vehicle-specifics.html for further<br>information and configuration guidelines.                                                                                    |
| <i>Maximum charging pause:</i>                         | Maximum duration of a charging pause initiated by the Charge Point (in seconds) before the Charge Point tries to wake up the Electric Vehicle.<br>An Electrical Vehicle was put into sleep mode, because the available power at the Charge Point was less than the minimum current low-level for that Wallbox.                                                                                                    |
| Reserve previous profile?<br>[only ISO 15118 relevant] | <ul> <li>Indicates whether the energy agreed in a previously agreed Charging Profile will be reserved during the renegotiation of a Charging Profile.</li> <li><u>Display values:</u> <ul> <li>No:</li> <li>The energy will be never reserved.</li> </ul> </li> <li><i>EV initiated only:</i> <ul> <li>Energy is reserved if the renegotiation is initiated by the Electric Vehicle.</li> </ul> </li> <li><i>Always:</i> <ul> <li>The energy will always be reserved during the renegotiation.</li> </ul> </li> </ul> |
|                                                        |                                                                                                    |

| Energy pricing          |                                                                                                    |
|-------------------------|----------------------------------------------------------------------------------------------------|
| Unit of energy pricing: | The unit of energy (such as kWh) for which a price is defined in the Power Profile.                                                                                                    |
|                         | Display values:<br>• Wh, kWh                                                                                                    |
| Currency:               | The currency used at the Charge Point for pricing energy. Alphabetic code from ISO4217 (optional). Energy prices can be used to indicate preferences for times of energy delivery if no currency is given. |

# 6.5.1.3 Authorization tab

| eContact M10 - N     | Ionitoring                    |             |                                          | K IE 13 14 |
|----------------------|-------------------------------|-------------|------------------------------------------|------------|
| harge Point Overview | General Load Management       | Author      | ization Metering and Power Control Power | Profile    |
| Wallbox Details      | Charge Point - Aut            | horiza      | tion and Security                        |            |
|                      | Charge point                  |             |                                          |            |
| Session Overview     | ID                            | Keba_       | CS15654171                               |            |
|                      | Name                          | Electri     | c Mobility Eleed                         |            |
| Power Usage          | Name                          | Liooui      |                                          |            |
| i ower obuge         |                               |             |                                          |            |
|                      | Authorization enabled?        | Ves         |                                          |            |
|                      | Autionzation enabled :        | <b>J</b> 05 |                                          |            |
|                      | Learns charging token?        | yes         |                                          |            |
|                      | Automatically accepts tokens? | yes         |                                          |            |
|                      | Automatic acceptance duration | 5           | Days                                     |            |
|                      | Default expiry period         | 5           | Days                                     |            |
|                      | Power line communication      | 1           |                                          |            |
|                      | Uses public NMK?              | yes         |                                          |            |
|                      |                               |             |                                          |            |
|                      |                               |             |                                          |            |
|                      |                               |             |                                          |            |

| ~ -      |      |            | A             |
|----------|------|------------|---------------|
| Charge F | oint | overview - | Authorization |

| Charge Point information |                                                                                                    |
|--------------------------|----------------------------------------------------------------------------------------------------|
| ID:                      | Unique ID of the Charge Point. In ISO 15118-2, the ID of the Charge<br>Point is called EVSE-ID. According to ISO 15118-2, it is a globally unique<br>identifier containing an octet string. In communication with the Electric<br>Vehicle, the Charge Point ID will be concatenated with the Socket ID to<br>receive the EVSE-ID. |
|                          | [default value: Charge Point ID]                                                                                                    |
| Name:                    | Human-readable name of the Charge Point for presentation purposes.                                                                                                    |
|                          | [default value: Charge Point ID]                                                                                                    |

٦

| Authorization enabled?              | Indicates whether authorization is enabled at the Charge Point.                                                                                                    |
|-------------------------------------|----------------------------------------------------------------------------------------------------|
| Learns charging token?              | Indicates whether a Charging Token can be generated, if an Electric Ve-<br>hicle plugs into a Socket with enabled Authorization.                                                 |
|                                     | <i>Note.</i> A creation of Charging Tokens will only be done for some types of Charging Tokens such as PEV-IDs.                                                                  |
| Automatically accepts token?        | Indicates whether a Charging Token is generated by plugging in an Elec-<br>tric Vehicle into a Socket with enabled Authorization.                                                |
| Automatic acceptance dura-<br>tion: | Default value for the number of days until the expiration of a Charging Token that will be automatically created.                                                                |
| Default expiry period:              | Default value for the number of days a Charging Token will be considered accepted if no expiration date is delivered to the Charge Point when authenticating the Charging Token. |

(\*) This options are only active if "Authorization enabled?" = "Yes".

| Power line communication                      |                                                                                                    |
|-----------------------------------------------|----------------------------------------------------------------------------------------------------|
| Uses public NMK?<br>[only ISO 15118 relevant] | Indicates whether the Charge Point uses the public NMK or the private NMK for the communication with the Wallboxes. |

#### Please note:

If authorization is enabled and the Charge Point is operating in combined mode, an Electric Vehicle which is charging with basic signalling will charge 30 seconds until charging will be stopped if no authorization has been done. Within the 30 seconds, a possible high-level communication can be established.

# 6.5.1.4 Metering and Power control tab

| eContact M10 - M             | lonitoring                             |                                          | <i>K IE IB I</i> Å |
|------------------------------|----------------------------------------|------------------------------------------|--------------------|
| harde Point Overview         | General Load Management                | Authorization Metering and Power Control | Power Profile      |
| narge i onte overview        | Charge Point - Mete                    | ring and Power Control                   |                    |
| Wallbox Details              | onarge i onit - mete                   | ing and i ower control                   |                    |
|                              | Charge point                           | Kaba 0215654171                          |                    |
| Session Overview             |                                        | Keba_C515054171                          |                    |
| Power Usage                  | Name                                   | Electric Mobility Fleed                  |                    |
| 0                            | Metering                               |                                          |                    |
|                              | Publishes meter values?                | Most recent                              |                    |
|                              | Metering period                        | 300 Seconds                              |                    |
|                              | Meter Collection Type                  | Both                                     |                    |
|                              | Collection interval clock aligned      | 900 Seconds                              |                    |
|                              | Collection interval session<br>aligned | 360 Seconds                              |                    |
|                              | Power control                          |                                          |                    |
|                              | Power control action                   | When outside global limits               |                    |
|                              | Tolerance power control                | 1 A                                      |                    |
|                              | Max. excess count ISO<br>15118         | 1                                        |                    |
|                              | Max. excess count<br>low-level         | 1                                        |                    |
|                              | History repeated violations?           | true                                     |                    |
|                              |                                        |                                          |                    |
| me Monitor Refresh Back Forw | About Logout                           |                                          |                    |

Charge Point overview – Metering and Power control

| Charge Point information |                                                                                                    |
|--------------------------|----------------------------------------------------------------------------------------------------|
| ID:                      | Unique ID of the Charge Point. In ISO 15118-2, the ID of the Charge<br>Point is called EVSE-ID. According to ISO 15118-2, it is a globally unique<br>identifier containing an octet string. In communication with the Electric<br>Vehicle, the Charge Point ID will be concatenated with the Socket ID to<br>receive the EVSE-ID. |
|                          | [default value: Charge Point ID]                                                                                                    |
| Name:                    | Human-readable name of the Charge Point for presentation purposes.<br>[default value: Charge Point ID]                                                                                                    |

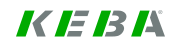

| Metering                              |                                                                                                    |
|---------------------------------------|----------------------------------------------------------------------------------------------------|
| Publishes meter values:               | <ul> <li>Decides how intermediate meter reading will be handled.</li> <li><u>Display values:</u> <ul> <li>No:</li> <li>Intermediate meter readings will neither be stored in the Charging Transaction nor written to a log file.</li> </ul> </li> <li>Most recent: <ul> <li>The most recent intermediate meter reading will be stored at the Charging Transaction, but no log file entry will be written.</li> <li><i>Full log:</i></li> <li>The most recent intermediate meter reading will be stored at the Charging Transaction and written to the log file.</li> </ul> </li> </ul>                                           |
| Metering period:                      | Duration in seconds between two consecutive intermediate meter read-<br>ings.                                                                                                    |
| Meter collection type:                | <ul> <li>Type of collection of meter readings for export.</li> <li><u>Display values:</u> <ul> <li><i>ClockAligned:</i></li> <li>Meter readings will be generated for Sockets or the Charge Point. They will be collected in evenly spaced intervals starting from midnight.</li> </ul> </li> <li>Sampled:<br/>Meter readings will be generated for Charging sessions. They will be collected at the start and end of the Charging session as well as in evenly spaced intervals starting from the start of the Charging session.</li> <li>Both:<br/>Both clock-aligned and sampled Meter readings will be collected.</li> </ul> |
| Collection interval clock<br>aligned: | Size (in seconds) of the clock-aligned data interval. This is the size of the set of evenly spaced aggregation intervals per day, starting at 00:00:00 (midnight).                                                                                                    |
| Collection interval session aligned:  | Interval (in seconds) between sampling of metering data, intended to be exported. Sampling starts at the begin of the Charging session.                                                                                                    |

| Power control                  |                                                                                                    |
|--------------------------------|----------------------------------------------------------------------------------------------------|
| Power control action:          | <ul> <li>Defines, whether the Charge Point controls the level of power drawn by the Electric Vehicle.</li> <li><u>Display values:</u> <ul> <li>No action</li> <li>The Charge Point does not control the power levels drawn by the Electric Vehicles connected to the Wallbox.</li> </ul> </li> <li>Only logging <ul> <li>The Charge Point logs, if an Electric Vehicle exceeds the assigned power levels.</li> </ul> </li> <li>When outside global limits <ul> <li>The Charge Point disconnects an Electric Vehicle exceeding its assigned power levels, if the power used by all Electric Vehicles exceeds the power made available to the Charge Point.</li> </ul> </li> <li>Always <ul> <li>The Charge Point disconnects an Electric Vehicle if it exceeds the assigned power levels.</li> </ul> </li> </ul> |
| Tolerance power control:       | Level of current (in Ampere) by which the power must exceed the as-<br>signed power level before the power control takes action.                                                                                                    |
| Max excess count<br>ISO 15118: | Maximum number of measurements at which the assigned power level<br>must be exceeded during charging control using high-level communica-<br>tion, before power control takes action.                                                                                                    |
| Max excess count low-level:    | Maximum number of measurements at which the assigned power level must be exceeded during Mode 3 charging, before power control takes action.                                                                                                    |
| History repeated violations:   | Indicates if multiple session history entries will be written if an Electric Vehicle exceeds the assigned power level multiple times or if a session history entry will only be written the first time.                                                                                                    |

# 6.5.1.5 Power profile tab

|         | Seneral Load Mana                                                                                                    | agement Authoriz                                                                                                    | ation Met                                                 | ering and                                                             | Power Cont                                          | rol Power                                                         | Profile                     |
|---------|----------------------------------------------------------------------------------------------------|----------------------------------------------------------------------------------------------------|-----------------------------------------------------------|-----------------------------------------------------------------------|-----------------------------------------------------|-------------------------------------------------------------------|-----------------------------|
| verview |                                                                                                    |                                                                                                    |                                                           |                                                                       |                                                     |                                                                   |                             |
|         | <b>Charge Point</b>                                                                                                    | t - Active Pov                                                                                                    | ver Pro                                                   | file                                                                  |                                                     |                                                                   |                             |
| ails    | -Charge point-                                                                                                    |                                                                                                    |                                                           |                                                                       |                                                     |                                                                   |                             |
|         |                                                                                                    | Keba C                                                                                                    | \$15654171                                                |                                                                       |                                                     |                                                                   |                             |
|         |                                                                                                    | hoba_o                                                                                                    | 510001171                                                 |                                                                       |                                                     |                                                                   |                             |
|         | Name                                                                                                    | Electric                                                                                                    | Mobility Flee                                             | d                                                                     |                                                     |                                                                   |                             |
|         | -Power profile                                                                                                    |                                                                                                    |                                                           |                                                                       |                                                     |                                                                   |                             |
|         | Valid from                                                                                                    | 17.02.20                                                                                                    | )14                                                       | [dd.mm.vvv                                                            | /v]                                                 |                                                                   |                             |
|         |                                                                                                    |                                                                                                    |                                                           |                                                                       |                                                     |                                                                   |                             |
|         |                                                                                                    |                                                                                                    |                                                           |                                                                       |                                                     |                                                                   |                             |
|         | Special day                                                                                                    |                                                                                                    |                                                           |                                                                       |                                                     |                                                                   |                             |
|         | Special day<br>Reserved for ISO                                                                                                    | 15118 50                                                                                                    | %                                                         |                                                                       |                                                     |                                                                   |                             |
|         | Special day<br>Reserved for ISO                                                                                                    | 0 15118 50                                                                                                    | %                                                         |                                                                       |                                                     |                                                                   |                             |
|         | Special day<br>Reserved for ISO                                                                                                    | 0 15118 50<br>ns                                                                                                    | %                                                         |                                                                       |                                                     |                                                                   |                             |
|         | Special day<br>Reserved for ISO<br>Power profile item<br>Show 10 - entri<br>Item name                                                                                            | o 15118 50<br>ns<br>es<br>Days of week                                                                                                    | %<br>From                                                 | То                                                                    | Max.<br>current                                     | Price                                                             | Current<br>ISO 15118        |
|         | Special day<br>Reserved for ISO<br>Power profile iten<br>Show 10 → entri<br>Item name<br>Mo2Su_0to6                                                                              | es<br>Days of week<br>Mo Tu We Th Fr<br>Sa Su                                                                                                    | %<br>From<br>00:00:00                                     | <b>To</b><br>06:00:00                                                 | Max.<br>current<br>[A]<br>60                        | Price<br>1                                                        | Current<br>ISO 15118<br>[A] |
|         | Special day<br>Reserved for ISO<br>Power profile iten<br>Show 10 • entri<br>Item name<br>Mo2Su_0to6<br>Mo2Su_6to10                                                               | 15118         50           ns                                                                                                    | %<br>From<br>00:00:00<br>06:00:00                         | <b>To</b><br>06:00:00<br>10:00:00                                     | Max.<br>current<br>[A]<br>60<br>30                  | <b>Price</b> 1 2                                                  | Current<br>ISO 15118<br>[A] |
|         | Special day<br>Reserved for ISO<br>Power profile item<br>Show 10 - entri<br>Item name<br>Mo2Su_0to6<br>Mo2Su_6to10<br>Mo2Su_10to14                                               | 15118     50       Instant       Bays of week       Days of week       Mo Tu We Th Fr<br>Sa Su       Mo Tu We Th Fr<br>Sa Su       Mo Tu We Th Fr<br>Sa Su                                                                                                    | %<br>From<br>00:00:00<br>06:00:00<br>10:00:00             | <b>To</b><br>06:00:00<br>10:00:00<br>14:00:00                         | Max.<br>current<br>[A]<br>60<br>30<br>0             | Price           1           2           1                         | Current<br>ISO 15118<br>[A] |
|         | Special day<br>Reserved for ISO<br>Power profile item<br>Show 10 - entri<br>Item name<br>Mo2Su_0to6<br>Mo2Su_0to6<br>Mo2Su_6to10<br>Mo2Su_10to14<br>Mo2Su_14to18                 | 15118       50         Instant         Base of week         Days of week         Mo Tu We Th Fr       Sa Su         Mo Tu We Th Fr       Sa Su         Mo Tu We Th Fr       Sa Su         Mo Tu We Th Fr       Sa Su         Mo Tu We Th Fr       Sa Su         Mo Tu We Th Fr       Sa Su | %<br>From<br>00:00:00<br>06:00:00<br>10:00:00<br>14:00:00 | <b>To</b><br>06:00:00<br>10:00:00<br>14:00:00<br>18:00:00             | Max.<br>current<br>[A]<br>60<br>30<br>0<br>60       | Price           1           2           1           3             | Current<br>ISO 15118<br>[A] |
|         | Special day<br>Reserved for ISO<br>Power profile item<br>Show 10 - entri<br>Item name<br>Mo2Su_0to6<br>Mo2Su_0to6<br>Mo2Su_0to10<br>Mo2Su_10to14<br>Mo2Su_14to18<br>Mo2Su_18to24 | 15118       50         ns                                                                                                    | %<br>From<br>00:00:00<br>06:00:00<br>10:00:00<br>14:00:00 | <b>To</b><br>06:00:00<br>10:00:00<br>14:00:00<br>18:00:00<br>24:00:00 | Max.<br>current<br>[A]<br>60<br>30<br>0<br>60<br>60 | Price           1           2           1           3           2 | Current<br>ISO 15118<br>[A] |

| Charge Point information |                                                                                                    |
|--------------------------|----------------------------------------------------------------------------------------------------|
| ID:                      | Unique ID of the Charge Point. In ISO 15118-2, the ID of the Charge Point is called EVSE-ID. According to ISO 15118-2, it is a globally unique identifier containing an octet string. In communication with the Electric Vehicle, the Charge Point ID will be concatenated with the Socket ID to receive the EVSE-ID. |
|                          | [default value: Charge Point ID]                                                                                                    |
| Name:                    | Human-readable name of the Charge Point for presentation purposes.<br>[default value: Charge Point ID]                                                                                                    |

| Power profile                                                  |                                                                                                    |
|----------------------------------------------------------------|----------------------------------------------------------------------------------------------------|
| Valid from:                                                    | Point in time at which the validity of a Power Profile begins. A Power Pro-<br>file remains valid until its successor gets valid.<br>[DD.MM.YYYY] |
| Special day:                                                   | Special day(s) at which the Power Profile overrides the currently active Power Profile.                                                           |
| Reserved for ISO 15118:<br>[Only in combined mode ac-<br>tive] | Percentage of the Maximum Current Offered that is reserved for Electric Vehicles using high-level communication.<br>[Maximum is 100%]             |
|                                                                | 100% means that the complete available power of the M10 is reserved for ISO 15118 vehicles, even if Mode 3 vehicles want to charge.               |

| Power profile items |                                                                                                    |
|---------------------|----------------------------------------------------------------------------------------------------|
| Item name:          | Name of the Power Profile.                                                                                                    |
| Days of week:       | Days of the week at which the Power Profile is valid.<br>(Monday, Tuesday, Wednesday,)                                          |
| From / To:          | Time period from / to the Power Profile is valid.                                                                               |
| Max. Current [A]:   | Maximum current for this Power Profile.                                                                                         |
| Price:              | Energy price during this Power Profile.                                                                                         |
| Current 15118 [A]:  | Current (in Ampere) that is reserved for charging by vehicles using high-<br>level communication.                               |
|                     | Optional: If no value is set, the value will be calculated as follows:<br><i>"Reserved for ISO 15118" x "Max current" / 100</i> |

# 6.5.2 Wallbox details

This screen shows details about one Wallbox and can be called for a particular Wallbox (Wallbox Number) by clicking on one of the Wallbox icons at the Home screen. The screen doesn't automatically refresh. Refresh the screen by clicking the refresh button at the toolbar.

# 6.5.2.1 Charging Overview tab

| KeContact M10 - Monitor           | ring                                            |                                                       |         | <i>K IE I3 I</i> Å |
|-----------------------------------|-------------------------------------------------|-------------------------------------------------------|---------|--------------------|
| Charge Point Overview             | Charging Overview Wallbox<br>Wallbox - Charging | Settings    Wallbox Operation    Vehicle O<br>Session | verview |                    |
| Wallbox Details                   | Charging session<br>Wallbox number *            | 5                                                     |         |                    |
| Session Overview                  | Session ID<br>Session state                     | 1392368996671<br>Charging                             |         |                    |
| Power Usage                       | Session start time<br>Departure time            | 14-02-2014 09:09:56                                   |         |                    |
|                                   | Charging state details —<br>Signaling           | Basic Signalling                                      |         |                    |
|                                   | Number of phases<br>Current offered             | <b>3</b><br>A                                         |         |                    |
|                                   | Current measured<br>Energy requested            | A<br>kWh                                              |         |                    |
|                                   | Energy consumed<br>Wallbox state                | kWh<br>Offering energy                                |         |                    |
|                                   | Vehicle state                                   | Charging                                              |         |                    |
|                                   | Error code                                      | 0                                                     |         |                    |
| Home Monitor Refresh Forward Help | About Logout                                    |                                                       |         |                    |

Wallbox details - Charging overview

| Charging Session |                                                                                                    |
|------------------|----------------------------------------------------------------------------------------------------|
| Wallbox Number:  | The drop down box shows the socket number of all Wallboxes that are visible at the home screen.                                                                          |
|                  | If the user changes the Wallbox number, the screen is shown for the Wallbox selected by the user. If no Wallbox is passed to the screen, Wallbox 1 will be selected.     |
| Session ID:      | Unique identifier of the Charging Session. Unique within the scope of a Charge Point. The Session Sequence ID is generated by the Charge Point during the session setup. |

| Session state:      | <ul> <li>Shows the state of the current Charging Session.</li> <li><u>Display values:</u> <ul> <li>Not plugged in:</li> <li>No electric vehicle is connected to the Wallbox.</li> </ul> </li> <li>Standby: <ul> <li>The vehicle is connected, but on standby.</li> </ul> </li> <li>Charging: <ul> <li>The vehicle is charging or in a charging pause and the vehicle is not blocked.</li> </ul> </li> <li>Blocked: <ul> <li>The vehicle has been blocked by the Wallbox or no active charging transaction exists.</li> </ul> </li> <li>Error: <ul> <li>The socket is degraded or fatal.</li> </ul> </li> </ul> |
|---------------------|----------------------------------------------------------------------------------------------------|
| Session start time: | Point in time when the Charging Session has started.                                                                                                    |
| Departure Time:     | Planned end of charging as communicated by the Electric Vehicle during charge parameter discovery.                                                                                                    |

| Charging State details |                                                                                                    |
|------------------------|----------------------------------------------------------------------------------------------------|
| Signalling:            | Describes whether the Charging Session is a Mode 3 charging session or a high-level charging session.                                                                                                    |
|                        | <ul> <li><u>Display values:</u></li> <li><u>Basic signalling:</u><br/>Mode 3 charging according to IEC 61851-1 controlled by basic signal-<br/>ling.</li> <li><u>ISO 15118:</u><br/>Charging session controlled by high-level communication.</li> </ul> |
| Number of phases:      | The maximum number of phases which a Electric Vehicle can use during the charging transaction. Must be 1 or 3.                                                                                                    |
| Current offered:       | Current offered at the Wallbox (taken from charging profile or the preas-<br>signed current, whichever applies).                                                                                                    |
| Current measured:      | Current according to the last measurement at the Wallbox.                                                                                                    |

| Charging State details |                                                                                                    |
|------------------------|----------------------------------------------------------------------------------------------------|
| Energy Requested:      | Energy requested by the electric vehicle during the last charge parameter negotiation. Empty for charging controlled by basic signalling.                                                                                                    |
| Energy Consumed:       | Energy consumed during the Charging Session.                                                                                                    |
| Wallbox state:         | <ul> <li>Shows the state of the selected Wallbox.</li> <li><u>Display values:</u> <ul> <li><i>Free:</i></li> <li>No vehicle is connected.</li> </ul> </li> <li>Not ready to charge: <ul> <li>The Wallbox is operational and the power switch is open.</li> </ul> </li> <li>Offering energy:</li> </ul> |

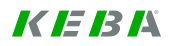

|                | <ul> <li>The Wallbox is operational and the power switch is closed.</li> <li><i>Degraded:</i><br/>Some Wallbox functions are not working (e.g. the Wallbox is derated because of high temperature).</li> <li><i>Offline:</i><br/>The Wallbox is not working at all.</li> </ul>                                                                                                    |
|----------------|----------------------------------------------------------------------------------------------------|
| Vehicle state: | <ul> <li>Shows the state of the vehicle connected to the selected Wallbox.</li> <li><u>Display values:</u> <ul> <li>No Vehicle:</li> <li>No vehicle is connected to the Wallbox.</li> </ul> </li> <li>Plugged In: <ul> <li>A vehicle is plugged in.</li> </ul> </li> <li><i>Ready to charge:</i> <ul> <li>The vehicle is ready to consume energy.</li> </ul> </li> <li><i>Charging:</i> <ul> <li>There is an active charging session, the Wallbox is operational and the vehicle is not blocked.</li> </ul> </li> </ul> |
| Error code:    | Decimal error code reported by the Wallbox in case the Wallbox is in an error state.                                                                                                    |
|                |                                                                                                    |

### Typical workflow: Viewing Wallbox details

- Press the icon representing the Wallbox at the home screen. The Wallbox monitoring screen belonging to the Wallbox appears.
- If the general information is not sufficient, more details can be seen at other tabs of the screen. They can be reached by pressing [>] or [<] at the toolbar or by clicking at the tab headers shown at the content area of the screen.
- The following information can be viewed and analyzed in addition to the general information. Most of this information might be of interest when troubleshooting.

#### Wallbox settings:

Details about the settings of the Wallbox. This includes settings entered at the DIP switches of the Wallbox and information stored inside the wallbox.

<u>Wallbox operation:</u> Details about the current operation of the Wallbox.

#### Vehicle overview:

Details about the vehicle attached to the wallbox (mostly only available for electric vehicles using ISO 15118).

Because most data shown at the screens are static, the screens will not be refreshed.

Up to date information can be loaded by clicking on the [Refresh] button

Return to the home screen by clicking on the **[HOME]** button  $^{\sf L}$ 

# 6.5.2.2 Wallbox Settings tab

| KeContact M10 - Monitorin         | Ig                                                                                                    |                                                                      | <i>K IE I3 I</i> Å |
|-----------------------------------|----------------------------------------------------------------------------------------------------|----------------------------------------------------------------------|--------------------|
| Charge Point Overview             | Charging Overview Wallbox Set<br>Wallbox - Settings                                                                                                    | ttings Wallbox Operation Vehicle Overview                            |                    |
| Wallbox Details                   | ldentification<br>Wallbox number *                                                                                                    | 5 •                                                                  |                    |
| Session Overview                  | Model name wallbox                                                                                                    | KeContact P20                                                        |                    |
| Power Usage                       | EVSE-ID for ISO 15118                                                                                                    | Keba_C\$388-5                                                        |                    |
|                                   | Details<br>Firmware version<br>Maximum available current<br>Number of phases<br>Phase used<br>Fixed cable?<br>IP address (wallbox)<br>Ventilation supported? | KEBA P20 v 1.013a6 (<br>16 A<br>3<br>L2<br>no<br>192.168.25.15<br>no |                    |
| Home Monitor Refresh Back Forward | Requires authorization?                                                                                                    | no                                                                   |                    |
|                                   | ? 1 🗗                                                                                                    |                                                                      |                    |

Wallbox details – Wallbox settings

| Identification         |                                                                                                    |
|------------------------|----------------------------------------------------------------------------------------------------|
| Wallbox Number:        | The drop down box shows the socket number of all Wallboxes that are visible at the home screen.                                                                          |
|                        | If the user changes the Wallbox number, the screen is shown for the Wallbox selected by the user. If no Wallbox is passed to the screen, Wallbox 1 will be selected.     |
| Model name Wallbox:    | Model name of the Wallbox.<br><u>Display values:</u><br>• KeContact P20                                                                                                  |
| Wallbox serial number: | Serial number stored in the EPROM of the Wallbox.                                                                                                    |
| EVSE-ID for ISO 15118: | ID of the Wallbox to be used when communicating with the Electric Vehi-<br>cle. The Charge Point ID will be concatenated with the Socket ID to re-<br>ceive the EVSE-ID. |

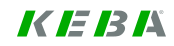

| Details                    |                                                                                                    |
|----------------------------|----------------------------------------------------------------------------------------------------|
| Firmware version           | Version of the firmware deployed at the Wallbox.                                                                                                    |
| Maximum available current: | Maximum energy level available by charging at the Wallbox (in Ampere).                                                                                |
| Number of phases:          | Number of phases supported by the Wallbox (must be 1 or 3).                                                                                           |
| Phase used:                | <ul> <li>The phase to which the socket is connected for single-phase charging.</li> <li><u>Display values:</u></li> <li><i>L1, L2, L3.</i></li> </ul> |
| Fixed cable?               | Wallbox with fixed cable:<br><u>Display values:</u><br>• Yes / No.                                                                                    |
| IP address (Wallbox):      | IP address of the Wallbox.<br><u>Values:</u><br>192.168.25.xxx (where xxx is the Socket ID)                                                           |
| Ventilation supported?     | <ul> <li>Indicates whether ventilation is supported.</li> <li><u>Display values:</u></li> <li>Yes / No.</li> </ul>                                    |
| Requires authorization?    | Indicates whether authorization is enabled at the Wallbox.<br><u>Display values:</u><br>• Yes / No.                                                   |

# 6.5.2.3 Wallbox Operation tab

| KeContact M10 - Monit         | oring                                           |                                         | <i>K IE I3 I</i> A |
|-------------------------------|-------------------------------------------------|-----------------------------------------|--------------------|
| Charge Point Overview         | Charging Overview Wallbox Sett                  | ings Wallbox Operation Vehicle Overview |                    |
| Wallbox Details               | ldentification                                  | 3                                       |                    |
| Session Overview              | EVSE-ID for ISO 15118<br>Wallbox operating mode | Keba_C5388-3<br>Mixed mode              |                    |
| Power Usage                   | Wallbox available?                              | yes                                     |                    |
|                               | Details                                         | no<br>                                  |                    |
|                               | Wallbox plugged?                                | Wallbox only                            |                    |
|                               | Wallbox connector locked?<br>Wallbox pulsing?   | no                                      |                    |
|                               | Power switch closed?                            | no<br>230 ∨                             |                    |
|                               | Voltage measured                                | V                                       |                    |
|                               | Current offered<br>Housing inside temperature   | 0 °C                                    |                    |
|                               | Energy meter                                    | 0 kWh                                   |                    |
| Home Monitor Refresh Back For | vard Help About                                 |                                         |                    |
| ロトゥヘン                         | ? i                                             |                                         |                    |

Wallbox details - Wallbox operation

| Identification          |                                                                                                    |
|-------------------------|----------------------------------------------------------------------------------------------------|
| Wallbox Number:         | The drop down box shows the socket number of all Wallboxes that are visible at the home screen.                                                                                                    |
|                         | If the user changes the Wallbox number, the screen is shown for the Wallbox selected by the user. If no Wallbox is passed to the screen, Wallbox 1 will be selected.                                                                                                    |
| EVSE-ID for ISO 15118:  | ID of the Wallbox to be used when communicating with the Electric Vehi-<br>cle. The Charge Point ID will be concatenated with the Socket ID to re-<br>ceive the EVSE-ID.                                                                                                    |
| Wallbox operating mode: | <ul> <li>Describes whether the Wallbox allows Mode 3 charging controlled by basic signalling, charging controlled by high-level communication or both.</li> <li><u>Values:</u></li> <li>Only basic signalling (Mode 3 only): Only Mode 3 charging controlled by basic signalling according to IEC 61851-1 is possible.</li> <li>Only ISO 15118:<br/>Only vehicles using high-level communication can be charged.</li> <li>Combined mode: Both Mode 3 charging and charging with high-level communication is supported.</li> </ul> |

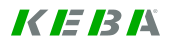

| Wallbox available? | Indicates whether the Wallbox is available for charging.                              |
|--------------------|---------------------------------------------------------------------------------------|
| Wallbox reserved?  | Indicates whether the Wallbox has been reserved for a particular charg-<br>ing token. |

| Details                     |                                                                                                    |
|-----------------------------|----------------------------------------------------------------------------------------------------|
| Fixed cable?                | Indicates if the Wallbox has a fixed cable or works with an external cable that will be plugged into the Wallbox.<br><u>Display values:</u><br>• Yes / No.                                                                                                    |
| Wallbox plugged?            | <ul> <li>Indicates whether a cable or a vehicle is plugged into the Wallbox.</li> <li><u>Display values:</u></li> <li>Vehicle and Wallbox</li> <li>Wallbox only</li> <li>No</li> </ul>                                                                                                    |
| Wallbox connector locked?   | Indicates whether the connector at the side of Wallbox is locked. If there<br>is a fatal error (Socket Status = fatal), the value of this attribute might not<br>be accurate, but only indicate the last status reported by the Wallbox.<br>A Wallbox with a fixed cable will always report locked.<br><u>Display values:</u><br>• Yes / No. |
| Wallbox pulsing?            | Indicates whether the Wallbox is pulsing.<br><u>Display values:</u><br>• Yes / No.                                                                                                    |
| Power switch closed?        | Indicates whether the power switch inside the Wallbox is closed.<br>If there is a fatal error (Socket Status=fatal), the value of this attribute<br>might not be accurate, but only indicate the last status reported by the<br>Wallbox.<br><u>Display values:</u><br>• Yes / No.                                                            |
| Nominal voltage:            | Voltage (in Volt) used for calculations of power which will be assigned to<br>the Wallboxes in case of load management. Refers to a single phase<br>(e.g. 230V in continental Europe).<br>Valid single line nominal voltage values are:<br>110, 115, 120 (USA), 127, 208, 220, 230 (Europe), 240                                             |
| Voltage measured:           | Voltage measured at the most recent measurement.                                                                                                    |
| Current offered?            | Current offered at the Wallbox (taken from charging profile or the preas-<br>signed current, whichever applies).                                                                                                    |
| Housing inside temperature? | Shows the temperature inside the Wallbox.<br><u>Display values:</u><br>• °C / °F.                                                                                                    |
| Energy meter:               | Energy meter value in [kWh].                                                                                                    |

# 6.5.2.4 Vehicle Overview tab

| eContact M10 - Mon        | nitoring                                                              | K IE IB IS |
|---------------------------|-----------------------------------------------------------------------|------------|
| 0                         | Charging Overview Wallbox Settings Wallbox Operation Vehicle Overview |            |
| Charge Point Overview     | Wallbox - Connected Vehicle                                           |            |
| Wallbox Details           | Identification                                                        |            |
| Session Overview          | Vehicle ID                                                            |            |
|                           | Contract ID                                                           |            |
| Power Usage               | L<br>r Vehicle details —                                              |            |
|                           | Signaling Basic Signalling                                            |            |
|                           | Session start time 14-02-2014 09:09:56                                |            |
|                           | Departure time                                                        |            |
|                           | Energy consumed kWh                                                   |            |
|                           | Time started 14-02-2014 09:09:56                                      |            |
|                           | Time finished                                                         |            |
|                           | Termination reason                                                    |            |
|                           |                                                                       |            |
|                           |                                                                       |            |
|                           |                                                                       |            |
| Monitor Refresh Back      | Help About Logout                                                     |            |
| box details - Vehicle ove | erview                                                                |            |

| Identification                            |                                                                                                    |
|-------------------------------------------|----------------------------------------------------------------------------------------------------|
| Wallbox Number:                           | The drop down box shows the socket number of all Wallboxes that are visible at the home screen.                                                                                                    |
|                                           | If the user changes the Wallbox number, the screen is shown for the Wallbox selected by the user. If no Wallbox is passed to the screen, Wallbox 1 will be selected.                                                                                                  |
| Vehicle ID:<br>[only ISO 15118 relevant]  | Specifies the identification of the electric vehicle in a readable format.<br>Optional attribute, can only be present with high-level communication. In<br>ISO 15118-2 it is called PEV-ID. If present, the PEV-ID contains the MAC<br>address of the EV as a string. |
| Contract ID:<br>[only ISO 15118 relevant] | Contains the unique contract identification number. Identifies the contract,<br>on the electric vehicle. Several electric vehicles might use the same con-<br>tract ID. Only for electric vehicles using high-level communication.                                    |

| Vehicle details                              |                                                                                                    |
|----------------------------------------------|----------------------------------------------------------------------------------------------------|
| Signalling:                                  | <ul> <li>Describes whether the Charging Session is a Mode 3 charging session or a high-level charging session.</li> <li><u>Display values:</u></li> <li>Basic signalling:<br/>Mode 3 charging according to IEC 61851-1 controlled by basic signal-ling.</li> <li><i>ISO 15118:</i><br/>Charging session controlled by high-level communication.</li> </ul>                                                                                                    |
| Time plugged in:                             | Point in time when the charging session has started.                                                                                                    |
| Departure time:<br>[only ISO 15118 relevant] | Planned end of charging as communicated by the electric vehicle during charge parameter discovery.                                                                                                    |
| Energy consumed:                             | Energy consumed during the Charging session.                                                                                                    |
| Time started:                                | Point in time when the charging transaction has started.<br>Electric vehicles can only charge in charging transactions. A charging transaction is terminated by a renegotiation, a charging pause, a power cut or several other exceptions.                                                                                                    |
| Time finished:                               | Point in time when the charging transaction has ended.                                                                                                    |
| Termination reason:                          | <ul> <li>Code indicating the reason for the termination of a transaction.</li> <li><u>Display values:</u> <ul> <li>Vehicle unplugged:</li> <li>The EV has initiated the termination by unplugging.</li> </ul> </li> <li>ISO 15118 command:</li> <li>The EV has initiated the termination by unplugging.</li> <li>High-level: The EV has initiated the termination by sending a command via high-level communication.</li> <li>Socket failure:</li> <li>The charging transaction has been terminated by the Wallbox because of a socket failure (for example overheating).</li> <li>Power control:</li> <li>The charging transaction has been terminated because the EV has drawn more than the assigned power.</li> </ul> <li>Housekeeping: <ul> <li>The EV has unplugged during a power cut, socket unavailability or down-time of the KeContact M10.</li> <li>Charging profile exceeded:</li> <li>The EV has exceeded its charging profile.</li> </ul> </li> <li>Derating <ul> <li>The charging transaction has been terminated because the socket has been derated.</li> </ul> </li> |

# 6.5.3 Session overview

This screen is listing all Charging Sessions (both active and historical).

| e Point Overview Session   | Overview         |                        |                        |                     |                       |                             |                |
|----------------------------|------------------|------------------------|------------------------|---------------------|-----------------------|-----------------------------|----------------|
| allbox Details Charge poin | nt               |                        |                        |                     |                       |                             |                |
| sion Overview              |                  | Keba_CS1565            | 4171                   |                     |                       |                             |                |
| Name                       |                  | Electric Mobilit       | y Fleed                |                     |                       |                             |                |
| ower Usage Sessions        |                  |                        |                        |                     |                       |                             |                |
| Show 10 -                  | entries          |                        |                        |                     |                       |                             |                |
| Session ID<br>≎            | Wallbox<br>≎     | Start                  | End<br>¢               | Signalling<br>≎     | Termination<br>≎      | Energy<br>consumed<br>[kWh] | Current<br>[A] |
| 139271418                  | 3531 3           | 18-02-2014<br>09:03:03 |                        | Basic<br>Signalling |                       | 0,31                        | 0,05           |
| 139263981                  | 8250 3           | 17-02-2014<br>12:23:38 | 17-02-2014<br>12:37:36 | Basic<br>Signalling | Authorization failure |                             |                |
| 139263849                  | 5750 3           | 17-02-2014<br>12:01:35 | 17-02-2014<br>12:04:38 | Basic<br>Signalling | Authorization failure |                             |                |
| 139263800                  | 7546 3           | 17-02-2014<br>11:53:27 | 17-02-2014<br>12:01:20 | Basic<br>Signalling | Vehicle<br>unplugged  | 0                           | 0,01           |
| 139263275                  | 3453 1           | 17-02-2014<br>10:25:53 | 17-02-2014<br>11:49:17 | Basic<br>Signalling | Vehicle<br>unplugged  | 0                           | 0              |
| 139238144                  | 1265 1           | 14-02-2014<br>12:37:21 | 14-02-2014<br>12:44:03 | Basic<br>Signalling | Derating<br>control   | 0                           | 0              |
| 139230059                  | 8281 3           | 13-02-2014<br>14:09:58 | 14-02-2014<br>05:55:42 | Basic<br>Signalling | Authorization failure | 0,13                        | 8,75           |
| Showing 1 t                | o 7 of 7 entries |                        |                        |                     |                       | First Previous              | 1 Next Last    |
| Mark session to            | o                |                        |                        |                     | Go te                 | o Wallbox Se                | ession Histor  |

Monitoring menu – Session overview

# **Charge Point information**

| ID:   | Unique ID of the Charge Point. In ISO 15118-2, the ID of the Charge<br>Point is called EVSE-ID. According to ISO 15118-2, it is a globally unique<br>identifier containing an octet string. In communication with the Electric<br>Vehicle, the Charge Point ID will be concatenated with the Socket ID to<br>receive the EVSE-ID. |
|-------|----------------------------------------------------------------------------------------------------|
|       | [default value: Charge Point ID]                                                                                                    |
| Name: | Human-readable name of the Charge Point for presentation purposes.                                                                                                    |
|       | [default value: Charge Point ID]                                                                                                    |

| Sessions table         |                                                                                                    |
|------------------------|----------------------------------------------------------------------------------------------------|
| Session ID:            | Unique identifier of the Charging Session.                                                                                                    |
| Wallbox:               | Socket number of the Wallbox.                                                                                                    |
| Start:                 | Point in time when the charging transaction has started.                                                                                                    |
| End:                   | Point in time when the charging transaction has ended.                                                                                                    |
| Signalling:            | Shows whether the Charging Session was a "Low-level (PWM)" charging session or a "High-level (ISO 15118)" charging session.                                                                                                    |
| Termination:           | <ul> <li>Code indicating the reason for the termination of a transaction.</li> <li><u>Display values:</u> <ul> <li>Vehicle unplugged:</li> <li>The EV has initiated the termination by unplugging.</li> </ul> </li> <li>ISO 15118 command: <ul> <li>The EV has initiated the termination by unplugging.</li> <li>High-level: The EV has initiated the termination by sending a command via high-level communication.</li> </ul> </li> <li>Socket failure: <ul> <li>The charging transaction has been terminated by the Charge Point because of a socket failure (for example overheating).</li> <li>Power control:</li> <li>The charging transaction has been terminated because the EV has drawn more than the assigned power.</li> </ul> </li> <li>Authorization failure: <ul> <li>Authorization has been denied for the charging session.</li> </ul> </li> <li>Housekeeping. <ul> <li>The EV has unplugged during a power cut, socket unavailability or down-time of the KeContact M10.</li> </ul> </li> </ul> |
| Energy consumed [kWh]: | Energy consumed during the Charging Session.                                                                                                    |
| Current [A]:           | Current according to the last measurement at the Wallbox.                                                                                                    |
|                        |                                                                                                    |

| Buttons          |                                                                                             |
|------------------|---------------------------------------------------------------------------------------------|
| Got to Wallbox:  | Press the [Go to Wallbox] button to go to the Monitoring menu of the se-<br>lected Wallbox. |
| Session history: | Press the [Session history] button to go to the Session History screen.                     |

## **Typical workflow: Monitor Charging Sessions**

Press the **Monitoring** button

- in the toolbar. The Charge Point Monitoring screen appears.

Press the menu button **[Session Overview]** at the left side of the screen. The session overview screen appears.

This screen provides an overview of charging sessions that are ongoing or have been finished. By selecting a charging session and pressing the **[Session History]** button, the session history screen is shown for that particular session.

By selecting a charging session and pressing the **[Go to Wallbox]** button, the Wallbox monitoring screen is shown for the Wallbox at which the session occurs.

The session history provides a log of important events that have occurred during the charging session and it's charging transactions.

For an active charging sessions, further details can be found at the monitoring screens for the Wallbox.

Because most data shown at the screens are static, the screens will not be refreshed.

Up to date information can be loaded by clicking on the [Refresh] button

Return to the home screen by clicking on the [HOME] button

# 6.5.4 Session history

This screen shows the charging transactions of a particular charging session.

To access the session history of a charging session, mark a charging session and press the "Session History" button at the right bottom end of the screen.

| harge Point Overview | Session Hi               | story                  |                  |                                            |                                                                                        |  |  |  |
|----------------------|--------------------------|------------------------|------------------|--------------------------------------------|----------------------------------------------------------------------------------------|--|--|--|
| Wallbox Details      | -Session                 |                        |                  |                                            |                                                                                        |  |  |  |
|                      | Session ID               |                        | 1392714183531    |                                            |                                                                                        |  |  |  |
| Session Overview     | Wallbox numb             | Wallbox number         |                  | 3                                          |                                                                                        |  |  |  |
|                      | Session start            | Session start time     |                  | 18-02-2014 09:03:03                        |                                                                                        |  |  |  |
| Session History      | Session end t            | ime                    |                  |                                            |                                                                                        |  |  |  |
| Power Usage          | ecosion church           |                        |                  |                                            |                                                                                        |  |  |  |
| r oner obuge         | Session histor           | у                      |                  |                                            |                                                                                        |  |  |  |
|                      | Show 10 - e              | ntries                 |                  |                                            |                                                                                        |  |  |  |
|                      | History<br>type          | Time                   | Meter<br>reading | Termination                                | Details                                                                                |  |  |  |
|                      | Start session            | 18-02-2014<br>09:03:03 |                  |                                            |                                                                                        |  |  |  |
|                      | Waiting<br>authorization | 18-02-2014<br>09:03:33 |                  |                                            | The socket 3 is not authorized at the<br>current time: Tue Feb 18 09:03:33 UTC<br>2014 |  |  |  |
|                      | Waiting authorization    | 18-02-2014<br>09:03:33 |                  |                                            |                                                                                        |  |  |  |
|                      | Waiting<br>authorization | 18-02-2014<br>09:04:24 |                  |                                            |                                                                                        |  |  |  |
|                      | Waiting authorization    | 18-02-2014<br>09:04:24 |                  |                                            | Token 3E922029 is expired!Token<br>3E922029 is EXPIRED!                                |  |  |  |
|                      | PWM<br>Charging          | 18-02-2014<br>09:05:03 |                  |                                            |                                                                                        |  |  |  |
|                      | Start<br>transaction     | 18-02-2014<br>09:05:03 | 132 Wh           |                                            |                                                                                        |  |  |  |
|                      | Session<br>authorized    | 18-02-2014<br>09:05:03 |                  |                                            |                                                                                        |  |  |  |
|                      | End<br>transaction       | 18-02-2014<br>09:12:14 | 339 Wh           | Manually<br>blocked<br>charging<br>session |                                                                                        |  |  |  |
|                      | Blocked                  | 18-02-2014<br>09:12:14 |                  |                                            |                                                                                        |  |  |  |
|                      | Showing 1 to 1           | 0 of 12 entrie         | s                |                                            | First Previous 1 2 Next Last                                                           |  |  |  |

| Session             |                                                      |
|---------------------|------------------------------------------------------|
| Session ID:         | Unique identifier of the Charging Session.           |
| Wallbox number:     | Socket number of the Wallbox.                        |
| Session start time: | Point in time when the Charging Session has started. |
| Session end time:   | Point in time when the Charging Session has ended.   |

| Session history table |                                                                                                    |
|-----------------------|----------------------------------------------------------------------------------------------------|
| History type:         | <ul> <li>The most important types of history entries.</li> <li><u>Display values:</u> <ul> <li>Start session</li> <li>A Charging Session has started.</li> </ul> </li> <li>Resume session</li> <li>A charging session has been resumed by the Electric Vehicle.</li> <li>End session</li> <li>A Charging Session has ended.</li> <li>Start transaction</li> <li>A Charging Transaction has started.</li> </ul> <li>Waiting authorization <ul> <li>The Wallbox waits for authorization.</li> </ul> </li> <li>End transaction <ul> <li>A Charging Transaction has ended.</li> </ul> </li> <li>Power exceeded <ul> <li>The Electric Vehicle has drawn more power than assigned in the Charging Profile.</li> <li>No ventilation</li> <li>The Electric Vehicle has requested ventilation, but the socket doesn't support ventilation.</li> </ul> </li> |
| Time:                 | Timestamp of the entry into the session history.                                                                                                    |
| Meter reading:        | Meter reading in the transaction history. Might be different from attributes depending on the type of transaction.                                                                                                    |
| Termination:          | Termination reason at the session history. Might be either "Termination Reasons Session" or "Termination Reason Transaction" depending on the type of history entry.                                                                                                    |
| Details:              | Detailed information contained in the session history.<br>It will be populated with additional information such as "Contract ID" for<br>the start of a session or the measured current in case of exceeding the<br>assigned current.                                                                                                    |

# 6.5.5 Power usage

This screen shows the power usage during a time interval.

| arge Point Overview | Power Usag      | je              |              |           |              |                          |
|---------------------|-----------------|-----------------|--------------|-----------|--------------|--------------------------|
|                     | Please select a | day             |              |           |              |                          |
| Wallbox Details     | Day             | 20-02           | 2-2014       |           |              |                          |
| Session Overview    | -Power usage-   |                 |              |           |              |                          |
|                     | Show 12 - ent   | ries            |              |           |              |                          |
| Devertheese         | From            | Cars at start   | Cars arrived | Cars left | Cars at peak | Energy consumed          |
| Power Usage         | 00:00           | 0               | 0            | 0         | 0            |                          |
|                     | 02:00           | 0               | 0            | 0         | 0            |                          |
|                     | 04:00           | 0               | 0            | 0         | 0            |                          |
|                     | 06:00           | 0               | 2            | 2         | 1            | 410 Wh                   |
|                     | 08:00           |                 |              |           |              |                          |
|                     | 10:00           |                 |              |           |              |                          |
|                     | 12:00           |                 |              |           |              |                          |
|                     | 14:00           |                 |              |           |              |                          |
|                     | 16:00           |                 |              |           |              |                          |
|                     | 18:00           |                 |              |           |              |                          |
|                     | 20:00           |                 |              |           |              |                          |
|                     | 22:00           |                 |              |           |              |                          |
|                     | Showing 1 to 12 | 2 of 12 entries |              | 1         | F            | First Previous 1 Next La |
|                     |                 |                 |              |           |              |                          |

Monitoring menu – Power Usage

| Please select a day |                                                                                                    |
|---------------------|----------------------------------------------------------------------------------------------------|
| Day:                | Please select a day. If the user doesn't enter a day, today will be as-<br>sumed. For the entry of the day, a date picker widget will be used. |

| Power Usage table |                                                                                                    |
|-------------------|----------------------------------------------------------------------------------------------------|
| From:             | Point in time at which the interval in the power usage table starts for the selected day.                                                                                                    |
| Cars at start:    | Number of cars that where plugged in during the time interval.                                                                                                    |
| Cars arrived:     | Number of cars that arrived during the time interval.                                                                                                    |
| Cars left:        | Number of cars that left during the time interval.                                                                                                    |
| Cars at peak:     | Maximum number of cars that were plugged in during the time interval.                                                                                                    |
| Energy consumed:  | Overall energy consumed during the time interval (by all vehicles).<br>Energy consumed will be measured as follows:<br>For all Wallboxes, the difference between the last meter reading of the<br>previous period and the last meter reading of the current period will be<br>calculated. The sum for all Wallboxes will be calculated to get the overall<br>energy. |

# 6.6 Configuration menu

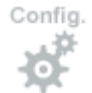

Press the [Configuration] button to show the "Configuration menu".

Configuration screens for the Charge Point (global parameters).

| KeContact M10 - Configu             | uration                                                                                              |                                        | <i>K IE 13 I</i> A |
|-------------------------------------|----------------------------------------------------------------------------------------------------|----------------------------------------|--------------------|
| Charge Point                        | General Load Management Au<br>Charge Point - Genera                                                  | thorization Metering and Power Control |                    |
| Wallbox                             | Charge point                                                                                         | Keba_CS388                             |                    |
| Power Profile                       | Name<br>Model                                                                                        | DCDS KeContact M10 KeContact M10       |                    |
|                                     | General information<br>Charge point operating mode<br>Max. current charge point *<br>Nominal voltage | Combined mode                          |                    |
|                                     | Internet access?                                                                                     | X                                      |                    |
|                                     | User interface —<br>Measurement system                                                               | Metric +                               |                    |
|                                     | Timezone<br>Language                                                                                 | GMT+2 ¢<br>English ¢                   |                    |
|                                     |                                                                                                    |                                        | Save               |
| Home Monitor Config. Manage Forward | Help About Logout                                                                                    |                                        |                    |

# Additional information:

#### Operating mode

Cables connecting an electric vehicle with a KeContact P20 Wallbox contain 3 or 5 wires for the transport of electric energy and two wires for data communication. There are two protocols (set of rules for communication) for data exchange between the electric vehicle and the Charge Point - Basic Signalling (according to IEC 61851-1) and ISO/IEC 15118 (in short ISO 15118).

Those two protocols are not mutually exclusive, ISO 15118 works on top of Basic Signalling. ISO 15118 is better suited to optimize the power delivery capacity of the electricity grid and can handle authorization. As of today, most electric vehicles only support basic signalling.

A Charge Point and the connected Wallboxes can have three different operating modes:

• Only Basic Signalling

Only Basic Signalling is supported. Since electric vehicles using ISO 15118 can fall back to Basic Signalling, they can charge, but without having the advantages of ISO 15118 communication.

• Only ISO 15118

Only electric vehicles supporting ISO 15118 can charge.

Combined Mode

Both, Basic Signalling and ISO 15118 is supported. When a car is plugged into a Wallbox, the Charge Point tries to establish an ISO 15118 communication. If this doesn't work, "Basic Signalling" will be used for the communication after 30 seconds.

If the Operating mode of a Charge Point is "Only Basic Signalling" or "Only ISO 15118", all Wallboxes must have the Operating mode "Only Basic Signalling" or "Only ISO 15118" respectively. If the Operating mode of a Charge Point is "Combined mode", Wallboxes can have any Operating mode.

The ISO 15118 version used by Daimler's Smart III Electric Drive requires a security key (Network Membership Key, NMK) to establish a communication link between the Wallbox and the electric vehicle. The Smart III actually supports two NMKs, a public key for communication for example at a repair shop or for a public Charging Station and a private key that can be stored inside the electric vehicle. A KeContact M10 has to be configured to use either the public or the private NMK.

The following workflows are relevant for managing the Operating mode of a Charge Point:

- Change the Operating Mode of a Charge Point A KeContact M10 ships with "Combined mode" as the default operating mode. This operating mode can be changed using the web user interface.
- Change the Operating Mode of a Wallbox
   If a wallbox is installed at a Charge Point, its operating mode will be initialized with the operating mode of
   the Charge Point.

If the operator is not logged into the KeContact M10 or doesn't have the necessary access rights, the Login screen will appear.

The Operating mode of the Charge Point can also be configured at the Installation screen.

# 6.6.1 Charge Point configuration

These screens allow the configuration of the Charge Point parameters.

# 6.6.1.1 General tab

| KeContact M10 - Configu             | uration                                             |                                        | <i>K IE I3 I</i> 4 |
|-------------------------------------|-----------------------------------------------------|----------------------------------------|--------------------|
| Charge Point                        | General Load Management Au<br>Charge Point - Genera | thorization Metering and Power Control |                    |
| Wallbox                             | Charge point<br>ID                                  | Keba_CS388                             |                    |
| Power Profile                       | Name                                                | DCDS KeContact M10                     |                    |
|                                     | General information                                 | KeContact M10                          |                    |
|                                     | Charge point operating mode                         | Combined mode                          |                    |
|                                     | Max. current charge point *                         | 40 A                                   |                    |
|                                     | Nominal voltage<br>Internet access?                 | 230                                    |                    |
|                                     | – User interface ––––––<br>Measurement system       | (Metric 🗘                              |                    |
|                                     | Timezone                                            | GMT+2 \$                               |                    |
|                                     | Language                                            | English ¢                              |                    |
|                                     |                                                     |                                        | Save               |
| Home Monitor Config. Manage Forward | e i Logout                                          |                                        |                    |

Charge Point configuration- General

| Charge Point information |                                                                                                    |  |  |
|--------------------------|----------------------------------------------------------------------------------------------------|--|--|
| ID:                      | Unique ID of the Charge Point. In ISO 15118-2, the ID of the Charge<br>Point is called EVSE-ID. According to ISO 15118-2, it is a globally unique<br>identifier containing an octet string. In communication with the Electric<br>Vehicle, the Charge Point ID will be concatenated with the Socket ID to<br>receive the EVSE-ID.<br>[default value: Charge Point ID] |  |  |
| Name:                    | Human-readable name of the Charge Point for presentation purposes.<br>[default value: Charge Point ID]                                                                                                    |  |  |
| Model:                   | Model name of the Charge Point.<br><u>Display values:</u><br>• KeContact M10                                                                                                    |  |  |

| General information                            |                                                                                                    |  |
|------------------------------------------------|----------------------------------------------------------------------------------------------------|--|
| Charge Point operating<br>mode:                | <ul> <li>Describes whether the Charge Point allows Mode 3 charging controlled by basic signalling, charging controlled by high-level communication or both.</li> <li><u>Values:</u> <ul> <li>Only basic signalling (Mode 3 only):</li> <li>Only Mode 3 charging controlled by basic signalling according to IEC 61851-1 is possible.</li> <li>Only ISO 15118:</li> <li>Only vehicles using high-level communication can be charged.</li> </ul> </li> <li>Combined mode: <ul> <li>Both Mode 3 charging and charging with high-level communication is supported.</li> </ul> </li> </ul>                                                                                                    |  |
| <i>Maximum current Charge</i><br><i>Point:</i> | <ul> <li>Maximum available current (in Ampere) that is available at the Charge Point. Most likely, this is a limitation determined by the power delivery contract of the organization using the M10 system.</li> <li>A new power profile will be created upon first entry of "Max. Available Current" or if this value is changed by using this screen.</li> <li>If this screen is used to change the "Max. Available Current" and there are future-dated power profiles that offer more current than "Max. Available Current", those power profiles will be set to "Error" and can no longer be used until they have been corrected. The state might change if "Max. Available Current" is increased again or if the power profile is changed.</li> <li>[Max. Available Current shall be between 16A and 480A (=15x32A)]</li> </ul> |  |
| Nominal voltage:                               | Voltage (in Volt) used for calculations of power. Refers to a single phase<br>(e.g. 230V in continental Europe).<br>Valid single line nominal voltage values are:<br>110, 115, 120 (USA), 127, 208, 220, 230 (Europe), 240                                                                                                    |  |
| Internet access?<br>[only ISO 15118 relevant]  | Indicates whether internet access is possible for the Electric Vehicle at the Charge Point.<br>[default value: disabled]                                                                                                    |  |

| User interface      |                                                                                                    |
|---------------------|----------------------------------------------------------------------------------------------------|
| Measurement system: | Selection of the measurement system. Internally, the Load management program uses the metric system. If the user selects the US system, any conversion happens at the user interface.                                         |
|                     | <ul> <li><u>Values:</u></li> <li><u>Metric:</u><br/>Metric measurement system (meter, degree Celsius,).</li> <li><u>US:</u><br/>US measurement system (yard, degree Fahrenheit,).</li> <li>[default value: Metric]</li> </ul> |

| Time zone: | Selection of the Time zone. Internally, the M10 uses UTC. If the user selects a different time zone, any conversions happens at the user interface.                       |
|------------|----------------------------------------------------------------------------------------------------|
| Language:  | Selection of the user interface language. If there is only one user inter-<br>face language available, the parameter "Language" is not shown.<br>[default value: English] |

| Buttons |                                                                                                    |
|---------|----------------------------------------------------------------------------------------------------|
| Save:   | Press the [Save] button to save the configuration data.<br>- Pressing the "Save" button affects all tabs of the screen.                |
|         | - If the operating mode is changed to Mode 3 only or High-level only, the operating mode of the Wallboxes will be changed accordingly. |

## Typical workflow: Changing the Operating mode of a Charge Point

- Press the Configuration button in the toolbar. The Charge Point Configuration screen appears.
- Change the Operating mode as required and click at the "Save" button.

If the new Operating mode is not "Combined mode", the Operating mode of the Wallboxes will be modified to match to the new Operating mode. Currently active Charging Sessions are not affected.

- If the new Operating mode is "Only ISO 15118" or "Combined mode", verify whether the NMK is set correctly (see chapter "Management menu Manage NMKs").
- Return to the home screen by clicking on the [HOME] button

## Typical workflow: Configuring Maximum Power

- Press the Configuration button in the toolbar. The Charge Point Configuration screen appears.
- Enter the maximum current of the Charge Point (in A) and press the [Save] button. The maximum current available at the Charge Point will be changed. A new power profile if one power profile item "all days of week" and a power profile entry defining the maximum available current as limit from 00:00 to 24:00 will be generated by the system. This power profile will be immediately valid.

Any local constraints that have been imposed on charging of electric vehicles (for example a charging pause during the afternoon) contained in a power profile active before the change must be entered again.

Return to the home screen by clicking on the [HOME] button

# 6.6.1.2 Load Management tab

| KeContact M10 - Config           | uration                                                                                                    |                                        | <i>K IE I3 I</i> A |
|----------------------------------|----------------------------------------------------------------------------------------------------|----------------------------------------|--------------------|
| Charge Point                     | General Load Management Au<br>Charge Point - Load M                                                                                                    | thorization Metering and Power Control |                    |
| Wallbox                          | Charge point ————<br>ID                                                                                                    | Keba_CS388                             |                    |
| Power Profile                    | Name                                                                                                    | DCDS KeContact M10                     |                    |
|                                  | Charging strategy parameters -<br>Charging strategy category<br>Min. current Low-level (PWM) *<br>Max. charging pause *<br>Reserve previous profile?<br>Energy pricing<br>Unit of energy pricing | Fifo for fleets                        |                    |
|                                  |                                                                                                    |                                        | Save               |
| Home Monitor Config. Manage Back | Forward Help About Logout                                                                                                    |                                        |                    |

Charge Point configuration – Load Management

| Charge Point information |                                                                                                    |
|--------------------------|----------------------------------------------------------------------------------------------------|
| ID:                      | Unique ID of the Charge Point. In ISO 15118-2, the ID of the Charge<br>Point is called EVSE-ID. According to ISO 15118-2, it is a globally unique<br>identifier containing an octet string. In communication with the Electric<br>Vehicle, the Charge Point ID will be concatenated with the Socket ID to<br>receive the EVSE-ID. |
|                          | [default value: Charge Point ID]                                                                                                    |
| Name:                    | Human-readable name of the Charge Point for presentation purposes.<br>[default value: Charge Point ID]                                                                                                    |

| Charging strategy parameter | 'S                                                                                                    |  |
|-----------------------------|----------------------------------------------------------------------------------------------------|--|
| Charging strategy category: | Category of the charging strategy. Characterises the rules that will be used by the Charging Strategy. Two Charging Strategies with the same Charging Strategy Category might have different parameters. |  |
|                             | <ul> <li><u>Display values:</u></li> <li><i>Fifo for fleets:</i><br/>Strategy for corporate fleets of EVs based on the "First come, First serve" principle.</li> </ul>                                   |  |

| Minimum current Low-level<br>(PWM):                    | The minimum current (in Ampere) that will be used during charging of<br>Electric Vehicles controlled by basic signalling.<br>The default is the limitation defined in IEC 61851-1. Since some Electric<br>Vehicles require a higher minimum current, it is possible to set that<br>amount to a higher level.<br>Please also see: www.kecontact.com/vehicle-specifics.html for further<br>information and configuration guidelines.                                                                                  |
|--------------------------------------------------------|----------------------------------------------------------------------------------------------------|
| Maximum charging pause:                                | Maximum duration of a charging pause initiated by the Charge Point (in seconds) before the Charge Point tries to wake up the Electric Vehicle.<br>An Electrical Vehicle was put into sleep mode, because the available power at the Charge Point was less than the minimum current low-level for that Wallbox.                                                                                                    |
| Reserve previous profile?<br>[only ISO 15118 relevant] | <ul> <li>Indicates whether the energy agreed in a previously agreed Charging Profile will be reserved during the renegotiation of a Charging Profile.</li> <li><u>Display values:</u> <ul> <li>No:</li> <li>The energy will be never reserved.</li> </ul> </li> <li><i>EVInitiatedOnly:</i> <ul> <li>Energy is reserved if the renegotiation is initiated by the Electric Vehicle.</li> </ul> </li> <li><i>Always:</i> <ul> <li>The energy will always be reserved during the renegotiation.</li> </ul> </li> </ul> |

| Energy pricing          |                                                                                                    |
|-------------------------|----------------------------------------------------------------------------------------------------|
| Unit of energy pricing: | <ul> <li>The unit of energy (such as kWh) for which a price is defined in the Power Profile.</li> <li><u>Display values:</u></li> <li>Wh, kWh</li> </ul>                                                                                                    |
| Currency:               | The currency used at the Charge Point for pricing energy. Alphabetic code from ISO 4217 (optional). Energy prices can be used to indicate preferences for times of energy delivery.<br>The energy prices are sent to the Electric Vehicle in case of a high-level communication. The EV can use this information to charge at that point in time when the price of energy is low. |
|                         |                                                                                                    |

| Buttons |                                                              |
|---------|--------------------------------------------------------------|
| Save:   | Press the [Save] button to save the configuration data.      |
|         | - Pressing the "Save" button affects all tabs of the screen. |
### 6.6.1.3 Authorization tab

Г

|                                          | onitoring                                                                                                    |                       |                                          | K IE IB IÅ |
|------------------------------------------|----------------------------------------------------------------------------------------------------|-----------------------|------------------------------------------|------------|
| Charge Point Overview<br>Wallbox Details | General Load Management Charge Point - Auth                                                                                               | Author                | ization Metering and Power Control Power | Profile    |
| Session Overview                         | ID<br>Name                                                                                                    | Keba_<br>Electri      | CS15654171<br>c Mobility Fleed           |            |
| Townsuge                                 | Authorization<br>Authorization enabled?<br>Learns charging token?<br>Automatically accepts<br>tokens?<br>Automatic acceptance<br>duration | no<br>yes<br>yes<br>5 | Days                                     |            |
| Home Monitor Refresh Back Forwar         | Default expiry period Power line communication Uses public NMK?                                                                           | 5<br>yes              | Days                                     |            |

Charge Point configuration – Authorization

| Charge Point information |                                                                                                    |
|--------------------------|----------------------------------------------------------------------------------------------------|
| ID:                      | Unique ID of the Charge Point. In ISO 15118-2, the ID of the Charge<br>Point is called EVSE-ID. According to ISO 15118-2, it is a globally unique<br>identifier containing an octet string. In communication with the Electric<br>Vehicle, the Charge Point ID will be concatenated with the Socket ID to<br>receive the EVSE-ID.<br>[default value: Charge Point ID] |
| Name:                    | Human-readable name of the Charge Point for presentation purposes.                                                                                                    |
|                          |                                                                                                    |

# Authorization [only ISO 15118 relevant]\*

| Authorization enabled? | Decides whether authorization is enabled at the Charge Point.                                                                   |
|------------------------|----------------------------------------------------------------------------------------------------|
|                        | If the attribute Authorizing Charge Point is disabled, all sockets will be set to non-authorizing.                              |
| Learns charging token? | Decides whether a Charging Token can be generated, if an Electric Vehi-<br>cle plugs into a Socket with disabled Authorization. |
|                        | <i>Note.</i> A creation of Charging Tokens will only be done for some types of Charging Tokens such as PEV-IDs.                 |
|                        |                                                                                                    |

| Automatically accepts token?        | Decides whether a Charging Token is generated by plugging in an Elec-<br>tric Vehicle into a Socket with enabled Authorization.                                                  |
|-------------------------------------|----------------------------------------------------------------------------------------------------|
| Automatic acceptance dura-<br>tion: | Default value for the number of days until expiration of a Charging Token that will be automatically created.                                                                    |
| Default expiry period:              | Default value for the number of days a Charging Token will be considered accepted if no expiration date is delivered to the Charge Point when authenticating the Charging Token. |
| May change imported white lists?    | Indicates whether it is possible to edit imported white lists.                                                                                                    |

(\*) This options are only active if "Authorization enabled?" = "Yes".

| Buttons |                                                                                                    |
|---------|----------------------------------------------------------------------------------------------------|
| Save:   | Press the [Save] button to save the configuration data.                                                                                          |
|         | - Pressing the "Save" button affects all tabs of the screen.                                                                                     |
|         | -Generate Charging Tokens, Acceptance Duration and Automatically accepts token are only relevant for Charge Points that authorizes using PEV-ID. |

### Additional information:

The KeContact M10 provides functions to ensure that only drivers entitled to use the charge point may charge their electric vehicles. The following mechanisms are supported:

- **RFID:** The user may swipe a RFID contained in the white list of the KeContact M10. If the KeContact M10 is connected to an optional central administration system using its OCPP system management interface, the KeContact M10 will inquire the white list of the central system if the RFID is not contained in the white list of the KeContact M10.
- EVCCID (PEV-ID): The KeContact M10 supports ISO/IEC 15118 Plug&Charge using a vehicle ID (PEV-ID or in newer versions of the ISO/IEC 15118 standard EVCCID). During setup of an ISO/IEC 15118 charging session, the KeContact M10 compares the vehicle ID passed by the electric vehicle with its internal white list. As with RFIDs, the KeContact M10 can also inquire the white list of a central management system if the vehicle ID is not contained in the internal white list of the KeContact M10.
- **GUI**: The KeContact M10 provides a GUI screen allowing a system administrator to approve an electric vehicle for charging. For example, this can be used if the driver has forgotten her or his RFID.
- **Central System**: A central system may approve an ongoing charging session that could not be authorized locally using the OCPP system management interface. For example, this can be used from a call centre.

The **charging tokens** (RFID or vehicle ID) that can be used to authorize a charging session are maintained in a **white list** stored at the KeContact M10. A white list entry may be entered at the GUI of the KeContact M10, imported from a file that is uploaded from the Web GUI or at the OCPP system management interface of the KeContact M10. In addition, it is possible to "teach" vehicle IDs to a KeContact M10.

It is possible to switch off authorization for a charge point or an individual Wallbox.

### Typical workflow: Enable/ Disable Authorization (Charge Point)

- Press the [Configuration] button point configuration screen appears.
  in the toolbar at the bottom of the screen. The charge
- Select the tab "Authorization".
- Check or uncheck the checkbox "Authorization enabled". If the checkbox is unchecked, authorization for all Wallboxes will be disabled. Already authorized charging sessions will not be affected by the change of the authorization policy of the Wallbox.

Home

- Press the **[Save]** button to save the settings.
- Return to the home screen by clicking on the [HOME] button

#### 6.6.1.4 Metering and Power control tab

| KeContact M10 - Config           | uration                                                   |                                        | <i>K IE I3 I</i> Å |
|----------------------------------|-----------------------------------------------------------|----------------------------------------|--------------------|
| Charge Point                     | General   Load Management   Aut<br>Charge Point - Meterir | thorization Metering and Power Control |                    |
| Wallbox                          | Charge Point<br>ID                                        | Keba_CS388                             |                    |
| Power Profile                    | Name                                                      | DCDS KeContact M10                     |                    |
|                                  | Metering —<br>Publishes meter values?                     | Most recent                            |                    |
|                                  | Metering period * Meter Collection Type *                 | 300 Seconds Both                       |                    |
|                                  | Collection interval clock aligned                         | 900 Seconds                            |                    |
|                                  | Collection interval session<br>aligned                    | 360 Seconds                            |                    |
|                                  | Power control                                             |                                        |                    |
|                                  | Power control action                                      | When outside global limits 🗘           |                    |
|                                  | Tolerance power control *                                 | 1 A                                    |                    |
|                                  | Max. excess count ISO 15118 *                             | 1                                      |                    |
|                                  | Max. excess count low-level *                             | 1                                      |                    |
|                                  | History repeated violations?                              | $   \overline{\mathscr{A}} $           |                    |
|                                  |                                                           |                                        | Save               |
| Home Monitor Config. Manage Back | Help About Logout                                         |                                        |                    |

Charge Point configuration – Metering and Power control

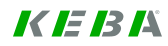

| Charge Point information |                                                                                                    |
|--------------------------|----------------------------------------------------------------------------------------------------|
| ID:                      | Unique ID of the Charge Point. In ISO 15118-2, the ID of the Charge Point is called EVSE-ID. According to ISO 15118-2, it is a globally unique identifier containing an octet string. In communication with the Electric Vehicle, the Charge Point ID will be concatenated with the Socket ID to receive the EVSE-ID. |
|                          | [default value: Charge Point ID]                                                                                                    |
| Name:                    | Human-readable name of the Charge Point for presentation purposes.<br>[default value: Charge Point ID]                                                                                                    |

| Metering                              |                                                                                                    |
|---------------------------------------|----------------------------------------------------------------------------------------------------|
| Publishes meter values?               | <ul> <li>Decides how intermediate meter reading will be handled.</li> <li><u>Display values:</u> <ul> <li>No:</li> <li>Intermediate meter readings will neither be stored in the Charging Transaction nor written to a log file.</li> </ul> </li> <li>Most recent: <ul> <li>Most recent:</li> <li>The most recent intermediate meter reading will be stored at the Charging Transaction, but no log file entry will be written.</li> </ul> </li> <li>Full log: <ul> <li>The most recent intermediate meter reading will be stored at the Charging Transaction and written to the log file.</li> </ul> </li> </ul>                |
| Metering period:                      | Duration in seconds between two consecutive intermediate meter read-<br>ings. The period may not be smaller than 5 seconds.<br>Recommendation: Due to the high data amount, do not enter a short me-<br>tering period for a long time.                                                                                                    |
| Meter collection type:                | <ul> <li>Type of collection of meter readings for export.</li> <li><u>Display values:</u> <ul> <li><i>ClockAligned:</i></li> <li>Meter readings will be generated for Sockets or the Charge Point. They will be collected in evenly spaced intervals starting from midnight.</li> </ul> </li> <li>Sampled:<br/>Meter readings will be generated for Charging sessions. They will be collected at the start and end of the Charging session as well as in evenly spaced intervals starting from the start of the Charging session.</li> <li>Both:<br/>Both clock-aligned and sampled Meter readings will be collected.</li> </ul> |
| Collection interval clock<br>aligned: | Size (in seconds) of the clock-aligned data interval. This is the size of the set of evenly spaced aggregation intervals per day, starting at 00:00:00 (midnight). Optional. Must be populated, if Meter Collection Type = ClockAligned or Both.                                                                                                    |
| Collection interval session aligned:  | Interval (in seconds) between sampling of metering data, intended to be exported. Sampling starts at the begin of the Charging session. Optional. Must be populated, if Meter Collection Type = Sampled or Both.                                                                                                    |

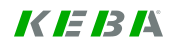

| Power control                  |                                                                                                    |  |
|--------------------------------|----------------------------------------------------------------------------------------------------|--|
| Power control action:          | Defines, whether the Charge Point controls the level of power drawn by the Electric Vehicle.                                                                                                    |  |
|                                | <ul> <li><u>Display values:</u></li> <li>No action<br/>The Charge Point doesn't control power levels drawn by the Electric Vehicles connected to the Charge Point.</li> <li>Only logging<br/>The Charge Point logs, if an Electric Vehicle exceeds the assigned power levels.</li> <li>When outside global limits<br/>The Charge Point disconnects an Electric Vehicle exceeding its assigned power levels, if the power used by all Electric Vehicles exceeds the power made available to the Charge Point.</li> <li><i>Always</i><br/>The Charge Point disconnects an Electric Vehicle if it exceeds the assigned power levels.</li> </ul> |  |
| Tolerance power control:       | Level of current (in Ampere) by which the power must exceed the as-<br>signed power level before the power control takes action.                                                                                                    |  |
| Max excess count<br>ISO 15118: | Maximum number of measurements at which the assigned power level<br>must be exceeded during charging control using high-level communica-<br>tion, before power control takes action.                                                                                                    |  |
| Max excess count low-level:    | Maximum number of measurements at which the assigned power level must be exceeded during Mode 3 charging, before power control takes action.                                                                                                    |  |
| History repeated violations:   | Decides if multiple session history entries will be written if an Electric<br>Vehicle exceeds the assigned power level multiple times or if a session<br>history entry will only be written the first time.                                                                                                    |  |

### Typical workflow: Configure meter value collection

Press the [Configuration] button point configuration screen appears.
in the toolbar at the bottom of the screen. The charge

Home

- Select the tab "Metering and Power Control".
- Update the meter reading settings and press the **[Save]** button.
- Return to the home screen by clicking on the [HOME] button ``

### Typical workflow: Configure power control

Press the [Configuration] button point configuration screen appears.
in the toolbar at the bottom of the screen. The charge

Horr

- Select the tab "Metering and Power Control".
- Update the power control settings and press the **[Save]** button.
- Return to the home screen by clicking on the **[HOME]** button

#### Typical workflow: Manage power control

An electric vehicle has been blocked because of power control.

Use the monitoring screens to analyze the situation (see "Monitor Charging sessions").

- If the electric vehicle has been blocked because of an incorrect configuration, correct the power control settings (refer to workflow "Configure Power Control").
- Depending on the results of the analysis, unblock the charging session.

If a vehicle is unblocked that has been blocked by power control, Power control might block the electric vehicle again if it still doesn't follow the rules. Unblocking therefore only make sense in case of a temporary violation or after the settings for power control have been modified.

Return to the home screen by clicking on the [HOME] button

# 6.6.2 Wallbox configuration

These screens allow the configuration of the Wallbox parameters.

### 6.6.2.1 Configure Wallbox tab

This screen shows Wallbox parameters that can be changed at the user interface.

| KeContact M10 - Config           | guration                                                                                                   | <i>K IE 13 I</i> A |
|----------------------------------|----------------------------------------------------------------------------------------------------|--------------------|
| Charge Point                     | Configure Wallbox Preconfigured Parameters                                                                 |                    |
| Wallbox                          | Select wallbox for configuration                                                                           | •                  |
| Power Profile                    | Charge point Charge point Charge point Charge point operating mode Combined mode Authorization enabled? no |                    |
|                                  | Wallbox configuration<br>Wallbox operating mode<br>Requires authorization?                                 | \$                 |
|                                  |                                                                                                    | Save               |
|                                  |                                                                                                    |                    |
|                                  |                                                                                                    |                    |
| Home Monitor Config. Manage Forw | Ard Logout Help About                                                                                      |                    |

Wallbox configuration – Configure Wallbox

| Select Wallbox for configurat | ion                                                                                                    |
|-------------------------------|----------------------------------------------------------------------------------------------------|
| Wallbox Number:               | The drop down box shows the socket number of all Wallboxes that are visible at the home screen.<br>If the user changes the Wallbox number, the screen is shown for the Wallbox selected by the user. If no Wallbox is passed to the screen, Wallbox 1 will be selected. |
|                               |                                                                                                    |

| Charge Point information     |                                                                                                    |
|------------------------------|----------------------------------------------------------------------------------------------------|
| Charge Point operating mode: | Describes whether the Charge Point allows Mode 3 charging controlled<br>by basic signalling, charging controlled by high-level communication or<br>both. |
| Authorization enabled?       | Shows whether authorization is enabled at the Charge Point.                                                                                              |

| Wallbox configuration   |                                                                                                    |
|-------------------------|----------------------------------------------------------------------------------------------------|
| Wallbox operating mode: | Describes whether the Wallbox allows Mode 3 charging controlled by basic signalling, charging controlled by high-level communication or both.                                                                                                    |
|                         | The Operating mode Wallbox can only be changed if the Charge Point operates in "Combined mode". Otherwise, the operating mode of the Wallbox must be the same than the operating mode of the Charge Point.                                                                                                    |
|                         | <ul> <li><u>Values:</u></li> <li>Only basic signalling (Mode 3 only):<br/>Only Mode 3 charging controlled by basic signalling according to<br/>IEC 61851-1 is possible.</li> <li>Only ISO 15118:<br/>Only vehicles using high-level communication can be charged.</li> <li><i>Combined mode</i>:<br/>Both Mode 3 charging and charging with high-level communication is<br/>supported.</li> <li>[default value: Combined mode]</li> </ul> |
| Requires authorization? | Decides whether authorization is required at the Wallbox.                                                                                                    |
|                         | Enabling Authorization is only possible if Authorizing Charge Point is en-<br>abled.                                                                                                    |
|                         |                                                                                                    |

| Buttons |                                                                 |
|---------|-----------------------------------------------------------------|
| Save:   | Press the [Save] button to save the configuration data.         |
|         | - Changes will not have an impact on currently active sessions. |

### Typical workflow: Changing the Operating mode of a Wallbox

- Press the [Configuration] button in the toolbar. The Charge Point Configuration screen appears.
- Click at the button [Wallbox] in the menu bar at the left side of the web page. The wallbox configuration screen appears.
- Select the number of the wallbox for which the operating mode shall be changed.
- Change the operating mode as required and click at the [Save] button. If a charging session is currently active at the wallbox, this will not be affected by the new operating mode of the wallbox.
- Return to the home screen by clicking on the [HOME] button

### Typical workflow: Enable/ Disable Authorization (Wallbox)

- Press the [Configuration] button in the toolbar at the bottom of the screen. The charge point configuration screen appears.
- Click at the button [Wallbox] in the menu bar at the left side of the web page. The Wallbox con-figuration screen appears.
- Select the number of the Wallbox for which authorization will be enabled or disabled.
- Check or uncheck the check box "Requires authorization?" as required. Already authorized charging sessions will not be affected by the change of the authorization policy of the Wallbox.

Home

- Press the [Save] button to save the settings.
- Return to the home screen by clicking on the **[HOME]** button

#### **Preconfigured Parameters tab** 6.6.2.2

This screen shows Wallbox parameters reported by the firmware of the Wallbox (read only). A change requires a firmware update or other DIP switch settings.

| KeContact M10 - Config                                             | uration                                                                                                    |                                                    | <i>K IE I3 I</i> A |
|--------------------------------------------------------------------|----------------------------------------------------------------------------------------------------|----------------------------------------------------|--------------------|
| KeContact M10 - Config<br>Charge Point<br>Wallbox<br>Power Profile | Uration<br>Configure Wallbox Preconfigure<br>Wallbox - Firmware a<br>Identification<br>Wallbox number *<br>Model name wallbox<br>Wallbox serial number<br>EVSE-ID for ISO 15118<br>Details<br>Firmware version | ed Parameters<br>nd DIP Switch Settings<br>5       |                    |
|                                                                    | Maximum available current<br>Number of phases<br>Phase used<br>Fixed cable?<br>IP address (wallbox)<br>Ventilation supported?<br>Requires authorization?                                                       | 16 A<br>3<br>L2<br>no<br>192.168.25.15<br>no<br>no |                    |
| Home Monitor Config. Manage Back                                   | Logout Help About<br><b>1</b><br>Quired Parameters                                                                                                    |                                                    |                    |

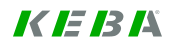

| Identification         |                                                                                                    |
|------------------------|----------------------------------------------------------------------------------------------------|
| Wallbox Number:        | The drop down box shows the socket number of all Wallboxes that are visible at the home screen.                                                                         |
|                        | If the user changes the Wallbox number, the screen is shown for the Wallbox selected by the user. If no Wallbox is passed to the screen, Wallbox 1 will be selected.    |
| Model name Wallbox:    | Model name of the Wallbox.                                                                                                    |
|                        | Display value:                                                                                                    |
|                        | KeContact P20                                                                                                    |
| Wallbox serial number: | Serial number stored in the EPROM of the Wallbox.                                                                                                    |
| EVSE-ID for ISO 15118: | ID of the Socket to be used when communicating with the Electric Vehi-<br>cle. The Charge Point ID will be concatenated with the Socket ID to re-<br>ceive the EVSE-ID. |

| Details                    |                                                                                                    |
|----------------------------|----------------------------------------------------------------------------------------------------|
| Firmware version           | Version of the firmware deployed at the Wallbox.                                                                                                    |
| Maximum available current: | Maximum energy level available by charging at the Wallbox (in Ampere).                                                                                 |
| Number of phases:          | Number of phases supported by the Wallbox (must be 1 or 3).                                                                                            |
| Phase used:                | <ul> <li>The phase to which the Wallbox is connected for single-phase charging.</li> <li><u>Display values:</u></li> <li><i>L1, L2, L3.</i></li> </ul> |
| Fixed cable?               | Wallbox with fixed cable:<br><u>Display values:</u><br>• Yes / No.                                                                                     |
| IP address (Wallbox):      | IP address of the Wallbox.<br><u>Values:</u><br>192.168.25.xxx (where xxx is the Socket ID)                                                            |
| Ventilation supported?     | Indicates whether ventilation is supported.<br><u>Display values:</u><br>• Yes / No.                                                                   |
| Requires authorization?    | Indicates whether authorization is enabled at the Wallbox.<br><u>Display values:</u><br>• Yes / No.                                                    |

# 6.6.3 Power Profile configuration

Overview screen that shows all existing Power Profiles.

| Contact M10 - Confi | guration          |             |                 |                   | K               | IE 13 1                                                                                                    |
|---------------------|-------------------|-------------|-----------------|-------------------|-----------------|----------------------------------------------------------------------------------------------------|
| Charge Point        | Power Profi       | les         |                 |                   |                 |                                                                                                    |
|                     | Select a power p  | rofile      |                 |                   |                 |                                                                                                    |
| Wallbox             | Valid from        | Special day | Max current [A] | System generated? | DSO generated ? | Status                                                                                                    |
| Power Profile       | 01.01.1970        |             | 100             | yes               | no              | The<br>power<br>profile<br>was<br>active in<br>the past,<br>but has<br>been<br>replaced<br>by<br>another<br>active<br>power<br>profile. |
|                     | 14.02.2014        |             | 40              | yes               | no              | The<br>power<br>profile is<br>currently<br>being<br>used.                                                                               |
|                     | Showing 1 to 2 of | 2 entries   | ÷               |                   | First Previous  | 1 Next Last                                                                                                    |
|                     |                   | New         | Delete          | View              | Edit            | Сору                                                                                                    |

Configuration menu - Power Profiles

| Power Profile details |                                                                                                    |
|-----------------------|----------------------------------------------------------------------------------------------------|
| Valid from:           | Point in time at which the validity of a power profile begins. A Power Pro-<br>file remains valid until its successor gets valid.                                 |
| Special Day:          | Special day at which the Power Profile overrides the currently active Power Profile.                                                                              |
| Max. Current [A]:     | Maximum current (in Ampere) that can be offered in aggregate to all Elec-<br>tric Vehicles connected to the Charge Point when the Power Profile is<br>applicable. |
| System generated?     | Indicates whether the Power Profile is system generated.<br>If you change the Maximum current, a new "system generated" Power<br>Profile will be created.         |
| DSO generated?        | Indicates whether the Power Profile is DSO (OCPP) generated.                                                                                                    |

| Power Profile details |                                                                                                    |
|-----------------------|----------------------------------------------------------------------------------------------------|
| Status:               | <ul> <li>Indicates whether a power profile is superseded, active or for future use.</li> <li><u>Display values:</u> <ul> <li>The power profile is in the database for future use.</li> <li>The power profile is not in use because currently, a power profile for a special day is active. The power profile will turn back active after the special day has passed.</li> <li>The power profile is currently being used.</li> <li>The power profile was active in the past, but has been replaced by another active power profile.</li> <li>The power profile is not correct. This can happen if the maximum available power for the KeContact M10 system has been changed.)</li> </ul> </li> </ul> |

| Buttons |                                                                                                    |
|---------|----------------------------------------------------------------------------------------------------|
| New:    | Press the [New] button to create a new Power Profile.                                                                                                    |
| Delete: | Press the [Delete] button to delete the selected Power Profile.                                                                                              |
|         | - Deleting a profile requires a confirmation by the user.                                                                                                    |
|         | <ul> <li>Deleting is only possible for Power Profiles in state "Future" or "Error"<br/>and only for Power Profiles that are not system generated.</li> </ul> |
|         | - Deleting is not possible for currently active or used Power Profiles.                                                                                      |
| View:   | Press the [View] button to show the selected Power Profile.                                                                                                  |
| Edit:   | Press the [Edit] button to change the selected Power Profile.                                                                                                |
|         | - Editing is only possible for Power Profiles in state "Future" or "Error" and only for Power Profiles that are not system generated.                        |
| Сору:   | Press the [Copy] button to copy the selected Power Profile.                                                                                                  |
|         | - The Power Profile will only be persistent if it is saved in the "Edit Power Profile" screen.                                                               |

### Additional information:

The **load management** functionality of the KeContact M10 distributes the energy available at an access point to the electricity grid to all electric vehicles connected to the charge point. Technical characteristics of the electric vehicle such as the maximum power than can be drawn by the charger inside the electric vehicle, the number of phases, the maximum current that can be carried by the cable between the electric vehicle and the outlet of the charge point managed by the KeContact M10, the requested energy, the expected time of departure, ... will be taken into account if this information is available at the charge point.

The energy that can be distributed to the electric vehicles connected to the charge point is restricted as follows:

The KeContact M10 maintains a limit for the current at the access line to the electricity grid (**maximum available current**) that may not be exceeded for technical reasons. Typically, a circuit breaker will trip if the sum of all currents drawn by the electric vehicles connected to the charge point exceeds this limit.

A **power profile** can be entered at the GUI of the KeContact M10 that contains further limits that depend on the time of day and the type of day. Those limits can be used to ensure that electric vehicles are charged at a point in time when energy is less expensive or to reserve certain periods of the day for other energy consumers. If no power profile is entered at the GUI, a default power profile is used that always offers the maximum available current.

The following picture shows an example power profile:

A power profile consists of one or more power profile items that apply to one or more days of week.

Every **power profile item** consist of one or more **power profile entries** giving the maximum current available at a particular time interval.

A power profile is valid until the start of validity of a new power profile. A Power Profile only expires if there is another Power Profile which becomes active in the future. Active or expired power profiles may not be changed. A power profile may only be valid for a **special day** such as Easter Monday. After the end of the special day, the previously active power profile will be reactivated again.

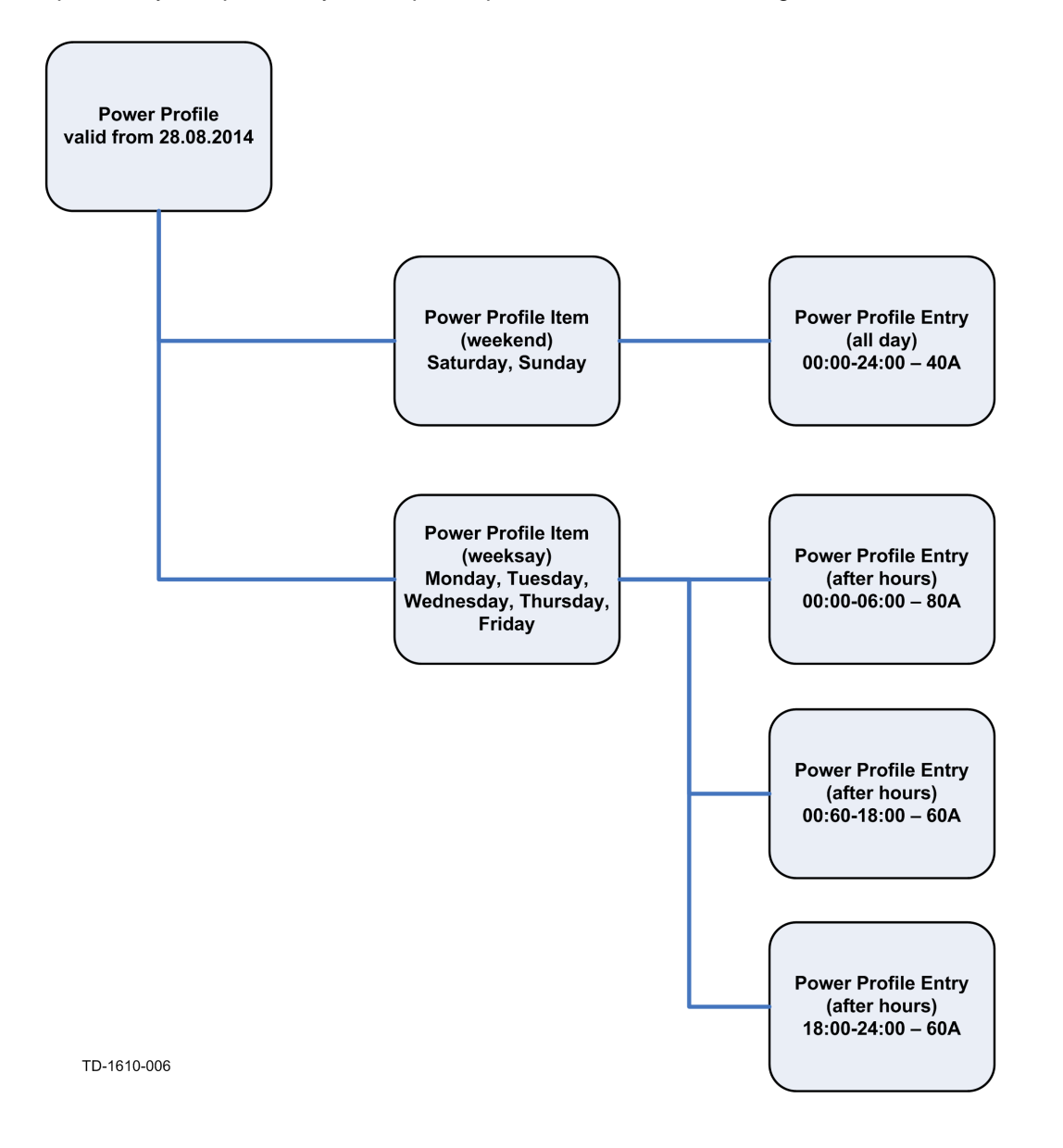

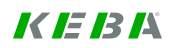

### Typical workflow: Scheduling available energy (new Power Profile)

Press the [Configuration] button

in the toolbar at the bottom of the screen.

Home

- Click at the button [Power Profile] in the menu bar at the left side of the web page. The power profile configuration screen appears.
- Press the [New] button below the table of the available power profiles. The power profile editor screen appears.
- Enter the details about the power profile (valid from, special day ...). One after the other enter details about the power profile items. Previously entered power profile items can be selected from the drop down box with the label "Power Profile Item Name". For a power profile item, enter the power profile entries into the table "power profile entries".
- Press the **[Save]** button to save the Power profile.
- Return to the home screen by clicking on the [HOME] button

# 6.6.4 Edit Power Profile

Screen to edit a Power Profile.

| eContact M10 - Co  | nfiguration       |                             |            |              |                    |          | <i>K IE 13 1</i> 4             |
|--------------------|-------------------|-----------------------------|------------|--------------|--------------------|----------|--------------------------------|
| Charge Point       | Edit Power F      | Profile                     |            |              |                    |          |                                |
| Wallbox            | Power profile-    | 17                          | 7 02 2014  | [dd mm yyyy] |                    |          |                                |
| Power Profile      | Special day [DD   | .MM.YYYY]                   |            | [444         |                    |          |                                |
| Edit Power Profile | Reserved for ISC  | D 15118 50<br>arge point 60 | ) %<br>) A |              |                    |          |                                |
|                    | Power Profile Ite | m<br>em Name *              |            | \$           |                    |          |                                |
|                    | Power profile en  | tries                       |            |              |                    |          |                                |
|                    | Name              | Days of<br>week             | From       | То           | Max<br>current [A] | Price    | Current<br>ISO<br>15118<br>[A] |
|                    | Mo2Su_0to6        | Mo Tu We<br>Th Fr Sa Su     | 00:00:00   | 06:00:00     | 60                 | 1        |                                |
|                    | Mo2Su_10to14      | Mo Tu We<br>Th Fr Sa Su     | 10:00:00   | 14:00:00     | 0                  | 1        |                                |
|                    | Mo2Su_14to18      | Mo Tu We<br>Th Fr Sa Su     | 14:00:00   | 18:00:00     | 60                 | 3        |                                |
|                    | Mo2Su_18to24      | Mo Tu We<br>Th Fr Sa Su     | 18:00:00   | 24:00:00     | 60                 | 2        |                                |
|                    | Mo2Su_6to10       | MoTuWe<br>ThFrSaSu          | 06:00:00   | 10:00:00     | 30                 | 2        |                                |
|                    | Showing 1 to 5 0  | i o enules                  |            |              | First              | Previous | I Next Last                    |
|                    |                   |                             |            |              |                    |          | Save                           |
|                    |                   |                             |            |              |                    |          |                                |

Configuration menu - Edit Power Profile

| Power profile |                                                                                                    |
|---------------|----------------------------------------------------------------------------------------------------|
| Valid from:   | Point in time at which the validity of a Power Profile begins. A Power Pro-<br>file remains valid until its successor gets valid.<br>[DD.MM.YYYY]                          |
| Special day:  | Special day at which the Power Profile overrides the currently active<br>Power Profile. The "Special day" function can not be used together with<br>the "Valid from" date. |

| Reserved for ISO 15118:<br>[Only in combined mode ac-<br>tive] | Percentage of the Maximum Current Offered that is reserved for Electric<br>Vehicles using high-level communication.<br>[Maximum is 100%]<br>100% means that the complete available power of the M10 is reserved for<br>ISO 15118 vehicles, even if Mode 3 vehicles want to charge. |
|----------------------------------------------------------------|----------------------------------------------------------------------------------------------------|
| Maximum current Charge<br>Point:                               | Max available current (in Ampere) that is available at the Charge Point.<br>Most likely, this is a limitation determined by the power delivery contract<br>of the organization.                                                                                                    |

| Power profile items      |                                                                                                    |
|--------------------------|----------------------------------------------------------------------------------------------------|
| Power profile item name: | Name of the Power Profile for presentation purposes.                                                                                                    |
|                          | The dropdown box contains all values contained in the database and a value to indicate "new". If "New power profile item name" is selected, a screen with an empty item will be presented to enter a new Power Profile item name. |

| Power profile optries |                                                                                                    |
|-----------------------|----------------------------------------------------------------------------------------------------|
| Fower prome entries   |                                                                                                    |
| Item name:            | Name of the Power Profile Item.                                                                                                    |
| Days of week:         | Days of the week at which the Power Profile is valid.<br>(Monday, Tuesday, Wednesday,)                                                                                                    |
| From / To:            | Time period from / to the Power Profile is valid. The "Valid from" date must be in the future and may not be identical to the "Valid from" date of other Power Profiles.                                                                                                    |
| Max. Current [A]:     | Maximum current for this Power Profile. This value may not exceed the Maximum Current of the Charge Point.                                                                                                    |
| Price:                | Energy price during this Power Profile. The price may not be negative.                                                                                                    |
| Current 15118 [A]:    | Current (in Ampere) that is reserved for charging by vehicles using high-<br>level communication. This value may not exceed the Maximum Current of<br>the Charge Point.<br>Optional: If no value is set, the value will be calculated as follows:<br><i>"Reserved for ISO 15118" x "Max current" / 100</i> |
|                       |                                                                                                    |

 Buttons

 Save:
 Press the [Save] button to save the Power Profile settings.

### Additional information:

You are able to edit a Power Profile only if the Power Profile was not active in the past or is not currently active.

### **Edit Power Profile Items**

| Edit Power Profile Iten                                                                                                    | ı                   |           |          |  |
|----------------------------------------------------------------------------------------------------|---------------------|-----------|----------|--|
| Power Profile Item                                                                                                    |                     |           |          |  |
| Power Profile Item Name *                                                                                                    | Mo2Su_10to14        |           |          |  |
| Start time *                                                                                                    | 10:00:00 [hh:mm:ss] |           |          |  |
| End time *                                                                                                    | 14:00:00 [hh:mm:ss] |           |          |  |
| Maximum current offered *                                                                                                    | 0 A                 |           |          |  |
| Price                                                                                                    |                     |           |          |  |
| Maximum current for ISO 15118                                                                                                    | A                   |           |          |  |
| Valid at                                                                                                    |                     |           |          |  |
| Monday                                                                                                    | Tuesdav             | Wednesdav | Thursday |  |
| <ul> <li>Image: A start of the start of the start of</li></ul> | $\checkmark$        | <b>v</b>  | <b>v</b> |  |
| Friday                                                                                                    | Saturday<br>🗸       | Sunday    |          |  |
| •                                                                                                    |                     |           |          |  |

| Power profile item                    |                                                                                                    |
|---------------------------------------|----------------------------------------------------------------------------------------------------|
| Power Profile Item name:              | Name of the Power Profile Item.                                                                                                    |
| Start time:                           | Start time of the Power Profile Item.                                                                                                    |
| End time:                             | End time of the Power Profile Item.                                                                                                    |
| Max. current offered:                 | Maximum current for this Power Profile Item. This value may not exceed the Maximum Current of the Charge Point.                                                         |
| Price:                                | Energy price during this Power Profile Item. The price may not be nega-<br>tive.                                                                                        |
| <i>Maximum current for ISO 15118:</i> | Current (in Ampere) that is reserved for charging by vehicles using high-<br>level communication. This value may not exceed the Maximum Current of<br>the Charge Point. |
| Valid at                              |                                                                                                    |
| Days of week:                         | Days at which the Power Profile Item is valid. At least one day of the week must be selected.                                                                           |
|                                       |                                                                                                    |

| Buttons |                                                                        |
|---------|------------------------------------------------------------------------|
| Update: | Press the [Update] button to save the new Power Profile Item settings. |

• Monday, Tuesday, Wednesday, Thursday, Friday, Saturday, Sunday

### Typical workflow: Scheduling available Energy (existing Power Profile)

Press the [Configuration] button

in the toolbar at the bottom of the screen.

Home

- Click at the button [Power Profile] in the menu bar at the left side of the web page. The power profile configuration screen appears.
- Select the power profile that shall be changed in the table and press the **[Edit]** button below the table of the available power profiles. The power profile editor screen appears.
- Enter the details about the power profile (valid from, special day ...) if necessary. Select the power profile item to be changed from the drop down box with the label "Power Profile Item Name" or enter the name of a new power profile item.

Change the details about the power profile item if necessary. If necessary, change the power profile entries in the table "power profile entries".

Press the **[Save]** button to save the Power profile.

Return to the home screen by clicking on the **[HOME]** button

# 6.6.5 View Power Profile

|                    |                                 |                         |          |          |                 | K          | <i>IE 13</i>            |
|--------------------|---------------------------------|-------------------------|----------|----------|-----------------|------------|-------------------------|
| Charge Point       | View Power Profile              |                         |          |          |                 |            |                         |
| Wallbox            | Power profile1                  | 14.02.2014 [dd.mm.yyyy] |          |          |                 |            |                         |
|                    | Special day                     |                         |          |          |                 |            |                         |
| Power Profile      | Reserved for ISO 15118          | 80 %                    |          |          |                 |            |                         |
|                    | Max. current charge point 4     | ю А                     |          |          |                 |            |                         |
| /iew Power Profile | Power profile entries           |                         |          |          |                 |            |                         |
|                    | Show 10 rentries                |                         |          |          |                 |            |                         |
|                    | Name                            | Days of week            | From     | То       | Max.<br>current | Price      | Current<br>ISO<br>15118 |
|                    | SystemGeneratedPowerProfileItem | Mo Tu We Th Fr Sa Su    | 00:00:00 | 24:00:00 | 40              |            |                         |
|                    | Showing 1 to 1 of 1 entries     |                         |          |          | First           | t Previous | 1 Next Las              |

Configuration menu - View Power Profile

| Power profile                    |                                                                                                    |
|----------------------------------|----------------------------------------------------------------------------------------------------|
| Valid from:                      | Point in time at which the validity of a Power Profile begins. A Power Pro-<br>file remains valid until its successor gets valid.                                                                    |
| Special day:                     | Special day at which the Power Profile overrides the currently active Power Profile.                                                                                                    |
| Reserved for ISO 15118:          | Percentage of the Maximum Current Offered that is reserved for Electric Vehicles using high-level communication.                                                                                     |
| Maximum current Charge<br>Point: | Max available current (in Ampere) that is available at the Charge Point.<br>Most likely, this is a limitation determined by the power delivery contract<br>of the organization using the M10 system. |

| Power profile entries |                                                                                                   |
|-----------------------|---------------------------------------------------------------------------------------------------|
| Days of week:         | Days at which the Power Profile is valid.                                                         |
| From / To:            | Time period from / to the Power Profile is valid.                                                 |
| Max. Current:         | Maximum current for this Power Profile.                                                           |
| Price:                | Energy price during this Power Profile.                                                           |
| Current ISO 15118:    | Current (in Ampere) that is reserved for charging by vehicles using high-<br>level communication. |

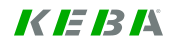

# 6.7 Installation menu

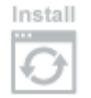

Press the [Installation] button to show the "Installation menu".

Menu to enter details necessary to parameterize a working KeContact M10 system. There are two variants of the installation process:

### • First time installation:

This is the initial installation of a Charge Point. After the installation, the Charge Point is operational.

Please find the detailed description of the installation process in chapter "First time installation -> Installation menu".

### • Update installation:

An update installation is required if a Wallbox is added, the IP address set by the DIP switches of the Wallbox is changed or the capacity of the connection to the power grid is changed.

| eContact M10                       |                                                      | IK IE 13 14 |
|------------------------------------|------------------------------------------------------|-------------|
|                                    |                                                      |             |
| Installation parameters            |                                                      |             |
| Please enter the following paramet | ers to complete the installation —————<br>Keba_CS391 |             |
| Name                               | M10_example                                          |             |
| Charge point operator              |                                                      |             |
| Nominal voltage                    | 230 ¢ V                                              |             |
| Max. current charge point *        | 100 A                                                |             |
| Charge point operating mode        | Combined mode                                        |             |
| Authorization enabled?             |                                                      |             |
| Internet access?                   | $\checkmark$                                         |             |
| Measurement system                 | (Metric \$                                           |             |
| Timezone                           | GMT+2                                                |             |
| Language                           | English \$                                           |             |
|                                    |                                                      | Save        |
|                                    |                                                      |             |
| lome Reboot Help About             |                                                      |             |
| 1971                               |                                                      |             |

Installation menu

In the following, the Update installation is described:

- Install the new Wallbox or perform the required changes as described in chapter "Hardware installation".
- Switch on all hardware components.

Depending on your system, it may take a few minutes until the KeContact M10 is completely in operation. The progress of the KeContact M10 startup is displayed at the MMI menu:

Power-on self test (POST)...
Starting OS...
MMI main menu loading...
Date / time and IP address...

The access to the installation mode of the web application is now possible.

- Only when installing a new Wallbox or changing the IP addresses using the DIP switches, please start the "Rescan sockets" function via the MMI menu of the KeContact M10. This function detects the connected Wallboxes.
- Connect your notebook to the KeContact LAN [ETH0].

### Connection via port ETH0:

Type in the IP address **http://192.168.25.1:9091/admin** of the KeContact M10 in the address bar of your web browser (an open port "9091" is required to get access to the application).

Please save the settings using ETH0 otherwise an ETH1 connection is not possible.

- Enter Username and Password of a user that has access to the installation menu. This information can be obtained from the system administrator of the Charge Point.
- Change the required data in the "Installation menu" and save the installation data. Please see chapter "First time installation" for further information.

| Parameters                           |                                                                                                    |
|--------------------------------------|----------------------------------------------------------------------------------------------------|
| ID:                                  | Unique ID of the Charge Point. In ISO 15118-2, the ID of the Charge<br>Point is called EVSE-ID. According to ISO 15118-2, it is a globally unique<br>identifier containing an octet string. In communication with the Electric<br>Vehicle, the Charge Point ID will be concatenated with the Socket ID to<br>receive the EVSE-ID.                                                                                                    |
|                                      |                                                                                                    |
| Name:                                | Human-readable name of the Charge Point for presentation purposes.<br>[default value: Charge Point ID]                                                                                                    |
| Charge point Operator:               | Human-readable name of the operator of the Charge Point.<br>[default value: empty]                                                                                                    |
| Nominal Voltage:                     | Voltage (in Volt) used for calculations of power. Refers to a single phase (e.g. 230V in continental Europe).<br>Valid single line nominal voltage values are:<br>110, 115, 120 (USA), 127, 208, 220, 230 (Europe), 240                                                                                                    |
| <i>Maximum current Charge point:</i> | <ul> <li>Maximum available current (in Ampere) that is available at the Charge Point. Most likely, this is a limitation determined by the power delivery contract of the organization using the M10 system.</li> <li>A new power profile will be created upon first entry of "Max. Available Current" or if this value is changed by using this screen.</li> <li>If the install screen is used to change the "Max. Available Current" and there are future-dated power profiles that offers more current than "Max. Available Current", those power profiles will be set to "Error" and can no longer be used until they have been corrected. The state might change if "Max. Available Current" is increased again or if the power profile is changed.</li> <li>[Max. Available Current shall be between 16A and 480A (=15x32A)]</li> </ul> |
| Charge Point operating mode:         | <ul> <li>Describes whether the Charge Point allows Mode 3 charging controlled by basic signalling, charging controlled by high-level communication or both.</li> <li><u>Values:</u> <ul> <li>Only basic signalling (Mode 3 only):</li> <li>Only Mode 3 charging controlled by basic signalling according to IEC 61851-1 is possible.</li> <li>Only ISO 15118:</li> <li>Only vehicles using high-level communication can be charged.</li> <li>Combined mode:</li> <li>Both Mode 3 charging and charging with high-level communication is supported.</li> </ul> </li> </ul>                                                                                                    |
| Authorization enabled?               | Indicates whether authorization is enabled at the Charge Point.<br>[default value: disabled]                                                                                                    |

| Internet access?<br>[only ISO 18118 relevant] | Indicates whether internet access is possible for the Electric Vehicle at the Charge Point.<br>[default value: disabled]                                                                                                    |
|-----------------------------------------------|----------------------------------------------------------------------------------------------------|
| Measurement system:                           | <ul> <li>Selection of the measurement system. Internally, the Load management program uses the metric system. If the user selects the US system, any conversion happens at the user interface.</li> <li><u>Values:</u> <ul> <li>Metric: Metric: Metric measurement system (meter, degree Celsius,).</li> </ul> </li> <li>US: US measurement system (yard, degree Fahrenheit,).</li> </ul> |
| Time zone:                                    | Selection of the Time zone. Internally, the Load management program uses UTC. If the user selects a different time zone, any conversions happen at the user interface.                                                                                                    |
| Language:                                     | Selection of the user interface language. If there is only one user inter-<br>face language available, the parameter "Language" is not shown.<br>[default value: English]                                                                                                    |
|                                               |                                                                                                    |

| Buttons |                                                        |
|---------|--------------------------------------------------------|
| Save:   | Press the [Save] button to save the installation data. |

# 6.8 Management menu

Manage

Press the [Management] button to show the "Management menu".

Screens in this group support the operation of the KeContact M10 (e.g. manage accounts, meter readings or white lists).

| KeContact M10 - Manag             | jement                  |                             |                |                     |            |                                    |                            | K IE IB IX             |
|-----------------------------------|-------------------------|-----------------------------|----------------|---------------------|------------|------------------------------------|----------------------------|------------------------|
| Session                           | Chargin                 | ıg Sessi                    | ons            |                     |            |                                    |                            |                        |
| Managa Account                    | Show 10                 | <ul> <li>entries</li> </ul> |                |                     |            |                                    |                            |                        |
| Manage Account                    | Wallbox<br>≎            | Start                       | Planned<br>end | Type<br>≎           | State<br>≎ | Authorization?                     | Authorization<br>type<br>≎ | Authorization<br>token |
| Meter readings                    | 5                       | 14-02-<br>2014<br>09:09:56  |                | Basic<br>Signalling | Charging   | Yes<br>(authorization<br>disabled) |                            |                        |
| White List                        | Showing 1               | to 1 of 1 ent               | ries           |                     |            | alsableay                          | First F                    | Previous 1 Next Last   |
| NMKs                              | Authoriza<br>Approval ı | tion ———<br>reason          |                |                     |            |                                    | A<br>T                     |                        |
| Housekeeping                      | Select sessi            | on to                       |                | Vie                 | ew Details | Unblock                            | Block                      | Authorize              |
|                                   |                         |                             |                |                     |            |                                    |                            |                        |
|                                   |                         |                             |                |                     |            |                                    |                            |                        |
|                                   |                         |                             |                |                     |            |                                    |                            |                        |
|                                   |                         |                             |                |                     |            |                                    |                            |                        |
| Home Monitor Manage Refresh Logou | At Reboot Hel           | About                       |                |                     |            |                                    |                            |                        |

Management menu

# 6.8.1 Charging session

Screen for Stopping and Resuming of running charging sessions.

| Session        | Charging           | Sessior                    | าร      |                     |                   |                |                    |                        |
|----------------|--------------------|----------------------------|---------|---------------------|-------------------|----------------|--------------------|------------------------|
| Annage Account | Session-           |                            |         |                     |                   |                |                    |                        |
| Madaa aa digaa | Show 10<br>Wallbox | • entries<br>Start         | Planned | Type<br>≎           | State<br>≎        | Authorization? | Authorization type | Authorization<br>token |
| meter readings | 1                  | 07-02-<br>2014<br>13:07:04 | ¥       | Basic<br>Signalling | Not plugged in    | No             | v                  | V                      |
| White List     | 1                  | 07-02-<br>2014<br>13:04:58 |         | Basic<br>Signalling | Not plugged in    | No             |                    |                        |
| NMKs           | 1                  | 07-02-<br>2014<br>13:04:32 |         | Basic<br>Signalling | Not plugged in    | Yes            | RFID               | 0E922029               |
| Housekeeping   | 1                  | 07-02-<br>2014<br>12:56:40 |         | Basic<br>Signalling | Not plugged in    | No             |                    |                        |
|                | 1                  | 07-02-<br>2014<br>12:54:36 |         | Basic<br>Signalling | Not plugged in    | No             | Manual             | 1391777676734          |
|                | 1                  | 07-02-<br>2014<br>12:51:15 |         | Basic<br>Signalling | Not plugged<br>in | Yes            | RFID               | BE962729               |
|                | 1                  | 07-02-<br>2014<br>12:40:33 |         | Basic<br>Signalling | Not plugged<br>in | No             |                    |                        |
|                | Showing 1          | 1 to 17 of 17 o            | entries |                     |                   | •<br>•         | First              | Previous 1 2 Next La   |
|                | Authorizati        | on                         |         |                     |                   |                | A<br>V             |                        |
|                | Select session     | n to                       |         |                     | View Details      | Unblock        | Block              | Authorize              |

Management menu – Charging sessions

| Session entries |                                                                                                    |
|-----------------|----------------------------------------------------------------------------------------------------|
| Wallbox:        | Shows the socket number of the Wallbox.                                                                                                    |
| Start:          | Point in time when the charging session started.                                                                                                    |
| Planned End:    | Planned end of charging as communicated by the Electric Vehicle during charge parameter discovery in high-level communication.                                                                                                    |
| Type:           | <ul> <li>Describes whether the Charging Session is a Mode 3 charging session or a high-level charging session.</li> <li><u>Display values:</u></li> <li>Basic signalling:<br/>Mode 3 charging according to IEC 61851-1 controlled by basic signalling.</li> <li>ISO 15118:<br/>Charging session controlled by high-level communication.</li> </ul> |

| State:               | Shows the state of the current Charging Session.                                                                                                    |
|----------------------|----------------------------------------------------------------------------------------------------|
|                      | <ul> <li>Display values:</li> <li>Not plugged in:<br/>No electric vehicle is connected to the Wallbox.</li> <li>Standby:<br/>The vehicle is connected, but on standby.</li> <li>Charging:<br/>The vehicle is charging or in a charging pause and the vehicle is not blocked.</li> <li>Blocked:<br/>The vehicle has been blocked by the Wallbox or no active charging transaction exists.</li> <li>Error:<br/>The socket is degraded or fatal.</li> </ul>                                                                                                    |
| Authorization?       | Indicates whether the Charging session is authorized.<br><u>Display values:</u><br>• Yes/No                                                                                                    |
| Authorization Type:  | <ul> <li>Type of the identification of the holder of the Charging Token.</li> <li><u>Display values:</u> <ul> <li><i>PEV-ID:</i></li> <li>The token holder is identified by a PEV-ID.</li> </ul> </li> <li><i>RFID:</i> <ul> <li>The token holder is identified by a RFID.</li> </ul> </li> <li><i>Manual:</i> <ul> <li>The session has been authorized via the Graphical User Interface.</li> </ul> </li> <li><i>Host:</i> <ul> <li>A Charging session has been authorized by the host using a Remote Start Transaction message (OCPP) or equivalent.</li> </ul> </li> </ul> |
| Authorization token: | ID of the charging token (either PEV-ID or Token RFID or Session Se-<br>quence ID). Session Sequence ID will be used for manually generated<br>charging tokens.                                                                                                    |
|                      |                                                                                                    |
| Authorization:       |                                                                                                    |
| Approval reason:     | The reason entered via a free text field when manually approving a Charging Session.                                                                                                    |
|                      | - The "Approval reason" will be ignored unless the [Authorize] button is pressed and is stored just for information purposes.                                                                                                    |
| _                    |                                                                                                    |
| Buttons:             |                                                                                                    |
| View details:        | Press the [View details] button to show the "Charging session details" screen.                                                                                                    |
| Unblock:             | Press the button [Unblock] button to unblock a blocked session, the Elec-<br>tric Vehicle may resume charging.                                                                                                    |
| Block:               | Press the [Block] to switch a session into the (internal) session state "blocked". The Electric Vehicle stops charging.                                                                                                    |
| Authorize:           | If the session has not yet been authorized and the button [Authorize] is pressed, then the Electric Vehicle is authorized to start charging.<br>- "Authorize" is only possible if the session is in state "Waiting for Authorization".                                                                                                    |

### Typical workflow: Authorize Charging Sessions

- Press the **[Management]** button in the toolbar. The Management screen (Charging Session Management) appears.
- Select the charging session to be authorized, enter the approval reason and press the button [Authorize].
- To optionally view the details about the authorization, press the **[Refresh]** button in the toolbar at the bottom of the screen.

Return to the home screen by clicking on the [HOME] button

### Typical workflow: Manage Charging Sessions

- Press the **[Management]** button in the toolbar. The Management screen (Charging Session Management) appears.
- This screen provides an overview of the ongoing charging sessions. By selecting a charging session and pressing one of the buttons below the table showing the charging sessions, management operations (blocking, unblocking, authorization) can be performed and details about the charging sessions can be reviewed.

If the button **[View Details]** is pressed, detailed information about the charging session that has been selected is shown.

If the button **[Unblock]** is pressed, a blocked charging session starts charging again. This button doesn't work for charging sessions that have not yet been authorized.

If the button **[Block]** is pressed, a working charging session stops charging. This button doesn't work for charging sessions that have not yet been authorized.

If the button **[Authorize]** is pressed, a charging session that has not yet been authorized is authorized.

Because most data shown at the screens are static, the screens will not be refreshed.

Up to date information can be loaded by clicking on the [Refresh] button

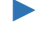

Return to the home screen by clicking on the [HOME] button

### 6.8.1.1 Charging session details

This screen shows the "Charging session details". The content of this screen is currently identical to the "Session History" screen in the Monitoring menu.

To show this screen, select a charging session in the "Charging Sessions" screen and press the [View Details] button.

| Contact M10 - N          | lanagement               |                        |                  |                                            | K IE 13                                                                          |
|--------------------------|--------------------------|------------------------|------------------|--------------------------------------------|----------------------------------------------------------------------------------|
| Session                  | Session His              | story                  |                  |                                            |                                                                                  |
| Session Details          | Session                  |                        |                  |                                            |                                                                                  |
|                          | Session ID               |                        | 139271418353     | 1                                          |                                                                                  |
| lanage Account           | Wallbox numb             | er                     | 3                |                                            |                                                                                  |
|                          | Session start t          | ime                    | 18-02-2014 09:   | 03:03                                      |                                                                                  |
| Meter readings           | Receipt and ti           | mo                     | 19 02 2014 10-   | 11-09                                      |                                                                                  |
|                          | Session end u            | me                     | 10-02-2014 10.   | 11.00                                      |                                                                                  |
| white List               | -Session histor          | /                      |                  |                                            |                                                                                  |
| NMKe                     | Show 10 - en             | tries                  |                  |                                            |                                                                                  |
| NWINS                    | History type             | Time                   | Meter<br>reading | Termination                                | Details                                                                          |
| Housekeeping             | Start session            | 18-02-2014<br>09:03:03 |                  |                                            |                                                                                  |
|                          | Waiting<br>authorization | 18-02-2014<br>09:03:33 |                  |                                            | The socket 3 is not authorized at the current time: Tue Feb 18 09:03:33 UTC 2014 |
|                          | Waiting authorization    | 18-02-2014<br>09:03:33 |                  |                                            |                                                                                  |
|                          | Waiting<br>authorization | 18-02-2014<br>09:04:24 |                  |                                            |                                                                                  |
|                          | Waiting authorization    | 18-02-2014<br>09:04:24 |                  |                                            | Token 3E922029 is expired!Token 3E922029 is EXPIRED!                             |
|                          | PWM<br>Charging          | 18-02-2014<br>09:05:03 |                  |                                            |                                                                                  |
|                          | Start<br>transaction     | 18-02-2014<br>09:05:03 | 132 Wh           |                                            |                                                                                  |
|                          | Session<br>authorized    | 18-02-2014<br>09:05:03 |                  |                                            |                                                                                  |
|                          | End<br>transaction       | 18-02-2014<br>09:12:14 | 339 Wh           | Manually<br>blocked<br>charging<br>session |                                                                                  |
|                          | Blocked                  | 18-02-2014<br>09:12:14 |                  |                                            |                                                                                  |
|                          | Showing 1 to 1           | 0 of 14 entries        | ;                |                                            | First Previous 1 2 Next Last                                                     |
|                          |                          |                        |                  |                                            |                                                                                  |
| Monitor Manage Logout He | elp About                |                        |                  |                                            |                                                                                  |

Management menu – Charging session details

| Session             |                                                      |
|---------------------|------------------------------------------------------|
| Session ID:         | Unique identifier of the Charging Session.           |
| Wallbox number:     | Socket number of the Wallbox.                        |
| Session start time: | Point in time when the Charging Session has started. |
| Session end time:   | Point in time when the Charging Session has ended.   |

| Session history table |                                                                                                    |
|-----------------------|----------------------------------------------------------------------------------------------------|
| History type:         | <ul> <li>Type of the history entry.</li> <li><u>Display values:</u> <ul> <li>Start session</li> <li>A Charging Session has started.</li> </ul> </li> <li>Resume session <ul> <li>A charging session has been resumed by the Electric Vehicle.</li> </ul> </li> <li>End session <ul> <li>A charging Session has ended.</li> </ul> </li> <li>Start transaction <ul> <li>A Charging Transaction has started.</li> </ul> </li> <li>Start system transaction <ul> <li>A new charging transaction has been started by the system because of an exceptional condition such as Charge Parameter Discovery without Power Delivery Request while high-level communication.</li> </ul> </li> <li>End transaction <ul> <li>A Charging Transaction has ended.</li> </ul> </li> <li>Power exceeded <ul> <li>The Electric Vehicle has drawn more power than assigned in the Charging Profile or at the Wallbox.</li> <li>Renegotiation <ul> <li>A renegotiation has been initiated because the Electric Vehicle has exceeded the electric current assigned in the Charging Profile.</li> </ul> </li> <li>No ventilation <ul> <li>The Electric Vehicle has requested ventilation, but the Wallbox doesn't support ventilation.</li> </ul> </li> </ul></li></ul> |
| Time:                 | Timestamp of the entry into the session history.                                                                                                    |
| Meter reading:        | Meter reading in the transaction history. Might be from different attributes depending on the type of transaction.                                                                                                    |
| Termination:          | Termination reason at the session history. Might be either "Termination Reasons Session" or "Termination Reason Transaction" depending on the type of history entry.                                                                                                    |
| Details:              | Detailed information contained in the session history.<br>It will be populated with additional information such as "Contract ID" for<br>the start of a session or the measured current in case of exceeding the<br>assigned current.                                                                                                    |

# 6.8.2 Manage Accounts

Screen to manage (create, change, delete) user accounts.

| Contact M10 - Mana       | agement                    |                                                                                                    | K IE 13 14 |
|--------------------------|----------------------------|----------------------------------------------------------------------------------------------------|------------|
| Section                  | Account Details            |                                                                                                    |            |
| 36551011                 |                            |                                                                                                    |            |
|                          | Account details and passwo | ord change                                                                                                    |            |
| Manage Account           | Osername                   | admin                                                                                                    |            |
|                          | Account description        | Administrator Account                                                                                                    |            |
| Motor readings           | Bacaward                   |                                                                                                    |            |
| meter readings           | Fassword                   |                                                                                                    |            |
|                          | Repeat new password        |                                                                                                    |            |
| White List               |                            |                                                                                                    |            |
|                          | Access rights              |                                                                                                    |            |
| NMKe                     | Installation screen        | (U)                                                                                                    |            |
| NINITS                   | Configuration menu         | $\checkmark$                                                                                                    |            |
|                          | Management menu            | <b>a</b>                                                                                                    |            |
| Housekeeping             | Management menu            |                                                                                                    |            |
|                          | Service menu               | Sector Sector |            |
|                          | Account management         |                                                                                                    |            |
|                          | Account management         | E.                                                                                                    |            |
|                          |                            |                                                                                                    |            |
|                          |                            | Delete Save Search                                                                                                    | Read       |
|                          |                            |                                                                                                    |            |
|                          |                            |                                                                                                    |            |
|                          |                            |                                                                                                    |            |
| me Monitor Manage Logout | Help About                 |                                                                                                    |            |
|                          | f 1                        |                                                                                                    |            |

Management menu – Account Details

| Account details and passwor | d change                                                                                                    |
|-----------------------------|----------------------------------------------------------------------------------------------------|
| User name:                  | Unique name identifier of the user account.                                                                                                    |
| Account description:        | More detailed text description of the user account.                                                                                                    |
| Password:                   | Case sensitive password for the user account.<br>If a new user account is created, a password is required.                                                                                              |
| Repeat password:            | Field to enter the password the second time if the user or an administra-<br>tor wants to enter or change a password. The two password fields must<br>be equal in order to be accepted by the software. |

| Access rights        |                                                                                                    |
|----------------------|----------------------------------------------------------------------------------------------------|
| Installation screen: | The user is authorized to access the installation screen.                                                                                                    |
| Configuration menu:  | The user is authorized to access the Configuration menu.                                                                                                    |
| Management menu:     | The user is authorized to access the Management menu.<br>The access to the management menu doesn't automatically permit the<br>access to the account management screens. This requires special user<br>rights (Access Account Management). |

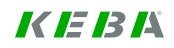

| Service menu:       | The user is authorized to access the Service menu.                                                                                                    |
|---------------------|----------------------------------------------------------------------------------------------------|
|                     |                                                                                                    |
| Account Management: | The user is authorized to access the Account Management screen.                                                                                                    |
|                     | Enable this function in order to allow the user to create, change or delete user accounts.                                                                            |
|                     |                                                                                                    |
| Buttons             |                                                                                                    |
| Delete:             | Press the [Delete] button to delete the user account data belonging to the User name. Deleting the administrator account is not possible.                             |
| Save:               | Press the [Save] button to save the User account data that are currently on the screen.                                                                               |
|                     | - If there is no entry with the same User name in the database, a new account will be created.                                                                        |
|                     | - The Save button will replace an existing account with the same User<br>name. If no new password has been entered, the old password in the<br>database will be used. |
| Search:             | Press the [Search] button to open the "Select Account" screen.                                                                                                    |
| Read:               | Press the [Read] button in order to retrieve the stored account data be-<br>longing to the User name.                                                                 |

| workflow: Manage accou | nts |
|------------------------|-----|
|------------------------|-----|

Press the [Management] button

in the toolbar.

- Press the button [Manage Accounts] at the left side of the screen. The account details screen appears.
- > You can either enter the details for a new account or work with an existing account:

Manag

#### New Account:

Enter a new user including its password and access rights and press the [Save] button.

#### Existing Account:

As first step of working with an existing account, get the details of the account onto the screen by entering the username and press the **[Read]** button.

If the exact username for the account to be processed is not known, you can find it by pressing the [Search] button. The select account screen appears.

Select the account and press the **[Select]** button. The username will be transferred to the account management screen.

- Change the existing account and press the [Save] button. If you want to delete the account rather than changing it, press the [Delete] button.
- Please press the **[Logout]** button in the toolbar after performing the work in the password protected area. The HOME screen appears.

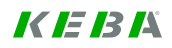

# 6.8.3 Select Account

Press the [Search] button in the "Manage Account" screen to open the "Select Account" screen.

| ontact M10 - Man   | agement                      |                       |                         |
|--------------------|------------------------------|-----------------------|-------------------------|
| Session            | Select Account               |                       |                         |
|                    | Show <sup>10</sup> - entries |                       |                         |
| Manage Account     | User name                    | Description           |                         |
|                    | admin                        | Administrator Account |                         |
| Select Accounts    | installer                    | Installer Account     |                         |
| ocieot noodanto    | manager                      | Manager Account       |                         |
|                    | Showing 1 to 3 of 3 entrie   | es                    | First Previous 1 Next L |
| White List<br>NMKs |                              |                       | Sele                    |
| Housekeeping       |                              |                       |                         |
|                    |                              |                       |                         |

Management menu – Select account

| User accounts |                                  |
|---------------|----------------------------------|
| User name:    | Name of the user account.        |
| Description:  | Description of the user account. |

| Buttons |                                                                                                    |
|---------|----------------------------------------------------------------------------------------------------|
| Select: | Select a user account and press the [Select] button to open the Manage Account screen for the selected user. |

# 6.8.4 View Meter Readings

Г

Screen to view the meter values collected overall and by socket.

| ontact M10 - Man           | agement                     |                     |                     | IK IE 13                     |
|----------------------------|-----------------------------|---------------------|---------------------|------------------------------|
| Session                    | View Mete                   | r Readings          |                     |                              |
| Manage Account             | Metering crite              | ria                 | t                   |                              |
| Meter readings             | Metering per                | od 300              | Seconds             |                              |
| White List                 | - Select meter v<br>Wallbox | values for viewing  | \$                  |                              |
| NMKs                       | Metering read               | all all             | \$                  |                              |
|                            | Meter reading               | \$                  |                     |                              |
| Housekeeping               | Show 10 -                   | entries             |                     |                              |
|                            | Wallbox                     | Time stamp          | Туре                | Value [kWh]                  |
|                            | 1                           | 18 02 2014 10:00:51 | Start Transaction   | 0                            |
|                            | 1                           | 18-02-2014 10:15:51 | Transaction aligned | 1 94                         |
|                            | 1                           | 18-02-2014 10:21:51 | Transaction aligned | 4 12                         |
|                            | 1                           | 18-02-2014 10:27:51 | Transaction aligned | 6,19                         |
|                            | 1                           | 18-02-2014 10:33:51 | Transaction aligned | 8,01                         |
|                            | 1                           | 18-02-2014 10:39:51 | Transaction aligned | 9,71                         |
|                            | 1                           | 18-02-2014 10:39:52 | Transaction aligned | 11,26                        |
|                            | 1                           | 18-02-2014 10:45:52 | Transaction aligned | 12,48                        |
|                            | 1                           | 18-02-2014 10:51:52 | Transaction aligned | 13,4                         |
|                            | 1                           | 18-02-2014 10:57:52 | Transaction aligned | 14,21                        |
|                            | Showing 1 to                | 10 of 16 entries    |                     | First Previous 1 2 Next Last |
|                            |                             |                     |                     | Export                       |
| e Monitor Manage Refresh L | ogout Reboot Help           | About               |                     |                              |

Management menu – View Meter Readings

| Metering Criteria       |                                                                                                    |
|-------------------------|----------------------------------------------------------------------------------------------------|
| Publishes meter values? | <ul> <li>Indicates how intermediate meter reading will be handled.</li> <li><u>Display values:</u> <ul> <li>No</li> <li>Intermediate meter readings will neither be stored in the Charging Transaction nor written to a log file.</li> </ul> </li> <li>Most recent <ul> <li>Most recent</li> <li>The most recent intermediate meter reading will be stored at the Charging Transaction, but no log file entry will be written.</li> </ul> </li> <li>Full log <ul> <li>The most recent intermediate meter reading will be stored at the Charging Transaction and written to the log file.</li> </ul> </li> </ul> |
| Metering period:        | Duration in seconds between two consecutive intermediate meter read-<br>ings.                                                                                                    |

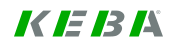

| Select meter values for viewi | ng                                                                                                    |
|-------------------------------|----------------------------------------------------------------------------------------------------|
| Wallbox:                      | Selection attribute for the Socket ID. Contains all valid socket numbers and "all".                                                                                                    |
| Meter reading type:           | Indicates metering readings of which types shall be shown.<br>Only meter readings matching those criteria will be presented (e.g. "all",<br>"Start Transaction", "Transaction aligned",).                                                                                                    |
|                               |                                                                                                    |
| Meter readings table          |                                                                                                    |
| Wallbox:                      | The drop down box shows the socket number of all Wallboxes that are visible at the home screen.                                                                                                    |
| Timestamp:                    | Timestamp of the meter reading. Might be from different attributes de-<br>pending on the type of meter reading.                                                                                                    |
| Type:                         | <ul> <li>Type of meter reading.</li> <li><u>Display values:</u> <ul> <li>Start Transaction</li> <li>Meter reading at the start of a charging session.</li> </ul> </li> <li>End Transaction <ul> <li>Meter reading at the end of a charging session.</li> </ul> </li> <li>Intermediate <ul> <li>Meter reading during a charging session.</li> </ul> </li> <li>Transaction aligned socket <ul> <li>Clock aligned charge point</li> </ul> </li> </ul> <li>Meter readings can be either periodic (for example every ten or fifteen minutes) or related to a charging transaction (primarily if ISO 15118 is used). The attribute Metering Period determines how often meter readings will be collected. According to ISO 15118, meter readings have to be collected at the beginning and the end of a charging transaction as well as frequently during the charging process (intermediate meter readings).</li> |
| Value [Watth]:                | Value of the meter reading. Might be from different attributes depending on the type of meter reading.                                                                                                    |
|                               |                                                                                                    |

| Buttons |                                                                         |
|---------|-------------------------------------------------------------------------|
| Export: | Press the [Export] button to show the "Download meter readings" screen. |

Manage

### Typical workflow: View meter values

- Press the [Management] button in the toolbar.
- Press the menu button [Meter Readings] at the left side of the screen. Review the current meter readings of the wallbox.
- The data shown at the meter readings screen will not be refreshed. Up to date information can be loaded by clicking on the **[Refresh]** button at the bottom of the screen.
  - Return to the home screen by clicking on the [HOME] button

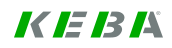

### 6.8.4.1 Download meter readings

Screen to export the meter values to a file either on an USB stick or in a directory. The screen lists all created meter reading archives.

► To show this screen, select an item in the "View Meter Readings" screen and press the **[Export]** button.

| Session               |                             |            |                   |
|-----------------------|-----------------------------|------------|-------------------|
|                       | Download Meter Readings     |            |                   |
| Manage Account        | Meter reading archives      |            |                   |
| Manage Account        | Show 10 - entries           |            |                   |
|                       | Time created                | Size (kB)  |                   |
| Meter readings        | 14-02-2014 08:00:33         | 3          |                   |
|                       | 18-02-2014 11:06:13         | 6          |                   |
| wolcod Meter Peodinge | Showing 1 to 2 of 2 entries | First Prev | vious 1 Next Last |
| NMKs                  |                             |            |                   |
| Housekeeping          |                             |            |                   |
|                       |                             |            |                   |

Management menu – Download Meter Readings

| Meter reading archives |                                                             |
|------------------------|-------------------------------------------------------------|
| Time created:          | Creation timestamp of a meter reading archive (local time). |
| Size (kB):             | Size of a meter reading archive (in kB).                    |

| Buttons   |                                                                                                    |
|-----------|----------------------------------------------------------------------------------------------------|
| Delete:   | Press the [Delete] button to delete the selected meter reading archives.                                                                                                    |
| Download: | Press the [Download] button to download the selected meter reading archive. A dialogue box appears that allows to specify a location for the download.                                                                                                    |
| New:      | <b>Press the [New] button to create a new archive.</b><br>All currently available meter readings will be collected and packaged into a new zip-archive. The archive will be shown at the archive table at this screen and can be downloaded from this screen. |

#### Meter readings file description

The meter readings file (\*.xls) is intended to use by all customers. The meter readings file can be downloaded in the "Management menu – Meter readings" screen and contains all stored meter values.

#### **Detailed field description**

| 1  | A      | В                         | С                       | D                                    | E                   | F           | G             |
|----|--------|---------------------------|-------------------------|--------------------------------------|---------------------|-------------|---------------|
|    | Socket |                           |                         |                                      |                     | Meter value |               |
| 1  | number | Meter reading type        | <b>Charging session</b> | Transaction ID                       | Entry timestamp     | (kWh)       | Token ID      |
| 2  | 1      | START_TX                  | 1409068151093           |                                      | 26-08-2014 15:49:11 | 0           |               |
| 3  | 1      | END_TX                    | 1409068151093           |                                      | 26-08-2014 15:49:24 | 0           |               |
| 4  | 1      | START_TX                  | 1409071037828           | 899e38db-1c3a-482d-aa26-26cb686727b7 | 26-08-2014 16:37:17 | 0           |               |
| 5  | 1      | END_TX                    | 1409071037828           | 899e38db-1c3a-482d-aa26-26cb686727b7 | 26-08-2014 16:38:45 | 0.001       |               |
| 6  | 1      | START_TX                  | 1409071144203           | 9751a028-2bf2-4b83-8ebe-428bdabd6046 | 26-08-2014 16:39:04 | 0.001       | 4e311b29      |
| 7  | 1      | END_TX                    | 1409071144203           | 9751a028-2bf2-4b83-8ebe-428bdabd6046 | 26-08-2014 16:49:24 | 0.326       | 4e311b29      |
| 8  | 2      | START_TX                  | 1409071784921           | 946bb4d6-f9d4-4b2a-a985-2f23a5fa2872 | 26-08-2014 16:49:44 | 0           | 1409071784921 |
| 9  |        | CLOCK_ALIGNED_CHARGEPOINT |                         |                                      | 26-08-2014 17:00:00 | 0.327       |               |
| 10 | 1      | CLOCK_ALIGNED_SOCKET      |                         |                                      | 26-08-2014 17:00:00 | 0.326       |               |
| 11 | 2      | CLOCK_ALIGNED_SOCKET      |                         |                                      | 26-08-2014 17:00:00 | 0           |               |
| 12 | 2      | END_TX                    | 1409071784921           | 946bb4d6-f9d4-4b2a-a985-2f23a5fa2872 | 26-08-2014 17:01:17 | 0.011       | 1409071784921 |

(example of a meter readings file)

| Field | Description                                                                                                    |
|-------|----------------------------------------------------------------------------------------------------|
| Α     | Socket number                                                                                                    |
| В     | Meter reading type                                                                                                    |
| С     | Charging session ID                                                                                                    |
| D     | Transaction ID                                                                                                    |
| Е     | Entry time stamp                                                                                                    |
| F     | Meter value (Energy consumed)<br>Meter value/1000 = Wh                                                                                                    |
| G     | Token ID:<br>Shows the authorization token which has authorized the charging session. If no token is asso-<br>ciated to a charging session, then the Wallbox does not require an authorization. |

#### Typical workflow: Export meter values

Press the [Management] button in the toolbar.

Press the menu button [Meter Readings] at the left side of the screen.

Manage

- Press the [Export] button. The location to store the meter reading can be defined in the dialogue boxes that pops up after pressing the "Export" button.
- Return to the home screen by clicking on the [HOME] button
# 6.8.5 Manage White list

Screen to manage white lists of charging tokens.

| Session        | Whiteliet              |               |             |                        |                        |                          |
|----------------|------------------------|---------------|-------------|------------------------|------------------------|--------------------------|
|                | vvnitelist             |               |             |                        |                        |                          |
| lanage Account | - Search Whitelist     |               |             |                        |                        |                          |
|                | Token type             | all           | \$          |                        |                        |                          |
| Meter readings | Token ID (prefix)      |               |             |                        |                        |                          |
|                | Token status           | all           | \$          |                        |                        |                          |
| White List     |                        |               |             |                        |                        |                          |
|                | -Whitelist             |               |             |                        |                        |                          |
| NIMKe          | Show 10 - ent          | ries          |             |                        |                        |                          |
| NMINS          | Token type<br>≎        | Token ID      | Status<br>≎ | Status time<br>≎       | Expires<br>≎           | Version<br>\$            |
| Housekeeping   | Manual                 | 1392381441265 | Expired     | 14-02-2014<br>12:44:03 | 14-02-2014<br>23:59:59 | 0                        |
|                | Manual                 | 1392632753453 | Expired     | 17-02-2014<br>11:49:17 | 17-02-2014<br>23:59:59 | 0                        |
|                | Manual                 | 1392638007546 | Expired     | 17-02-2014<br>12:01:20 | 17-02-2014<br>23:59:59 | 0                        |
|                | RFID                   | 3E922029      | Accepted    | 18-02-2014<br>09:04:56 | 19-02-2014<br>23:59:59 | 0                        |
|                | Showing 1 to 4 of      | f 4 entries   |             | •                      |                        | First Previous 1 Next La |
|                |                        |               |             |                        |                        |                          |
|                | Select whitelist entry | to Import     | Change      | New                    | Unblock                | Block Accept             |

Management menu – White List

| Search White list  |                                                                                                    |
|--------------------|----------------------------------------------------------------------------------------------------|
| Token type:        | Selection attribute for the token type (e.g. "all", "PEVID", "RFID",).                                  |
| Token ID (prefix): | Prefix of the Token ID to be selected.<br>[Default value: empty]                                        |
| Token status:      | Selection attribute for the token status (e.g. "all", "accepted", "blocked",)<br>[Default value: "all"] |

| White list table |                                                                                                    |
|------------------|----------------------------------------------------------------------------------------------------|
| Token type:      | <ul> <li>Type of the identification of the holder of the Charging Token.</li> <li><u>Display values:</u> <ul> <li><i>PEV-ID:</i></li> <li>The token holder is identified by a PEV-ID which is used by a high-level communication.</li> </ul> </li> <li><i>RFID:</i> <ul> <li>The token holder is identified by a RFID.</li> </ul> </li> <li><i>Manual:</i> <ul> <li>The session has been authorized via the Graphical User Interface.</li> </ul> </li> <li><i>Host:</i> <ul> <li>A Charging session has been authorized by the host using a Remote Start Transaction message (OCPP) or equivalent.</li> </ul> </li> </ul> |

| Token ID:    | ID of the charging token (either PEV-ID or Token RFID or Session Se-<br>quence ID). Session Sequence ID will be used for manually generated<br>charging tokens.                                                                                                    |  |  |
|--------------|----------------------------------------------------------------------------------------------------|--|--|
| Status:      | <ul> <li>Status of the charging token. All states except "Accepted" are considered as "not able to authorize".</li> <li><u>Display values:</u> <ul> <li>Accepted:</li> <li>The Charging Token is accepted. It can be used to authorize a charging session.</li> </ul> </li> <li>Blocked: <ul> <li>The Charging Token has been blocked by an administrator or by the system. The Blocking reason contains information about the Reason of the blocking.</li> <li>Expired</li> <li>The Charging Token has been authorized, but the authorization has expired.</li> <li>Invalid: <ul> <li>The Charging Token has been recognized as invalid.</li> </ul> </li> <li>Pending: <ul> <li>The Charging Token is waiting for acceptance.</li> </ul> </li> <li>Overwritten: <ul> <li>The Charging Token has been (logically) deleted by an OCPP message. It cannot be used for authorizing charging sessions. It is in the data store of the KeContact server as long as there are any historical charging sessions. Overwritten Charging Tokens will be purged during housekeeping.</li> </ul> </li> </ul></li></ul> |  |  |
| Status time: | Timestamp of the last status change of the Charging Token.                                                                                                    |  |  |
| Expires:     | The last day the Charging Token is valid.                                                                                                    |  |  |
| Version:     | Version number of a white list.<br>It is only populated if the Charging Token was imported from a file or from<br>an external system. This attribute will be updated each time a change for<br>the Charging Token will be imported.                                                                                                    |  |  |

| Buttons  |                                                                                                    |
|----------|----------------------------------------------------------------------------------------------------|
| Import:  | Press the [Import] button to import a white list of charging tokens from a file.                         |
| Change:  | Press the [Change] button to change the selected charging token.                                         |
| New:     | Press the [New] button to create a new charging token white list.                                        |
| Unblock: | Press the [Unblock] button to set a blocked charging token status to "Accepted".                         |
| Block:   | Press the [Block] button to set the charging token status to "Blocked" (status "Accepted" is required).  |
| Accept:  | Press the [Accept] button to set the charging token status to "Accepted" (status "Pending" is required). |

#### Typical workflow: Manage White list items

- Press the **[Management]** button in the toolbar. The Management screen (Charging Session Management) appears.
- Click at the button [White list] in the menu bar at the left side of the web page. The white list management screen appears.
- Press [New] for entering a new charging token or select a charging token for processing and press [Change], [Unblock] or [Block].
- If "New" has been selected: Enter the new white list entry and press the [Save] button. Press "New" to enter further white list entries until all new RFIDs and/or PEV-IDs have been entered.

If "Change" has been selected: Change the white list entry and press the **[Save]** button. Enter the ID of other charging tokens to be changed and press "Read" until all RFIDs and/or PEV-IDs have been changed as required.

If "Unblock" is selected, a previously blocked charging token may be used for authorization again.

If "Block" is selected, a charging token can no longer be used for authorization. This doesn't affect any active charging session that has been authorized using the charging token.

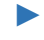

Return to the home screen by clicking on the [HOME] button

## Typical workflow: Teaching vehicle IDs

Whether a vehicle ID acquired by teaching requires approval can be entered at the tab "Authorization" of the Charge Point configuration screen.

- Plug the electric vehicle for which the vehicle ID shall be taught into a non-authorizing Wallbox. A charging session will be started for the electric vehicle, the vehicle ID will be entered into the internal white list.
- If a vehicle ID acquired by teaching requires approval, press the [Management] button in the toolbar. The Management screen (Charging Session Management) appears.
- Click at the button [White list] in the menu bar. The white list management screen appears.
- Select the vehicle ID that has been acquired by teaching and press the button [Accept].

Return to the home screen by clicking on the [HOME] button

## 6.8.5.1 Configure White list entry

Screen to configure a White list entry (Charging Token).

► To show this screen, select an item in the "Whitelist" screen and press the [Change] or [New] button.

| KeContact M10 - Mana            | gement                 | K               | <i>IE 13 1</i> 4 |
|---------------------------------|------------------------|-----------------|------------------|
|                                 |                        |                 |                  |
| Session                         | Configure whitelist    | entry           |                  |
| Managa Assount                  | Identification         |                 |                  |
| Manage Account                  | Identification type *  | RFID \$         |                  |
| Meter readings                  | Token ID *             | 5E311B29        |                  |
|                                 | - Status               |                 |                  |
| White List                      | Status *               | Accepted \$     |                  |
| Edit White List                 | Token status time      | 18-02-2014      |                  |
|                                 | Expiry date *          | 01-03-2014      |                  |
| NMKs                            | Blocking reason        |                 |                  |
|                                 | Approval reason        |                 |                  |
| Housekeeping                    |                        |                 |                  |
|                                 | Data entry             |                 |                  |
|                                 | Entry date             | 18-02-2014      |                  |
|                                 | Entered locally?       | yes             |                  |
|                                 | Whitelist version      |                 |                  |
|                                 |                        | Delete Read New | Save             |
| Home Monitor Manage Refresh Log | gout Reboot Help About |                 |                  |

Edit White list - Configure White list

| Identification       |                                                                                                    |
|----------------------|----------------------------------------------------------------------------------------------------|
| Identification type: | <ul> <li>Type of the identification of the holder of the Charging Token.</li> <li><u>Display values:</u> <ul> <li><i>PEV-ID:</i></li> <li>The token holder is identified by a PEV-ID which is used by a high-level communication.</li> </ul> </li> <li><i>RFID:</i> <ul> <li>The token holder is identified by a RFID.</li> </ul> </li> <li><i>Manual:</i> <ul> <li>The session has been authorized via the Graphical User Interface.</li> </ul> </li> <li><i>Host:</i> <ul> <li>A Charging session has been authorized by the host using a Remote Start Transaction message (OCPP) or equivalent.</li> </ul> </li> </ul> |
| Token ID:            | ID of the charging token (either PEV-ID or Token RFID or Session Se-<br>quence ID). Session Sequence ID will be used for manually generated<br>charging tokens.                                                                                                    |

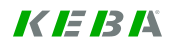

| Status             |                                                                                                    |
|--------------------|----------------------------------------------------------------------------------------------------|
| Status:            | <ul> <li>Status of the charging token. All states except "Accepted" are considered as "not able to authorize".</li> <li><u>Display values:</u></li> <li><u>Accepted:</u><br/>The Charging Token is accepted. It can be used to authorize a charging session.</li> <li><u>Blocked:</u><br/>The Charging Token has been blocked by an administrator or by the system. The Blocking reason contains information about the Reason of the blocking.</li> <li><u>Expired</u><br/>The Charging Token has been authorized, but the authorization has expired.</li> <li><u>Invalid:</u><br/>The Charging Token has been recognized as invalid.</li> <li><u>Pending:</u><br/>The Charging Token is waiting for acceptance.</li> <li><u>Overwritten:</u><br/>The Charging Token has been (logically) deleted by an OCPP message. It cannot be used for authorizing charging sessions. It is in the data store of the KeContact server as long as there are any historical charging sessions. Overwritten Charging Tokens will be purged during housekeeping.</li> </ul> |
| Token Status time: | Timestamp of the last status change of the Charging Token.                                                                                                    |
| Expiry date:       | The last day the Charging Token is valid.                                                                                                    |
| Blocking reason:   | <ul> <li>Reason for blocking a Charging Token.</li> <li><u>Display values:</u> <ul> <li>Administration:</li> <li>The Charging token has been blocked by an administrator.</li> </ul> </li> <li>Invalid: <ul> <li>The Charging token is invalid.</li> </ul> </li> </ul>                                                                                                    |
| Approval reason:   | The reason entered via a free text field when manually approving a Charging Session.                                                                                                    |
|                    |                                                                                                    |

| Data entry          |                                                                                                    |
|---------------------|----------------------------------------------------------------------------------------------------|
| Entry date:         | Timestamp the Charging Token has been created.                                                                                                    |
| Entered locally?    | <ul> <li>This value is "Yes", if the Charging Token has been entered manually or entered by PEV-ID.</li> <li><u>Display values:</u></li> <li>Yes / No</li> </ul> |
| White list version: | Version number of the white list.                                                                                                    |

| Buttons |                                                                                                    |
|---------|----------------------------------------------------------------------------------------------------|
| Delete: | Press the [Delete] button to delete the charging token from the database.<br>- Charging tokens with Token Type "Manual" may not be changed or<br>deleted. The reason for this validation is that token of type "Manual" are<br>one-time tokens that are generated if a charging process is manually<br>approved. |
| Read:   | Press the [Read] button to retrieve the charging token information with the entered Token type and Token ID.                                                                                                    |
| New:    | Press the [New] button to show a new empty screen.                                                                                                    |
| Save:   | <ul><li>Press the [Save] button to save the charging token information to the database.</li><li>Changes to a charging token don't have any impact on already authorized charging transactions.</li></ul>                                                                                                    |
|         |                                                                                                    |

## 6.8.5.2 Import White list

Screen to import a white list of charging tokens (PEV-IDs, RFIDs) from a file.

| KeContact M10 - Manager            | nent                             |                | <i>K IE 13 I</i> Å |
|------------------------------------|----------------------------------|----------------|--------------------|
| Session                            | Import Whitelist                 |                |                    |
| Manage Account                     | Whitelist<br>Whitelist version * | 1<br>Partial + |                    |
| Meter readings                     | Replace IDs entered in GUI? *    |                |                    |
| White List                         |                                  |                | Read Import        |
| Import White List                  |                                  |                |                    |
| NMKs                               |                                  |                |                    |
| Housekeeping                       |                                  |                |                    |
|                                    |                                  |                |                    |
|                                    |                                  |                |                    |
| Home Monitor Manage Refresh Logout | Reboot Help About                |                |                    |

Management menu - Import White list

| White list                      |                                                                                                    |
|---------------------------------|----------------------------------------------------------------------------------------------------|
| White list version:             | Version number of the white list.<br>- The white list version entered into this text field and the white list version<br>in the database must match.                                                                                                    |
| Update type:                    | <ul> <li>Indicates how the white list file will be applied.</li> <li><u>Display Values:</u> <ul> <li><i>Full:</i></li> <li>Charging tokens in the database that are not contained in the import file will be deleted (Replace IDs entered at the GUI=disabled required).</li> </ul> </li> <li><i>Partial:</i> <ul> <li>Charging tokens in the database are not deleted when importing of a new white list file.</li> </ul> </li> <li><i>Imported only</i> <ul> <li>Only the charging tokens in the import file will be synchronized with the whitelist tokens that have been imported previously. The charging tokens entered at the GUI will not be considered.</li> </ul> </li> </ul> |
| Replace IDs entered at the GUI? | Charging tokens in the import file that are already contained in the data-<br>base will be overwritten (checkbox enabled), otherwise ignored.                                                                                                    |

| Buttons |                                                                                                    |
|---------|----------------------------------------------------------------------------------------------------|
| Import: | Press the [Import] button to select a file for upload.                                                                                                    |
|         | <ul> <li>Charging tokens in the import file that are not yet contained in the database will be imported.</li> <li>The import doesn't affect charging tokens with the Token Type="Manual", they will neither be overwritten nor deleted.</li> <li>If the white list version in the import file has already been imported, the import will be rejected.</li> <li>The charging tokens inside the file must have a valid Token Type. Token Type "Manual" is not allowed.</li> </ul> |

## Typical workflow: Import White list items

Press the **[Management]** button in the toolbar. The Management screen (Charging Session Management) appears.

- Click at the button [White list] in the menu bar. The white list management screen appears.
- Press the **[Import]** button. The white list import screens appears.
- Enter the parameters required for the upload and press the [Import] button. A dialogue box appears that allows the selection of a file for upload to the KeContact M10.

Return to the home screen by clicking on the [HOME] button

## Structure of the White list import file:

The White list import file is a **comma-separated (\*.csv)** file. Each line has the following syntax:

| [Token Type], | [Token ID], | [Status],           | [Expire Date]       |
|---------------|-------------|---------------------|---------------------|
| RFID<br>PEVID | ID number   | ACCEPTED<br>BLOCKED | DD-MM-YYYY hh:mm:ss |
| Manual        |             | EXPIRED             |                     |
| Host          |             | INVALID             |                     |
|               |             | PENDING             |                     |

#### File example:

| - |                                             |      |            |            |             |            |      |
|---|---------------------------------------------|------|------------|------------|-------------|------------|------|
|   | A                                           |      | В          | С          | D           | E          | F    |
| 1 | RFID,3                                      | E92  | 2029,ACCI  | EPTED,31-  | 12-2014 23  | :59:59     |      |
| 2 | RFID,4                                      | E31  | 1B29,BLO   | CKED,31-1: | 2-2014 23:5 | 59:59      |      |
| 3 | 3 RFID,0E922029,EXPIRED,01-01-2014 23:59:59 |      |            |            |             |            |      |
| 4 | PEVID                                       | ,235 | 57648Ds450 | 6de,ACCEF  | PTED,31-12  | -2014 23:5 | 9:59 |
| 5 |                                             |      |            |            |             |            |      |

## 6.8.6 Manage NMKs

Screen to manage NMKs. Shows NMKs of all Wallboxes and allows distributing the NMKs to the Wallboxes. With Public NMKs you are able to connect to devices in the whole network supported with PLC modems in the Wallboxes. Private NMKs are useful to connect to one device specified in the network.

The table shows which NMK is currently being used by which modem. If the Wallbox is offline, the last known status will be shown.

| Contact M10 - Mana     | gement                                            |           |                         | K IE IB I               |
|------------------------|---------------------------------------------------|-----------|-------------------------|-------------------------|
| Session                | Manage NMKs                                       |           |                         |                         |
| Manage Account         | NMKs in wallboxes<br>Show <sup>10</sup> ▼ entries |           |                         |                         |
| Manage Account         | Wallbox MAC address                               | NMK       | NMK password            | Date inquired           |
| Meter readings         | Showing 0 to 0 of 0 entries                       | No        | data available in table | First Previous Next Las |
| White List             | Charge point NMK details<br>Uses public NMK? *    | •         |                         |                         |
| NMKs                   | Public network password PLC<br>Public NMK         | emobility |                         |                         |
| Housekeeping           | Private network password PLC                      |           |                         |                         |
|                        |                                                   |           |                         | Set                     |
|                        |                                                   |           |                         |                         |
|                        |                                                   |           |                         |                         |
|                        |                                                   |           |                         |                         |
| Monitor Manage Refresh | Logout Reboot Help About                          |           |                         |                         |

Management menu – Manage NMKs

| NMKs in Wallboxes table |                                                                                                    |
|-------------------------|----------------------------------------------------------------------------------------------------|
| Wallbox:                | The socket ID of the Wallbox into which the modem has been integrated.                                                                                                    |
| MAC address:            | MAC address of the integrated modem. Please use the standard format for MAC addresses.                                                                                                    |
| NMK:                    | NMK currently stored in the modem (shown in hexadecimal notation).                                                                                                    |
|                         | If a Wallbox contains the public NMK, both NMK and password will be<br>shown. If a Wallbox contains the private NMK, at least the information<br>that have been entered by the user during the configuration of the NMK<br>will be shown. |
| NMK password:           | Network password of the integrated PLC modem (Wallbox). Might be empty, if NMK of the modem is not empty.                                                                                                    |
| Date inquired:          | Timestamp when the NMK in the Wallbox has been inquired for the last time.                                                                                                    |

| Charge Point NMK details         |                                                                                                    |
|----------------------------------|----------------------------------------------------------------------------------------------------|
| Uses public NMK?                 | Indicates whether the Charge Point uses the public NMK or the private NMK for the communication with the Wallboxes.                                                                                            |
| Public network password<br>PLC:  | Network password associated with the public NMK for the PLC modem generated by the Charge Point. Is the same for all Wallboxes connected to a Charge Point. Might be empty if the "Public NMK" is not empty.   |
| Public NMK:                      | Public NMK for the PLC modem of the Wallbox. It is the same for all in-<br>stallations and Wallboxes attached to them. Might be empty if the "Public<br>network password PLC" is not empty.                    |
| Private network password<br>PLC: | Network password associated with the private NMK for the PLC modem generated by the Charge Point. Is the same for all Wallboxes connected to a Charge Point. Might be empty if the "Private NMK" is not empty. |
| Private NMK:                     | Private NMK for the PLC modem generated by the Charge Point. Is the same for all Wallboxes connected to a Charge Point. Might be empty if the "Private network password PLC" is not empty.                     |
|                                  |                                                                                                    |

| Buttons |                                                                                                    |
|---------|----------------------------------------------------------------------------------------------------|
| Set:    | Press the [Set] button to store the configuration settings for the NMK (public or private NMK; value of the private NMK will be stored).                       |
|         | - The public NMK and the associated password are part of the configura-<br>tion of the KeContact M10 system and can only be changed by a soft-<br>ware update. |
|         |                                                                                                    |

Manage

## **Typical workflow: Managing NMKs**

Press the [Management] button Management) appears.

in the toolbar. The Management screen (Charging Session

- Click at the button [Manage NMKs] in the menu bar at the left side of the screen. The NMK Management screen appears.
- Make the required changes and click at the [Set] button. The NMK settings can only be changed for the system as a whole. Changes will be transferred to the Wallboxes. If a Wallbox is busy or offline (not connected to the Charge Point), the changes will be transferred to the Wallboxes at a later point in time.
- The table showing the NMK state reflect the actual NMK settings reported by the Wallbox. The data shown in this table will not be refreshed. Up to date information can be loaded by clicking on the [Refresh] button in the toolbar.

Return to the home screen by clicking on the [HOME] button

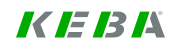

## 6.8.7 Housekeeping

Screens to start the housekeeping process and to manage the housekeeping parameters.

## 6.8.7.1 Start housekeeping

Screen to show the current resource usage and for starting the housekeeping process. Housekeeping runs automatically. The amount of data to be deleted is defined in a set of parameters which can be entered at the GUI of the KeContact M10. In addition to the automatic housekeeping it is also possible to start housekeeping manually.

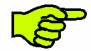

The disk space of the CF card is very limited. It is important to configure the housekeeping parameters depending on the expected traffic of your system. The housekeeping process runs once a day and deletes log files or archives according to your configuration. In the first time it is recommended to check the Free disk space periodically and if necessary, change the parameters accordingly.

| ontact M10 - Mar       | nagement                                           |              |            | K IE I3 |
|------------------------|----------------------------------------------------|--------------|------------|---------|
| Session                | Start Housekeeping Housekeep<br>Start Housekeeping | ping Paramet | iers       |         |
| Manage Account         | Disk space<br>Disk size                            | 3917,78      | MB         |         |
| Meter readings         | Free space                                         | 1824.2       | MB         |         |
| White List             | Disk usage                                         | 1,62         | MB         |         |
| NMKs                   | Firmware versions                                  | N/A<br>0     | MB         |         |
| Housekeeping           | Metering archives<br>Software versions             | 0<br>88.78   | MB         |         |
|                        | Housekeeping jobs —<br>Most recent housekeeping    | 18-02-2014   | 4 09:09:11 |         |
|                        |                                                    |              |            | Start   |
|                        |                                                    |              |            |         |
| Monitor Manage Refresh | Logout Reboot Help About                           |              |            |         |

Management menu – Start Housekeeping

## Disk Space

| Dion opaco     |                                              |
|----------------|----------------------------------------------|
| Disk size:     | Size of the disk (in MB).                    |
| Free space:    | Free disk space (in MB).                     |
| Database size: | Disk space (in MB) occupied by the database. |

| Disk Usage         |                                                             |
|--------------------|-------------------------------------------------------------|
| Firmware versions: | Disk space occupied by firmware version packages (in MB).   |
| Log files:         | Disk space occupied by log files download packages (in MB). |
| Metering archives: | Disk space occupied by metering archives (in MB).           |
| Software versions: | Disk space occupied by software version packages (in MB).   |

| Housekeeping jobs         |                                                |
|---------------------------|------------------------------------------------|
| Most recent housekeeping: | Timestamp of the most recent housekeeping run. |

| Buttons: |                                                                                                    |
|----------|----------------------------------------------------------------------------------------------------|
| Start:   | Press the [Start] button to start the housekeeping process immediately.<br>The standard housekeeping parameters will be used.<br>To selectively delete software versions, firmware versions, meter value<br>archives, log files archives and diagnostics archives, the screens to man-<br>age those artefacts can be used. |
|          |                                                                                                    |

## Typical workflow: Starting the housekeeping process manually

- Press the **[Management]** button in the toolbar. The Management screen (Charging Session Management) appears.
- Press the menu button [Housekeeping] at the left side of the screen. The housekeeping screen appears. Review the current state of the disk usage at the KeContact M10.
- If required, go to the tab [Housekeeping Parameters] to change the parameters for the housekeeping run. Change the parameters for the housekeeping run and press "Save". Go back to tab "Start Housekeeping".
- Start the housekeeping process by pressing the [Start] button. The housekeeping process runs in the background and might need a longer time. There is no immediate feedback.
- Return to the home screen by clicking on the **[HOME]** button

## 6.8.7.2 Housekeeping parameters

Screen to configure the housekeeping parameters.

| KeContact M10 - Mana           | gement                                                       |          | <i>K IE 13 I</i> X |
|--------------------------------|--------------------------------------------------------------|----------|--------------------|
| Session                        | Start Housekeeping Housekeeping Pa<br>Configure Housekeeping | rameters |                    |
| Manage Account                 | History<br>Transaction history * 60                          | Days     |                    |
| Meter readings                 | Meter values * 7                                             | Days     |                    |
| White List                     | Maximum number of archives —<br>Diagnostic archives * 3      |          |                    |
| NMKs                           | Log file archives * 3<br>Meter value archives * 3            | 1        |                    |
| Housekeeping                   | Maximum number of versions Firmware versions * 3             |          |                    |
|                                | Software versions * 3                                        |          |                    |
|                                |                                                              |          | Save               |
|                                |                                                              |          |                    |
|                                |                                                              |          |                    |
| Home Monitor Manage Refresh Lo | gout Reboot Help About                                       |          |                    |

Management menu – Housekeeping parameters

| History              |                                                                                                    |
|----------------------|----------------------------------------------------------------------------------------------------|
| Transaction history: | Maximum number of days the history of charging sessions and charging transactions shall be kept at the KeContact M10.<br>[default value: 60] |
| Meter values:        | Maximum number of days the meter values shall be kept at the KeCon-<br>tact M10.<br>[default value: 7]                                       |

| Maximum number of archives | S                                                                                                    |
|----------------------------|----------------------------------------------------------------------------------------------------|
| Diagnostic archives:       | Maximum number of archives containing diagnostics information that shall be kept at the disk of the KeContact M10.<br>[default value: 3] |
| Log file archives:         | Maximum number of archives containing log files that shall be kept at the disk of the KeContact M10.<br>[default value: 3]               |
| Meter value archives:      | Maximum number of archives containing meter values that shall be kept<br>at the disk of the KeContact M10.<br>[default value: 3]         |

| Maximum number of versions | 8                                                                                                    |
|----------------------------|----------------------------------------------------------------------------------------------------|
| Firmware versions:         | Maximum number of firmware versions that shall be kept at the disk of the KeContact M10.<br>[default value: 3] |
| Software versions:         | Maximum number of software versions that shall be kept at the disk of the KeContact M10.<br>[default value: 3] |

## Typical workflow: Configure automated housekeeping processes

Manag

Press the [Management] button in the too Management) appears.

in the toolbar. The Management screen (Charging Session

- Press the menu button **[Housekeeping]** at the left side of the screen. The housekeeping screen appears. Review the current state of the disk usage at the KeContact M10.
- Go to the tab **[Housekeeping Parameters]** to change the parameters for the housekeeping run. Change the parameters for the housekeeping run and press "Save".
- Return to the home screen by clicking on the [HOME] button

## 6.9 Service menu

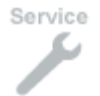

Press the [Service] button to show the "Service menu".

Overview menu to support the service technician with diagnosing or updating of a KeContact M10 system.

| KeContact M10 - Servio       | се                                   |                        |        | 4                                   | <i>K IE I3 I</i> Å |
|------------------------------|--------------------------------------|------------------------|--------|-------------------------------------|--------------------|
| Software Update              | Software Update                      | ersion                 |        |                                     |                    |
| Firmware Update              | Time installed                       | Mon Feb 03 10:53:13 EE |        |                                     |                    |
| Firmware Versions            | Software Versions                    |                        |        |                                     |                    |
| Diagnostics                  | Software version                     |                        |        | Date uploaded<br>≎                  |                    |
| Log Files                    | 3.2.5<br>Showing 1 to 1 of 1 entries |                        |        | 16-04-2013 04:54:34<br>First Previo | ous 1 Next Last    |
| Digital Certificates         |                                      |                        | Delete | Upload                              | Install            |
| Upload Certificate           |                                      |                        |        |                                     |                    |
| OCPP Interfaces              |                                      |                        |        |                                     |                    |
|                              |                                      |                        |        |                                     |                    |
| Home Monitor Service Help Ab | out Logout                           |                        |        |                                     |                    |

Service menu

The service menu of the KeContact M10 contains some administration functions that are not required frequently such as software updates or the exchange of digital certificates.

- Manage Software Versions: A new version of the KeContact M10 software can be uploaded and installed.
- **Manage Firmware Versions**: A new version of the firmware for the Wallboxes connected with the Ke-Contact M10 can be uploaded and installed.
- Handle Fault Reporting: If an error is detected, information that will help to diagnose and correct the fault can be downloaded.
- Manage Certificates: Digital certificates to secure ISO/IEC 15118 communication, the communication to central systems using OCPP and Web communication for the user interface of the KeContact M10 can be uploaded and installed.
- Manage Central System Interfaces: Interfaces to central systems can be installed and configured.

# 6.9.1 Software Update

Screen to import and install software updates.

| KeContact M10 - Servi        | ice                           |                                 |        |                                        | K IE 13 IX      |
|------------------------------|-------------------------------|---------------------------------|--------|----------------------------------------|-----------------|
| Software Update              | Software Update               |                                 |        |                                        |                 |
| Firmware Update              | Time installed                | 3.3.2<br>Mon Feb 03 10:53:13 EE |        |                                        |                 |
| Firmware Versions            | Software Versions             |                                 |        |                                        |                 |
| Diagnostics                  | Software version              |                                 |        | Date uploaded<br>↓ 16-04-2013 04:54:34 | 1               |
| Log Files                    | Select software version(s) to |                                 |        | First Previ                            | ous 1 Next Last |
| Digital Certificates         | Select soluvare version(s) to |                                 | Delete | Upload                                 | Install         |
| Upload Certificate           |                               |                                 |        |                                        |                 |
| OCPP Interfaces              |                               |                                 |        |                                        |                 |
|                              |                               |                                 |        |                                        |                 |
| Home Monitor Service Help Al |                               |                                 |        |                                        |                 |

Service menu – Software update

| Currently installed software version |                                                                 |  |
|--------------------------------------|-----------------------------------------------------------------|--|
| Installed software version:          | Currently installed software version.                           |  |
| Time installed:                      | Date and time at which the software version has been installed. |  |
|                                      |                                                                 |  |

| Software versions |                                                                                                    |
|-------------------|----------------------------------------------------------------------------------------------------|
| Software version: | Uploaded software version. The table contains all software version pack-<br>ages that have been previously uploaded. |
| Date uploaded:    | Date and time at which the software version has been uploaded.                                                       |

| Buttons  |                                                                                                    |
|----------|----------------------------------------------------------------------------------------------------|
| Delete:  | Press the [Delete] button to delete all selected software updates.                                                                                                    |
| Upload:  | Press the [Upload] button to select a software update file for upload.<br>- The upload function will not trigger an automatic installation.                              |
| Install: | <ul><li>Press the [Install] button to install the selected software version.</li><li>Install is only possible, if only one software version has been selected.</li></ul> |

#### Typical workflow: Manage Software versions

Software update files for the KeContact M10 are "\*.keb" files and can be uploaded and installed via the graphical user interface. The software version comes as an archive that should be stored onto a USB flash drive or other storage device that is accessible from the PC running the KeContact M10 user interface.

Press the [Service] button

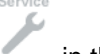

in the toolbar at the bottom of the screen.

- Press the menu button [Software Update] at the left side of the screen. The software update screen appears. Review the installed and updated software versions to ensure that the installation of the software version can work smoothly.
- Press the [Upload] button. A dialogue appears where the location of the archive with the new software version can be entered.
- When the upload is finished, select the software version to be installed and press [Install].

Installation will happen in the background and might take several minutes. The KeContact M10 will be restarted during this process.

- After the software update, return to the "Software Update" screen and review the software version information at the top of the screen to ensure that the update has worked.
- Return to the home screen by clicking on the [HOME] button

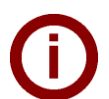

When updating the KeContact M10 software, your personal settings are stored and therefore a new configuration of the system is not necessary.

If there are problems with a new software version, a fallback to a previous version is possible by selecting the old version in the "Software Update" screen and pressing the "Install" button.

Update files can be found in the download section at <u>www.kecontact.com</u>.

## 6.9.2 Firmware Update

Screen to import and install firmware updates for the Wallboxes attached to the KeContact M10.

| eContact M10 - Serv       | ice                               |                     | K IE IB I                  |
|---------------------------|-----------------------------------|---------------------|----------------------------|
|                           |                                   |                     |                            |
| Software Update           | Firmware Update                   |                     |                            |
| Firmware Update           | Currently installed firmware vers | ion                 |                            |
| Firmware Versions         | Time installed                    | 18-02-2014 14:42:12 |                            |
| Diagnostics               | Firmware versions                 |                     |                            |
|                           | Firmware version                  |                     | Date uploaded              |
| Log Files                 | 1.12.9                            |                     | 09-12-2013 16:53:40        |
| Digital Certificates      | Showing 1 to 1 of 1 entries       |                     | First Previous 1 Next Last |
| Upload Certificate        |                                   | Delete              | Upioad Install             |
| OCPP Interfaces           |                                   |                     |                            |
|                           |                                   |                     |                            |
| ne Monitor Service Help A | bout Logout                       |                     |                            |

Service menu – Firmware update

| Currently installed firmware version |                                                                                                    |  |
|--------------------------------------|----------------------------------------------------------------------------------------------------|--|
| Installed firmware version:          | The firmware version that is currently installed at the KeContact M10.                                       |  |
| Time installed:                      | The date and time at which the currently installed firmware version has been installed at the KeContact M10. |  |

| Firmware versions |                                                                                                    |
|-------------------|----------------------------------------------------------------------------------------------------|
| Firmware version: | A firmware version for which a package is available at the KeContact M10.<br>The table contains all firmware version packages that have been previously uploaded. |
| Date uploaded:    | The date and time at which the firmware version has been uploaded to the KeContact M10.                                                                           |

| Buttons  |                                                                                                    |
|----------|----------------------------------------------------------------------------------------------------|
| Delete:  | Press the [Delete] button to delete the selected firmware update.                                                                                            |
| Upload:  | Press the [Upload] button to select a firmware update file for upload.<br>- The upload function will not trigger an automatic installation.                  |
| Install: | Press the [Install] button to install the selected firmware version.<br>- Install is only possible, if one and only firmware version has been se-<br>lected. |

#### Typical workflow: Manage Firmware versions

Firmware update files for the KeContact P20 Wallboxes can be uploaded and installed via the graphical user interface. The firmware version comes as an archive that should be stored onto a USB flash drive or other storage device that is accessible from the PC running the KeContact M10 user interface.

Press the [Service] button

in the toolbar at the bottom of the screen.

- Press the menu button [Firmware Update] at the left side of the screen. The firmware update screen appears. Review the installed and updated firmware versions to ensure that the installation of the software version can work smoothly.
- Press the [Upload] button. A dialogue appears where the location of the archive with the new firmware version can be entered.
- When the upload is finished, select the firmware version to be installed and press [Install].

Installation will happen in the background and might take several minutes. The Wallboxes will be restarted during this process. This also means that any charging sessions controlled using the PWM (Mode 3) signal will be terminated. If a Wallbox is offline during the update, the new firmware version will be installed as soon as the Wallbox comes online again.

- Return to the home screen by clicking on the **[HOME]** button <sup>L</sup>. Wait until the Wallbox icons show that the Wallboxes are online again.
- Press the **[Service]** button in the toolbar at the bottom of the screen. The diagnostics information screen appears.
- Press the menu button [Firmware Versions] at the left side of the screen. The firmware version screen appears.
   Review the listing of firmware versions per Wallbox installed to assure that the firmware update has worked properly.
- Return to the home screen by clicking on the **[HOME]** button
  - If there are problems with a new firmware version, a fallback to a previous version is possible by selecting the old version in the "Firmware Update" screen and pressing the "Install" button.

Update files can be found in the download section at <u>www.kecontact.com</u>.

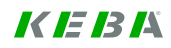

## 6.9.3 Firmware versions

Screen providing an overview of the current firmware versions installed at the KeContact M10

| Software Update      | Firmware                                          | Versions                                                                           |                          |
|----------------------|---------------------------------------------------|------------------------------------------------------------------------------------|--------------------------|
| Firmware Update      | Currently ins<br>Installed firm<br>Time installed | stalled charge point firmware version ware version 1.13.8<br>d 24-06-2014 11:29:12 |                          |
| Firmware Versions    | Firmware ver                                      | rsions                                                                             |                          |
|                      | Show 10 💌                                         | entries                                                                            |                          |
| Diagnostics          | Wallbox                                           | Firmware version                                                                   | Date installed           |
|                      | 1                                                 | ×<br>ΚΕΒΔ Ρ20 v 1 013a8 (Tue Feb 4 07:06:32 GMT 2014) : 137 0                      | ¥                        |
|                      | 2                                                 | KEBA P20 v 1.013a8 (Tue Feb 4 07:06:32 GMT 2014) : 137.0                           |                          |
| Log Files            | 3                                                 | KEBA P20 v 1 013a8 (Tue Feb 4 07:06:32 GMT 2014) : 137.0                           |                          |
|                      | 4                                                 | KEBA P20 v 1.013a8 (Tue Feb 4 07:06:32 GMT 2014) : 137.0                           |                          |
|                      | 5                                                 | KEBA P20 v 1.013a8 (Tue Feb 4 07:06:32 GMT 2014) : 137.0                           |                          |
| Digital Certificates | 11                                                | KEBA P20 v 1.013a8 (Tue Feb 4 07:06:32 GMT 2014) : 137.0                           |                          |
|                      | Showing 1 to                                      | 6 of 6 entries                                                                     | First Previous 1 Next La |
| Upload Certificate   |                                                   |                                                                                    |                          |
|                      |                                                   |                                                                                    |                          |
| OCPP Interfaces      |                                                   |                                                                                    |                          |
| OCFF Interfaces      |                                                   |                                                                                    |                          |
|                      |                                                   |                                                                                    |                          |
|                      |                                                   |                                                                                    |                          |

Service menu – Firmware versions

| Currently installed at the charge point |                                                                                                    |  |
|-----------------------------------------|----------------------------------------------------------------------------------------------------|--|
| Installed firmware version:             | The firmware version that is currently installed at the KeContact M10.                                       |  |
| Time installed:                         | The date and time at which the currently installed firmware version has been installed at the KeContact M10. |  |

| Firmware versions |                                                                          |
|-------------------|--------------------------------------------------------------------------|
|                   |                                                                          |
| waiidox:          | Socket number of the Wallbox.                                            |
| Firmware version: | Firmware version of the Wallbox                                          |
|                   |                                                                          |
| Date installed:   | Date and time of the installation of the firmware version at the Wallbox |
| Bato motanoa      |                                                                          |
|                   | I his is the timestamp when the firmware version has been reported by    |
|                   | the Wallbox to the KeContact M10 for the first time.                     |
|                   |                                                                          |

# 6.9.4 Logfiles

Exports the logs to a file (either on an USB stick or a directory on the workstation).

| Contact M10 - Serv        | ice                                                | K IE IB I                         |
|---------------------------|----------------------------------------------------|-----------------------------------|
| Software Update           | Log Files                                          |                                   |
| Firmware Update           | Log level * Debug \$                               | )                                 |
| Firmware Versions         | Duration * 30 minutes                              |                                   |
| Diagnostics               | Log file archives                                  |                                   |
| Log Files                 | Time created                                       | Size (kB)<br>↓<br>131<br>928      |
| Digital Certificates      | 17-02-2014 12:53:30<br>Showing 1 to 3 of 3 entries | 214<br>First Previous 1 Next Last |
| Upload Certificate        | Select log file(s) to                              | Delete Download New               |
| OCPP Interfaces           |                                                    |                                   |
| ne Monitor Service Help # | bout Logout                                        |                                   |
| 1 2 8 ?                   | i Ġ                                                |                                   |

Service menu – Log files

| Log level         |                                                                                                    |
|-------------------|----------------------------------------------------------------------------------------------------|
| Log level:        | <ul> <li>Level of detail for the log file to be created. Only valid for new log files.</li> <li><u>Values:</u></li> <li>Debug, Info, Warnings, Errors</li> </ul> |
| Duration:         | Duration for which the change of the log level is valid (in minutes). When<br>the duration has passed, the log level will return to the default settings.        |
| Log file archives |                                                                                                    |
| Time created:     | Creation timestamp of a log file archive (local time).                                                                                                    |
| Size (MB):        | Size of a log file archive (in MB).                                                                                                    |

| Buttons   |                                                                                                    |
|-----------|----------------------------------------------------------------------------------------------------|
| Delete:   | Press the [Delete] button, to delete the selected log file archives.                                                                                                    |
| Download: | Press the [Download] button, to download the selected log file archives.<br>- A dialogue box will be presented that allows the user to select the loca-<br>tion to which the files will be downloaded.                                                 |
| New:      | Press the [New] button, to generate a new logfile archive.<br>- All currently available logs will be collected and packaged into a new<br>zip-archive. The archive will be shown at the archive table at this screen<br>and is available for download. |

**Log files** packed in a zip file are intended to use by service technicians and developers only and can be downloaded in the "Service menu – Log files" screen.

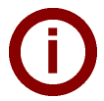

In case of unexpected errors, please send these files to the customer support with your service request.

## Typical workflow: Generating Log files

If an error is observed at the KeContact M10 that cannot be resolved without help, the support engineer asks for additional information about the KeContact M10 internals (log files or diagnostics information or both).

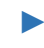

Press the [Service] button

in the toolbar at the bottom of the screen.

- If the support engineer has asked for log files, press the menu button [Log Files] at the left side of the screen. The log file screen appears.
- Generate a new log file archive by pressing the [New] button. The generation of the archive will take some time.

When the archive has been generated, select it and press the **[Download]** button. A dialogue box appears where a storage location for the archive can be entered. This location must be accessible from the PC of the operator using the Web interface of the KeContact M10.

Return to the home screen by clicking on the [HOME] button

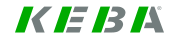

## 6.9.5 Diagnostics information

Screen to create and export diagnostics information to a zip file.

| KeContact M10 - Serv        | ice                                                                     |        | <i>K IE I3 I</i> A               |
|-----------------------------|-------------------------------------------------------------------------|--------|----------------------------------|
| Software Update             | Diagnostics                                                             |        |                                  |
| Firmware Update             | Show 10 ▼ entries<br>Time created                                       |        | Size (kB)<br>≎                   |
| Firmware Versions           | 18-02-2014 13:01:04<br>Showing 1 to 1 of 1 entries                      |        | 78<br>First Previous 1 Next Last |
| Diagnostics                 | <ul> <li>Delete after download</li> <li>Select archive(s) to</li> </ul> | Delete | Download New                     |
| Log Files                   |                                                                         |        |                                  |
| Digital Certificates        |                                                                         |        |                                  |
| Upload Certificate          |                                                                         |        |                                  |
| OCPP Interfaces             |                                                                         |        |                                  |
|                             |                                                                         |        |                                  |
| Home Monitor Service Help A | Logout                                                                  |        |                                  |

Service menu – Diagnostics Information

| Buttons   |                                                                                    |
|-----------|------------------------------------------------------------------------------------|
| Delete:   | Press the [Delete] button, to delete the selected diagnostics files ar-<br>chives. |
| Download: | Press the [Download] button, to download the selected diagnostics file archive.    |
| New:      | Press the [New] button, to generate a new diagnostics file archive.                |

**Diagnostic files** packed in a zip file are intended to use by service technicians and developers only and can be downloaded in the "Service menu – Diagnostics" screen.

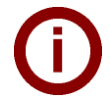

In case of unexpected errors, please send these files to the customer support with your service request.

#### Typical workflow: Generating Diagnostics information

If an error is observed at the KeContact M10 that cannot be resolved without help, the support engineer asks for additional information about the KeContact M10 internals (log files or diagnostics information or both).

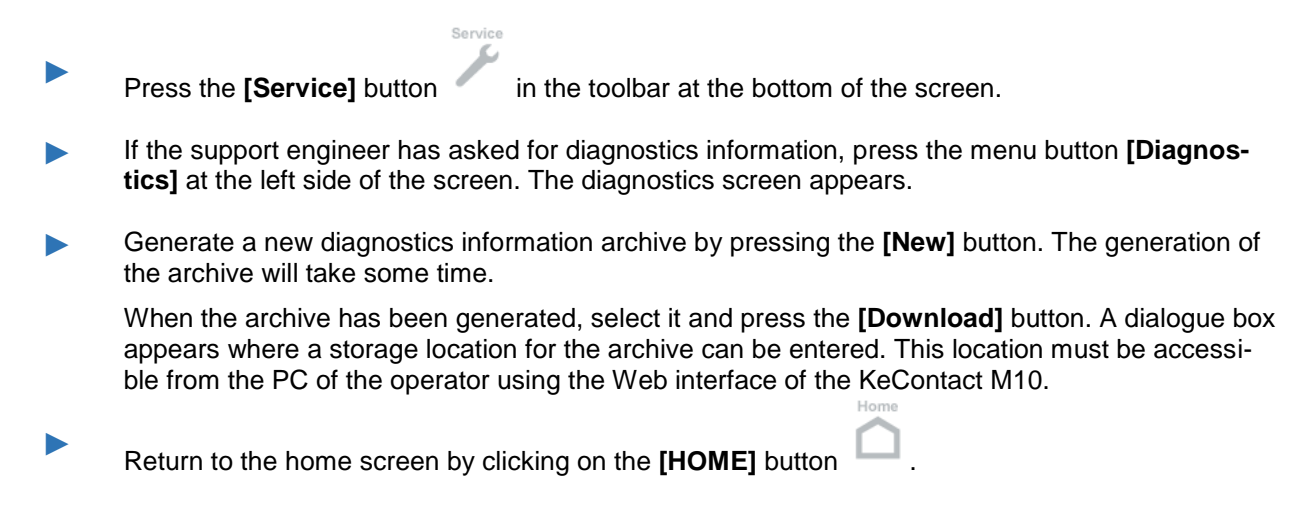

## 6.9.6 Digital Certificates

| KeContact M10 - Service             | e                                            |                  |                |                      |              | ( <i>IE IB I</i> X         |
|-------------------------------------|----------------------------------------------|------------------|----------------|----------------------|--------------|----------------------------|
| Software Update                     | Digital Certif                               | cates            |                |                      |              |                            |
| Firmware Update                     | Certificates<br>Show 10 - entr               | ies              |                |                      |              |                            |
| Firmware Versions                   | Alias<br>¢                                   | Purpose          | Interface Type | Serial number        | Status<br>≎  | Expiry<br>date<br>≎        |
| Diamonting                          | iso15118                                     | ISO15118         |                | 18315291775752376819 | Installed    | 09-10-<br>2042<br>11:53:07 |
| Diagnostics                         | web_gui                                      | Web Gui          |                | 3                    | Installed    | 14-11-<br>2014<br>11:18:00 |
| Log Files                           | ocpp_server-<br>full_managemen               | t OCPP Server    | FullManagement |                      | Uploaded     |                            |
| Digital Certificates                | Showing 1 to 3 of<br>Select certificate(s) t | <b>5 entries</b> | Delete         | Fi                   | rst Previous | 1 Next Last                |
| Upload Certificate                  |                                              |                  |                |                      |              |                            |
| OCPP Interfaces                     |                                              |                  |                |                      |              |                            |
|                                     |                                              |                  |                |                      |              |                            |
| Home Monitor Install Manage Service | Refresh Logout Help                          | About            |                |                      |              |                            |

Screen to provide an overview of all previously uploaded digital certificates.

Service menu – Digital Certificates

| Certificates table |                                                                                                    |
|--------------------|----------------------------------------------------------------------------------------------------|
| Alias:             | Readable name that can be used to identify the certificate.                                                                                                    |
| Purpose:           | Purpose of the certificate. It is currently assumed that a particular certificate only serves for one purpose (ISO 15118, OCPP Client, OCPP Server or Web GUI).                                                                                                    |
| Interface type:    | Type of the interface.                                                                                                    |
| Serial number:     | Serial number of the certificate.                                                                                                    |
| Status:            | <ul> <li>Status of the certificate.</li> <li><u>Display values:</u></li> <li>Uploaded (the certificate has been uploaded, but not yet installed into the key store).</li> <li>Installed (the certificate is available in the key store)</li> <li>Expired (the certificate is expired)</li> <li>Error (The certificate has been uploaded and the last attempt to install the certificate has failed).</li> </ul> |
| Expiry date:       | Expiration date of the digital certificate.                                                                                                    |

| Buttons  |                                                                                                    |
|----------|----------------------------------------------------------------------------------------------------|
| Delete:  | Press the [Delete] button, to delete the selected certificate.                                                                                                    |
|          | If the certificate is installed or expired, it will also be removed from the key store.                                                                                                  |
| Install: | Press the [Install] button, to provision the selected certificate to the key store.                                                                                                    |
|          | - Install is only possible, if the certificate has the status "Uploaded".                                                                                                    |
| Manage:  | Press the [Manage] button, to view or change details of the selected cer-<br>tificate.                                                                                                   |
| Upload:  | Press the [Upload] button, to upload a new certificate.                                                                                                    |
|          | - A dialogue box appears that allows the user to specify a location for the file to be uploaded from. The upload function will not trigger an automatic installation of the certificate. |

#### General description of a certificate file

A certificate file is a "\*.pfx" file and can be bought in various internet shops (e.g. http://www.digicert.com). Certificate files can be uploaded via the graphical user interface (see "Service menu – Upload Certificate").

#### Contents of a certificate:

```
Country Name (2 letter code) [AU]: DE
State or Province Name (full name) [Some-State]: Bayern
Locality Name (eg, city) []: Ingolstadt
Organization Name (eg, company) [Internet Widgits Pty Ltd]: Unternehmen GmbH
Organizational Unit Name (eg, section) []:
Common Name (eg, YOUR name) []:
Email Address []: admin@example.com
```

| 8 | Es besteht ein Problem mit dem Sicherheitszertifikat der Website.                                                                                                    |
|---|----------------------------------------------------------------------------------------------------|
|   | Das Sicherheitszertifikat dieser Website wurde nicht von einer vertrauenswürdigen Zertifizierungsstelle ausgestellt.<br>Das Sicherheitszertifikat dieser Website wurde für eine andere Adresse der Website ausgestellt. |
|   | Die Sicherheitszertifikatprobleme deuten eventuell auf den Versuch hin. Sie auszutricksen bzw. Daten die Sie an<br>den Server gesendet haben abzufangen.                                                                |
|   | Es wird empfohlen, dass Sie die Webseite schließen und nicht zu dieser Website wechseln.                                                                                                    |
|   | Klicken Sie hier, um diese Webseite zu schließen.                                                                                                    |
|   | 😵 Laden dieser Website fortsetzen (nicht empfohlen).                                                                                                    |
|   | Weitere Informationen                                                                                                    |

#### Security warning

Like the pre-installed certificate, you can create your own non-verified certificate but your internet browser will show a security warning.

#### **Typical workflow: Manage Certificates**

Press the [Service] button

in the toolbar at the bottom of the screen.

- Press the menu button [Digital Certificates] at the left side of the screen. The digital certificates overview screen appears.
- Press the **[Upload]** button to upload the PFX file. The "Upload Certificate" screen appears.
- Enter the information about the intended usage of the certificate and press [Upload]. A dialogue box appears where the location of the pfx file can be entered. The PFX file must be accessible from the PC of the operator using the Web interface. After the upload, the "Certificate Overview" screen will be shown again.
- Select the certificate to be installed and press [Install]. A dialogue box appears where the password for the PFX file must be entered.

The installation of the certificate happens in the background. After the process is completed, a status change is visible in the "Certificates Overview" screen. Because most the data shown in the screen are static, data shown in this screen will not be refreshed. Up to date information can be loaded by clicking on the **[Refresh]** button in the button bar at the bottom of the screen.

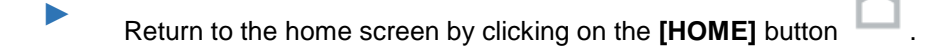

## 6.9.7 Manage Certificates

Screen to view a server certificate and to update the purpose of the certificate. The KeContact M10 ships with an initial set of digital certificates.

| KeContact M10 - Service | 3                                                                      |                                  | <i>K IE 13 I</i> A |
|-------------------------|------------------------------------------------------------------------|----------------------------------|--------------------|
| Software Update         | Manage Certificate                                                     |                                  |                    |
| Firmware Update         | - Identification<br>Certificate ID<br>Alias                            | 2<br>web_gui                     |                    |
| Firmware Versions       | Usage and status ————<br>Usage                                         | Web Gui +                        |                    |
| Diagnostics             | Host Interface Type                                                    | Undefined 🗢                      |                    |
| Log Files               | Status<br>Date uploaded                                                | Installed<br>14-02-2014 09:02:43 |                    |
| Digital Certificates    | Date installed                                                         | 14-02-2014 09:02:43              |                    |
| Manage Certicate        | Certificate details<br>Owner name<br>Owner organization<br>Issuer name | KEBA AG                          |                    |
|                         | Issuer organization                                                    | KEBA AG                          |                    |
|                         | Version                                                                | 3                                |                    |
|                         | Serial number                                                          | 3                                |                    |
|                         | Date issued                                                            | 14-11-2013 11:40:00              |                    |
|                         | Date expired                                                           | 14-11-2014 11:18:00              |                    |
|                         |                                                                        |                                  | Install Delete     |

Service menu – Manage certificate

| Identification  |                                                             |
|-----------------|-------------------------------------------------------------|
| Certificate ID: | ID of the certificate issued by the KeContact M10.          |
| Alias:          | Readable name that can be used to identify the certificate. |

| Usage and status     |                                                                                                    |
|----------------------|----------------------------------------------------------------------------------------------------|
| Usage:               | <ul> <li>Usage of the certificate. It is currently assumed that a particular certificate only serves for one purpose.</li> <li><u>Display Values:</u> <ul> <li>ISO 15118:</li> <li>Certificate is used as server certificate in the conversation with an electric vehicle using ISO 15118-2 CD.</li> </ul> </li> <li>OCPP Client: <ul> <li>This certificate is used as client certificate when sending OCPP messages.</li> </ul> </li> <li>OCPP Server: <ul> <li>This certificate is used as server certificate when receiving OCPP messages.</li> </ul> </li> <li>Web GUI: <ul> <li>This certificate is used by an https setup for the Web GUI of a Ke-Contact server instance.</li> </ul> </li> </ul> |
| Host Interface Type: | <ul> <li>Type of the interface for which the certificate can be used for secure communication.</li> <li><u>Display values:</u> <ul> <li>System Management</li> <li>The interface is used for monitoring, managing and configuring the KeContact server.</li> </ul> </li> <li>Energy Management <ul> <li>The interface is used to manage the energy offered by the charge point. An example is a DSO interface using OCPP.</li> </ul> </li> <li>Full Management <ul> <li>The interface is used for system management and energy management.</li> </ul> </li> </ul>                                                                                                    |
| Status:              | <ul> <li>Status of the certificate.</li> <li><u>Display values:</u> <ul> <li>Uploaded</li> <li>The certificate has been uploaded, but not yet installed into the key store.</li> </ul> </li> <li>Installed <ul> <li>The certificate is available in the key store.</li> </ul> </li> <li>Expired <ul> <li>The certificate is expired.</li> </ul> </li> <li>Error <ul> <li>The certificate has been uploaded and the last attempt to install the certificate has failed.</li> </ul> </li> </ul>                                                                                                    |
| Date uploaded:       | Date when the certificate has been uploaded to the KeContact M10.                                                                                                    |
| Date installed:      | Timestamp when the digital certificate has been installed.                                                                                                    |

| Certificate details  |                                                                                                    |  |  |
|----------------------|----------------------------------------------------------------------------------------------------|--|--|
| Owner name:          | Name of the owner of the certificate.                                                                                        |  |  |
| Owner organisation:  | Organisation of the owner of the certificate.                                                                                |  |  |
| Issuer name:         | Name of the issuer of the certificate.                                                                                       |  |  |
| Issuer organisation: | Organisation of the issuer of the certificate.                                                                               |  |  |
| Version:             | Version number of the certificate.                                                                                           |  |  |
| Serial number:       | Serial number of the certificate (up to 20 octets, represented as hexadec-<br>imal numbers, with colons between the octets). |  |  |
| Date issued:         | Date when the certificate has been issued.                                                                                   |  |  |
| Date expired:        | Expiration date of the digital certificate.                                                                                  |  |  |

| Buttons  |                                                                                                    |
|----------|----------------------------------------------------------------------------------------------------|
| Install: | Press the [Install] button to install the certificate shown at the screen.                                                                                         |
| Delete:  | Press the [Delete] button, to delete the certificate from the database.<br>If the certificate is installed or expired, it will also be removed from the key store. |

# 6.9.8 Upload Certificate

Screen to enter parameters for the upload of a new certificate.

| KeContact M10 - Servio        | се                           |            | <i>K IE 13 I</i> Å |
|-------------------------------|------------------------------|------------|--------------------|
| Software Update               | Manage Certifica             | ite        |                    |
| Firmware Update               | Usage<br>Host Interface Type | ISO15118 ¢ |                    |
| Firmware Versions             |                              |            | Upload             |
| Diagnostics                   |                              |            |                    |
| Log Files                     |                              |            |                    |
| Digital Certificates          |                              |            |                    |
| Upload Certificate            |                              |            |                    |
| OCPP Interfaces               |                              |            |                    |
| Home Monitor Manage Logout He | About<br>1                   |            |                    |

Service menu – Upload Certificate

| Certificate Purpose           |                                                                                                    |
|-------------------------------|----------------------------------------------------------------------------------------------------|
| Certificate Purpose<br>Usage: | <ul> <li>Usage of the certificate. It is currently assumed that a particular certificate only serves for one purpose.</li> <li><u>Display Values:</u></li> <li><i>ISO 15118:</i><br/>Certificate is used as server certificate in the conversation with an electric vehicle using ISO 15118-2 CD.</li> <li><i>OCPP Client:</i></li> </ul> |
|                               | <ul> <li>This certificate is used as client certificate when sending OCPP messages.</li> <li>OCPP Server:<br/>This certificate is used as server certificate when receiving OCPP messages.</li> <li>Web GUI:<br/>This certificate is used by an https setup for the Web GUI of a Ke-Contact server instance.</li> </ul>                   |

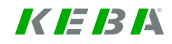

| Host Interface Type: | <ul> <li>Type of the interface for which the certificate can be used for secure communication.</li> <li><u>Display values:</u></li> <li>System Management<br/>The interface is used for monitoring, managing and configuring the KeContact server.</li> </ul>                               |
|----------------------|----------------------------------------------------------------------------------------------------|
|                      | <ul> <li>Energy Management <ul> <li>The interface is used to manage the energy offered by the charge point. An example is a DSO interface using OCPP.</li> <li>Full Management <ul> <li>The interface is used for system management and energy management.</li> </ul> </li> </ul></li></ul> |
|                      |                                                                                                    |

| Buttons |                                                                                                    |
|---------|----------------------------------------------------------------------------------------------------|
| Upload: | Press the [Upload] button, to select the location of the file (certificate).<br>The upload function will not trigger an automatic installation of the certificate. |

## 6.9.9 OCPP Host Interfaces

Screen that provides an overview of the installed host interfaces and offers functions to start and stop the interfaces.

| Contact M10 - Serv      | lice                        |                                 |         |                    | K IE IB         |
|-------------------------|-----------------------------|---------------------------------|---------|--------------------|-----------------|
| Software Update         | OCPP interfaces             |                                 |         |                    |                 |
| Firmware Update         | Show 10 - entries           | Tune                            | Statua  | Statua Timo        |                 |
|                         | ocpp15Full                  | Energy and System<br>Management | Offline | 14-02-2014 09:08:3 | 2               |
| Firmware Versions       | Showing 1 to 1 of 1 entries |                                 |         | First Prev         | ious 1 Next Las |
| Diagnostics             | Select interface to         | Start Stop                      | Delete  | Change             | Create          |
| Log Files               |                             |                                 |         |                    |                 |
| Digital Certificates    |                             |                                 |         |                    |                 |
| Upload Certificate      |                             |                                 |         |                    |                 |
| OCPP Interfaces         |                             |                                 |         |                    |                 |
| e Monitor Manage Logout | Help About                  |                                 |         |                    |                 |
|                         | ? i                         |                                 |         |                    |                 |

Service menu – OCPP interfaces

| Central System interfaces |                                                                                                    |  |  |
|---------------------------|----------------------------------------------------------------------------------------------------|--|--|
| Name:                     | Name of the interface.                                                                                                    |  |  |
| Type:                     | <ul> <li>Type of the interface.</li> <li><u>Display values:</u> <ul> <li>System Management</li> <li>The interface is used for monitoring, managing and configuring the KeContact server.</li> </ul> </li> <li>Energy Management <ul> <li>The interface is used to manage the energy offered by the charg point. An example is a DSO interface using OCPP.</li> </ul> </li> <li>Energy and System Management <ul> <li>The interface is used for system management and energy management.</li> </ul> </li> </ul> |  |  |
| Status:                   | <ul> <li>Status of the interface.</li> <li><u>Display values:</u> <ul> <li>Online</li> <li>The KeContact server is communicating with the central system using the OCPP interface.</li> </ul> </li> <li>Offline <ul> <li>The host interface is working, but the central system is currently not reachable.</li> </ul> </li> <li>Stopped <ul> <li>The interface to the central system has been temporarily deactivated.</li> </ul> </li> </ul>                                                                  |  |  |
| Status Time:              | Time of the status change.                                                                                                    |  |  |

| Buttons |                                                                                                    |
|---------|----------------------------------------------------------------------------------------------------|
| Start:  | Press the [Start] button, to start a stopped host interface.                                                                                                    |
| Stop:   | Press the [Stop] button, to stop the selected host interface.                                                                                                    |
| Delete: | Press the [Delete] button, to delete the selected host interface.<br>Any message that has not been sent will be purged. The system might<br>automatically restart to complete the deletion. |
| Change: | Press the [Change] button, to change the parameters of the selected host interface.                                                                                                    |
| Create: | Press the [Create] button, to enter parameters for a new host interface.                                                                                                    |

## Additional information:

OCPP ("Open Charge Point Protocol") is an interface between the KeContact M10 and an OCPP host. Information about the status, meter values, errors of the M10 and the connected Wallboxes will be provided if the interface is online.

## 6.9.9.1 Configure Central system interface

This screen is for the configuration of general parameters of the Central system interface.

► To show this screen, select an item in the "OCPP interfaces" screen and press the [Change] button.

| KeContact M10 - Servic          | e                                                                              |                                     | <i>K IE 13 I</i> X |
|---------------------------------|--------------------------------------------------------------------------------|-------------------------------------|--------------------|
| Software Update                 | General Communication Meter                                                    | Readings                            |                    |
| Firmware Update                 | ⊢ Identification<br>Interface name *                                           | ocpp15Full                          |                    |
| Firmware Versions               | Communication Protocol ——<br>Central system name *                             | Full Host                           |                    |
| Diagnostics                     | Communication protocol                                                         | FullManagement                      |                    |
| Log Files                       | Protocol version                                                               | 1.5<br>Energy and System Management |                    |
| Digital Certificates            | - Status                                                                       | Offline                             |                    |
| Upload Certificate              | Time last status change                                                        | 14-02-2014 09:08:32                 |                    |
| OCPP Interfaces                 | General Parameters<br>Use central system time ?<br>Store messages when stopped | <ul><li>𝔄</li><li>𝔄</li></ul>       |                    |
| Configure OCPP Interface        | Messages stored if offline for                                                 | 900 Seconds                         |                    |
|                                 | Authorize message supported                                                    | X                                   |                    |
|                                 |                                                                                |                                     | Save               |
| Home Monitor Manage Logout Help | About<br>1                                                                     |                                     |                    |

## Configure OCPP Interface – Central system interface

# Identification Interface name: Identification name of the interface.

| Communication protocol  |                                                                                                    |
|-------------------------|----------------------------------------------------------------------------------------------------|
| Central system name:    | Readable name of the host. Used for presentation at the user interface and in log files.                                                                                                    |
| Communication protocol: | <ul> <li>Identifier of the Protocol:</li> <li><u>Display values:</u> <ul> <li><i>Full Management:</i></li> <li>Full set of OCPP messages including any proprietary extensions.</li> </ul> </li> <li>System Management: <ul> <li>Set of currently supported OCPP messages that are useful for system management and remote management of charging transactions.</li> </ul> </li> <li>Energy Management: <ul> <li>Set of OCPP messages including proprietary extensions based on forthcoming OCPP versions to integrate a KeContact Server into the network of a DSO or other energy management system for load management purposes.</li> </ul> </li> </ul> |
| Protocol version:       | <ul> <li>Version of the protocol.</li> <li><u>Display values:</u></li> <li>1.5:<br/>OCPP 1.5 version with the priority extensions implemented to support<br/>the DSO interface and any configuration parameters handled by the<br/>OCPP messages GetConfiguration and ChangeConfiguration.</li> </ul>                                                                                                    |
| Interface type:         | <ul> <li>Two host interfaces may not have the same interface type. If a host interface is of type "Full Management", there may be no second host interface.</li> <li><u>Display values:</u> <ul> <li>System Management</li> <li>The interface is used for monitoring, managing and configuring the KeContact server.</li> </ul> </li> <li>Energy Management <ul> <li>The interface is used to manage the energy offered by the charge point. An example is a DSO interface using OCPP.</li> </ul> </li> <li>Energy and System Management <ul> <li>The interface is used for system management and energy management.</li> </ul> </li> </ul>               |

| Status                   |                                                                                                    |
|--------------------------|----------------------------------------------------------------------------------------------------|
| Interface status:        | <ul> <li>Status of the interface.</li> <li><u>Display values:</u> <ul> <li>Online</li> <li>The KeContact server is communicating with the central system using the OCPP interface.</li> </ul> </li> <li>Offline <ul> <li>The host interface is working, but the central system is currently not reachable.</li> </ul> </li> <li>Stopped <ul> <li>The interface to the central system has been temporarily deactivated.</li> </ul> </li> </ul> |
| Time last status change: | Date and time of the last change of the Host interface status.                                                                                                    |

| General parameters                                       |                                                                                                    |
|----------------------------------------------------------|----------------------------------------------------------------------------------------------------|
| Use central system time:                                 | Indicates whether timestamps in messages sent via the Host Interface<br>shall be in the time of the host (checkbox checked) or in local time at the<br>KeContact server. The time will only be used in outgoing OCPP messag-<br>es. |
| Store message when<br>stopped?                           | Indicates whether messages addressed to the host will be stored (check-<br>box checked) or dropped if the Host Interface is in state "Stopped".                                                                                     |
| <i>Message stored if offline for x</i><br><i>minutes</i> | Duration (in minutes) a message addressed to the host will be stored if<br>the system has gone offline. Only if "Store message when stopped" is<br>checked.                                                                         |
| Authorize message support-<br>ed?                        | Indicates whether the central system supports the Authorize message (checkbox checked).                                                                                                    |

| Buttons |                                                                                                    |
|---------|----------------------------------------------------------------------------------------------------|
| Save:   | Press the [Save] button, to store the configuration parameters of the cen-<br>tral system interface.<br>If the central interface does not yet exist, it will be created. Creating or<br>changing of a Central system interface might lead to a restart of the ap-<br>plication. |

#### Typical workflow: Manage Central System Interfaces

- Set metering value collection policy as described in the workflow "Configure Meter Value Collection". If encrypted (SSL) communication is used, upload and install the necessary digital certificates (see workflow "Manage Certificates").
- Press the **[Service]** button in the toolbar at the bottom of the screen.
- Press the menu button [OCPP Interfaces] at the left side of the screen. The OCPP interfaces overview screen appears.
- Press the [Create] button to generate a new interface. The OCPP interface configuration screen appears.

Home

Enter the parameters of the OCPP interface into the configurations screens. Press the [Save] button to store the settings.

Return to the home screen by clicking on the [HOME] button

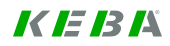

## 6.9.9.2 Configure Central system interface - Communication

This screen is for the configuration of the communication between the charge point and the Central system.

| Contact M10 - Serv         | ice                           |                | K IE IB I |
|----------------------------|-------------------------------|----------------|-----------|
| Software Update            | General Communication Meter R | Readings       |           |
| Firmware Update            |                               |                |           |
| Firmware Versions          |                               | ocpp i sir uli |           |
| Diagnostics                | use TLS?                      |                | _         |
| Log Files                  | Address central system *      | 192.168.123.44 | *         |
| Digital Certificates       | Port charge point             | 12801          | Ŧ         |
| Upload Certificate         | Public Address CP             | 20.125.39.44   | ×         |
|                            | Authentication                |                |           |
| OCPP Interfaces            | Authentication central system | None \$        |           |
|                            | User ID central system        |                |           |
| onfigure OCPP Interface    | Password central system       |                |           |
|                            | Authentication charge point   | None \$        |           |
|                            | User ID charge point          |                |           |
|                            | Password charge point         |                |           |
|                            |                               |                | Save      |
| ne Monitor Manage Logout F | Help About                    |                |           |

Configure OCPP Interface - Central system interface Communication

| Identification  |                                                                    |
|-----------------|--------------------------------------------------------------------|
| Interface name: | Identification name of the interface.                              |
|                 |                                                                    |
| Addressing      |                                                                    |
| Use TLS?        | Indicates whether the OCPP communication shall use HTTPS (checkbox |

| Address central system: | The URL of the host (with the port) to be used for OCPP communication |
|-------------------------|-----------------------------------------------------------------------|
|                         | with that host.                                                       |

checked) or HTTP (unchecked).

/

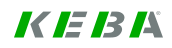
| Address charge point: | The IP address which is assigned to ETH1.                                                                                                    |
|-----------------------|----------------------------------------------------------------------------------------------------|
| Port charge point:    | The port of the KeContact server to be used for OCPP communication<br>with that Host Interface. This port will be set in the WS-Addressing "From"<br>field when sending an OCPP request. It is also relevant for firewall set-<br>tings.<br><i>Note</i> : The port to be used is the port that can be used to access the Ke-<br>Contact server. If port forwarding is used this might be not the port of the<br>KeContact server, but of an intermediate node that will translate this port<br>into the real port of the KeContact server.<br>Changes to "Address charge point" and "Port charge point" will apply to<br>all OCPP-based host interfaces, not only to the current interface. |
| Public Address CP:    | The URL of the KeContact server (without the port) to be used for OCPP communication with that Host Interface. This URL will be set in the WS-Addressing "From" field when sending an OCPP request.<br>Note: The URL to be used is the URL that can be used to access the KeContact server. If NAT is used this might be not the URL of the KeContact server, but of an intermediate node that will translate this URL into the real URL of the KeContact server.<br>Changes to "Public Address CP" and "Port Charge Point" will apply to all OCPP-based host interfaces, not only to the current interface.                                                                                |

| Authentication                      |                                                                                                    |  |  |
|-------------------------------------|----------------------------------------------------------------------------------------------------|--|--|
| Authentication central sys-<br>tem: | <ul> <li>Authentication method used at the host.</li> <li><u>Display values:</u> <ul> <li>None: No authorization is used.</li> </ul> </li> <li>Client Certificate: The host verifies client certificates (only possible if UseTLS is checked)</li> <li>Basic Authentication: The host uses basic http authentication.</li> </ul>                              |  |  |
| User ID central system:             | User ID of the Charge Point at the host (only required when using basic http authentication).                                                                                                    |  |  |
| Password central system:            | Password of the Charge Point at the host (only required when using basic http authentication).                                                                                                    |  |  |
| Authentication charge point:        | <ul> <li>Authentication method used at the Charge Point.</li> <li><u>Display values:</u> <ul> <li>None: No authorization is used.</li> </ul> </li> <li>Client Certificate: The Charge Point verifies client certificates (only possible if UseTLS is checked).</li> <li>Basic Authentication:<br/>The Charge Point uses basic HTTP authentication.</li> </ul> |  |  |
| User ID charge point:               | User ID of the host at the Charge Point (only required when using basic http authentication).                                                                                                    |  |  |
| Password charge point:              | Password of the host at the Charge Point (only required when using basic http authentication).                                                                                                    |  |  |
|                                     |                                                                                                    |  |  |
| Buttons                             |                                                                                                    |  |  |
| Save:                               | Press the [Save] button, to store the communication parameters of the                                                                                                    |  |  |

Central system interface.

#### 6.9.9.3 Configure Central system interface - Meter readings

This screen is for the configuration of the transfer of meter readings.

| KeContact M10 - Service         |                                                    |                                             | K IE IB IX |
|---------------------------------|----------------------------------------------------|---------------------------------------------|------------|
| Software Update                 | General Communication Mete                         | er Readings                                 |            |
| Firmware Update                 | Identification                                     | ocpp15Full                                  |            |
| Firmware Versions               | Meter Reading Transfer Param<br>Send immediately?  | neters ──────────────────────────────────── |            |
| Diagnostics                     | Send every                                         | 900 Seconds                                 |            |
| Log Files                       | Meter Reading Messages —<br>Send clock-aligned?    | I                                           |            |
| Digital Certificates            | Send clock-aligned per wall<br>box?                | Ľ                                           |            |
| Upload Certificate              | Send session-aligned?<br>Send at start of session? | <ul><li>✓</li><li>✓</li></ul>               |            |
| OCPP Interfaces                 | Send at end of session?                            | ×.                                          |            |
|                                 |                                                    |                                             | Save       |
| Configure OCPP Interface        |                                                    |                                             |            |
| Home Monitor Manage Logout Help | About                                              |                                             |            |

Configure OCPP Interface - Central system interface Meter Readings

| Identification  |                                       |
|-----------------|---------------------------------------|
| Interface name: | Identification name of the interface. |

| Meter reading transfer parameters |                                                                                                    |  |  |
|-----------------------------------|----------------------------------------------------------------------------------------------------|--|--|
| Send immediately?                 | Send the Meter readings immediately after they have been collected (checkbox checked) or store until the current Meter value send interval has passed (unchecked). |  |  |
| Send every x seconds:             | Interval (in seconds) between sending of two sets of Meter readings using the Host Interface. The first interval starts at midnight.                               |  |  |

If no meter readings shall be sent at all, all attributes in the following group "Meter reading messages" must be set to false (checkboxes unchecked).

| Meter reading messages               |                                                                                                    |  |  |
|--------------------------------------|----------------------------------------------------------------------------------------------------|--|--|
| Send clock-aligned?                  | Indicates whether to send Meter readings with Me-<br>terReadingType=ClockAlignedCharge Point (checkbox checked). |  |  |
| Send clock-aligned per Wall-<br>box? | Indicates whether to send Meter readings with Me-<br>terReadingType=ClockAlignedSocket (checkbox checked).       |  |  |
| Send session aligned?                | Indicates whether to send Meter readings with Me-<br>terReadingType=Transaction Aligned (checkbox checked).      |  |  |
| Send at start of session?            | Indicates whether to send Meter readings with Me-<br>terReadingType=StartTransaction (checkbox checked).         |  |  |
| Send at end of session?              | Indicates whether to send Meter readings with Me-<br>terReadingType=StopTransaction (checkbox checked).          |  |  |

| Buttons |                                                                                                 |
|---------|-------------------------------------------------------------------------------------------------|
| Save:   | Press the [Save] button, to store the meter reading parameters of the Central system interface. |

# 6.10 About screen

About

Press the [Information] button to show the "About" screen.

This screen shows details about the installation such as software and firmware versions and license information.

| bout                       |                                                                                                    |
|----------------------------|----------------------------------------------------------------------------------------------------|
| Charge point               |                                                                                                    |
| Model                      | KeContact M10                                                                                                    |
| Installed software version | v1.20g                                                                                                    |
| Installed firmware version | KEBA P20 v 1.013ø8 (Thu Jan 30 13:07:44 GMT 2014) : 137.0                                                                                                    |
| Copyright                  | 2013 Copyright - Keba AG. All rights reserved.                                                                                                    |
| Legal                      | KEBA is the sole proprietor of the intellectual and industrial property rights<br>of this software product. This software product is protected worldwide. All<br>conceivable patent rights remain with KEBA. With delivery of this software<br>product the user obtains the right to use the software product in combination<br>with the delivered hardware (KeControl C3 - CP 332/M). Manipulation and copying v |
| Please note                | This product contains the following third party software packages and libraries:<br>Microsoft Windows Embedded Standard 2009 SP3                                                                                                    |
|                            | •                                                                                                    |
|                            |                                                                                                    |

About screen

| Charge Point                |                                                                                                    |
|-----------------------------|----------------------------------------------------------------------------------------------------|
| Model:                      | Model name of the Charge Point (e.g. KeContact M10).                                                                            |
| Installed software version: | Currently installed software version. This is the overall software version including the operating system of the KeContact M10. |
| Installed firmware version: | The firmware version that is currently installed at the KeContact M10.                                                          |

#### Copyright and legal information

| Copyrights:  | Copyright - KEBA AG. All rights reserved.                                                                                                    |
|--------------|----------------------------------------------------------------------------------------------------|
| Legal:       | Legal statements referring to the KeContact M10 in addition to the copy-<br>right notice.                                                                                                    |
|              | KEBA is the sole proprietor of the intellectual and industrial property<br>rights of this software product. This software product is protected world-<br>wide. All conceivable patent rights remain with KEBA. With delivery of this<br>software product the user obtains the right to use the software product in<br>combination with the delivered hardware (KeControl C3 - CP 332/M).<br>Manipulation and copying is only allowed within the scope of council di-<br>rective 91/250/ECC. Unauthorized use, copying and manipulation of the<br>software product or parts of the software product is prohibited and will be<br>prosecuted. |
| Please note: | Reference to third party software that has been integrated into the Ke-<br>Contact M10 software. KEBA AG is not responsible for these software<br>components and is not liable for it.                                                                                                    |

### 6.11 Error screen

This screen is shown if a technical error occurs (HTTP error).

| KeContact M10 - Error                       |                                                                                                    | <i>K IE IB I</i> Ä |
|---------------------------------------------|----------------------------------------------------------------------------------------------------|--------------------|
| Technical Error<br>HTTP error<br>Error text |                                                                                                    |                    |
|                                             | ja.<br>Jako katalan katalan katalan katalan katalan katalan katalan katalan katalan katalan katalan katalan katalan ka<br>jaka katalan katalan katalan katalan katalan katalan katalan katalan katalan katalan katalan katalan katalan kat |                    |
| Home Help About                             |                                                                                                    |                    |

#### **HTTP Error**

| Error | text:        |  |
|-------|--------------|--|
| Error | explanation: |  |

Text of the HTTP error message including the HTTP error code. Explanation what the user shall do in case of an error.

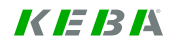

# 7 Appendix

# 7.1 Glossary

**Charge Point** is a technical system that can be used to charge one or more electric vehicles (one or more outlets).

**M10 system** is a charge point for fleets of electric vehicles consisting of hardware and software developed by KEBA AG and specified in this document.

**High-Level Communication** is used for the communication between charge point and electric vehicle based on ISO 15118 or a similar communication protocol.

**KeContact LAN** is the local area network that connects the charge points, electric vehicles and the KeContact M10.

**KeContact M10** is an industrial PC developed and marketed by KEBA AG. It is used as the central management component (hardware and software).

MAC address is a unique identifier assigned to network interface components such as Ethernet cards.

**Public LAN** is the term used in this document for the local area network that connects the KeContact M10 with the public internet or the intranet of the organization that is operating the load management system.

**Wallbox** is the KeContact P20 charging station (with one outlet). The Wallbox sometimes is also called "Socket" in association with the M10.

## 7.2 List of Abbreviations

| CP     | Control Pilot                             |
|--------|-------------------------------------------|
| DSO    | Distribution System Operator              |
| EV     | Electric Vehicle                          |
| EVSE   | Electric Vehicle Supply Equipment         |
| GP     | GreenPHY                                  |
| GUI    | Graphical User Interface                  |
| LM     | Load Management                           |
| LMC    | Load Management Controller                |
| NAT    | Network Address Translation               |
| NEK    | Network Encryption Key                    |
| NMK    | Network Membership Key                    |
| OCPP   | Open Charge Point Protocol                |
| PDC    | Power Distribution Controller             |
| PLC    | Power Line Communication                  |
| PEV-ID | Unique identifier of the Electric Vehicle |
| PWM    | Pulse Width Modulation                    |
| RFID   | Radio Frequency Identification            |
| VNC    | Virtual Network Communication             |

# 7.3 Data sheet power supply TDK-Lambda DPP50

Innovating Reliable Power

# TDK·Lambda

| Model Selector |                       |                      |                     |                          |                                |
|----------------|-----------------------|----------------------|---------------------|--------------------------|--------------------------------|
| Model          | Output<br>Voltage (V) | Output<br>Adjust (V) | Output<br>Curr. (A) | Max. Output<br>Power (W) | Efficiency at<br>Full Load (%) |
| DPP25-5        | 5                     | 5-6                  | 5                   | 25                       | 78                             |
| DPP30-12       | 12                    | 9.9-12.1             | 2.5                 | 30                       | 82                             |
| DPP50-15       | 15                    | 11.9-15.1            | 3.4                 | 50                       | 85                             |
| DPP15-24       | 24                    | 22.5-28.5            | 0.63                | 15                       | 80                             |
| DPP30-24       | 24                    | 22.5-28.5            | 1.3                 | 30                       | 84                             |
| DPP50-24       | 24                    | 22.5-28.5            | 2.1                 | 50                       | 86                             |
| DPP100-24      | 24                    | 22.5-28.5            | 4.2                 | 100                      | 87                             |
| DPP50-48       | 48                    | 48-56                | 1.05                | 50                       | 87                             |

#### Installation

Snap-on Mounting - snap onto DIN Rail TS35/7.5 or TS35/15 (no tools required) Cooling - Nornal Convection Clearance - 25mm all sides Connection - Use copper wire 0.5-2.5mm<sup>2</sup> (AWG24-12)

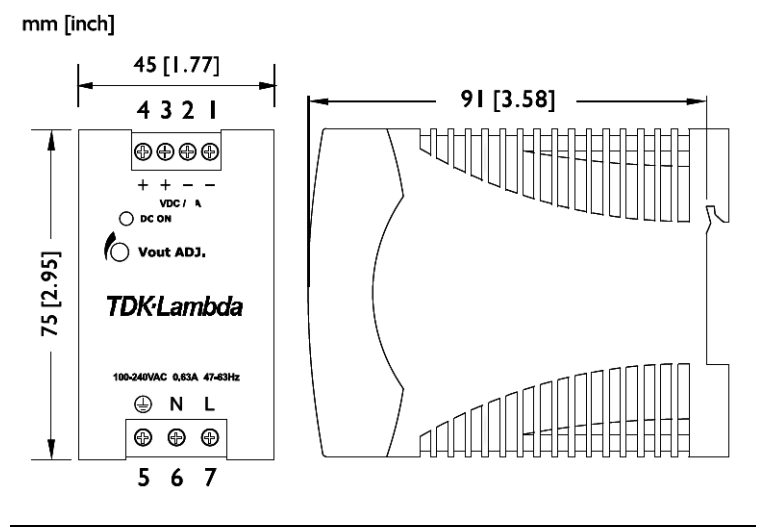

Dimensions

# TDK·Lambda

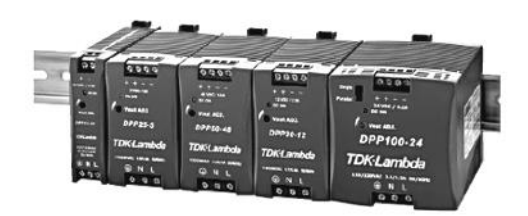

# DPP15-100 Series

15-100W, 5-48V Output **DIN Rail Mount Power Supplies** 

#### **DPP15-100 Features and Benefits**

#### Features

UL508 Approvals

• PFC Compliant to EN61000-3-2

• TS35/7.5 or TS35/15 DIN Rail Mounting

- **Benefits**
- Supports Global Use
- · Easier System Configuration
  - Easy System Integration

| Specifications                |      |       |
|-------------------------------|------|-------|
| ITEMS MC                      | DELS | DPP15 |
| AC Input Voltage range (1)    | VAC  |       |
| Input Frequency               | Hz   |       |
| DC Input Voltage range        | -    |       |
| Inrush Current (115 / 230VAC) | A    | <35A  |
| Power Factor                  | -    |       |
| Max Input Current (230VAC)    | A    | 0.4   |

#### Innovating Reliable Power

- · Low Cost
- . 5V to 48V Outputs
- Universal Input
- Compact Size
- NEC Class 2 Compliant
- UL508 Listed
- · -10°C to +71°C Operation
- · RoHS Compliant

#### **Key Market Segments & Applications**

| Industrial Controls: |  |
|----------------------|--|
| Factory Automation:  |  |

Motor Control Systems Process Control, Automotive, **Chemical Processing** Burn in & Test, Test & Measurement:

Instrumentation Measurement

| operation                     |        |                                                                                                    |                             |                           | 0.                          |
|-------------------------------|--------|----------------------------------------------------------------------------------------------------|-----------------------------|---------------------------|-----------------------------|
| ITEMS                         | MODELS | DPP15                                                                                                    | DPP25/30                    | DPP50                     | DPP100                      |
| AC Input Voltage range (1     | I) VAC |                                                                                                    | 85 - 264VAC                 |                           | 85 - 132VAC<br>176 - 264VAC |
| Input Frequency               | Hz     |                                                                                                    | 47 - 6                      | 3Hz                       | 1                           |
| DC Input Voltage range        | -      |                                                                                                    | 90 - 375VDC                 |                           | 210 - 375VDC                |
| Inrush Current (115 / 230VAC) | A      | <35A                                                                                                    | 35/45A                      | 35 / 50A                  | 35 / 55A                    |
| Power Factor                  | -      |                                                                                                    | Meets EN6100                | 0-3-2 Class A             | 1                           |
| Max Input Current (230VAC)    | A      | 0.4                                                                                                    | 0.72                        | 0.7                       | 1.2                         |
| Output Voltage Accuracy       | %      |                                                                                                    | ±1% (24V outputs            | preset at 24.5V)          |                             |
| Line Regulation               | %      |                                                                                                    | < 0.1                       | 5%                        |                             |
| Load Regulation               | %      |                                                                                                    | < 0.                        | 5%                        |                             |
| Ripple/Noise                  | mV     |                                                                                                    | <50mV (20MH                 | Hz Bandwith)              |                             |
| Overcurrent Protection (Typ)  | -      |                                                                                                    | >12                         | 0%                        |                             |
| Overvoltage Protection        | V      |                                                                                                    | 125 - 137.5%, Cyc           | le AC line to reset       |                             |
| Hold Up Time (115VAC input)   | ms     |                                                                                                    | > 20                        | lms                       |                             |
| Parallel switch               | -      |                                                                                                    | No                          |                           | Yes                         |
| LED Indicator                 | -      |                                                                                                    | Green LE                    | D = On                    |                             |
| Operating Temperature         | -      | -10                                                                                                    | °C to +71°C (Derate linearl | ly 5%/°C from 61°C to 7   | 1°C)                        |
| Storage Temperature           | -      |                                                                                                    | -25°C to                    | +85°C                     |                             |
| Operating Humidity            | -      |                                                                                                    | 20 - 90% RH (no             | on condensing)            |                             |
| Cooling (2                    | 2) -   |                                                                                                    | Conve                       | ction                     |                             |
| Withstand Voltage             |        |                                                                                                    | Input to Output 3           | kVAC for 1 min.           |                             |
| Shock                         | -      |                                                                                                    | Half sine wave, 4G, 22ms,   | 3 times per face, X, Y, Z | 2                           |
| Vibration                     | -      | 10-500Hz (20 min sweep) 0.002G <sup>2</sup> /Hz, 1Grms acceleration X, Y, Z, 1 hour                                                                          |                             |                           | Y, Z, 1 hour                |
| Isolation Resistance          | Ω      | >100MΩ at 25°C & 70%RH, Output to Ground 500VDC                                                                                                    |                             |                           | DC                          |
| Safety Agency Approvals       | -      | UL60950-1, UL508, UL1310 <sup>(3)</sup> (Class 2), EN60950-1, CE Mark                                                                                        |                             |                           | Mark                        |
| Emissions                     | -      | EN55011, EN55022 Class B Radiated & Conducted, EN61000-6-3                                                                                                   |                             |                           |                             |
| Immunity                      |        | EN61000-6-2, EN61000-4-2 Level4, EN61000-4-3, EN61000-4-6 Level 3<br>EN61000-4-4 Level 4 (I/P) Level 3 (O/P), EN61000-4-5 Level 4, EN61000-4-8, EN61000-4-11 |                             |                           |                             |
| Weight (Typ)                  | 9      | 130                                                                                                    | 26                          | 0                         | 390                         |
| Size (WxHxD)                  | mm     | 23 x 75 x 97                                                                                                    | 45 x 75                     | 5 x 91                    | 73 x 75 x 97                |
| Case material                 | -      |                                                                                                    | Plas                        | stic                      |                             |
| MTBF (MIL-HDBK-217F, GF25)    | Hours  | 287,000                                                                                                    | >288,000                    | 273,000                   | 239,000                     |
| Warranty                      | yrs    |                                                                                                    | 3                           |                           | 1801 - L                    |

(1) Auto Select - DPP100 only

(3) Does not include DPP25-5 & DPP100-24 models. Evaluated to NEC NFPA70 Class 2 output per UL1310.

(2) Recommend 25mm clearance on all sides.

# 8 INDEX

### A

| About screen                          | 148 |
|---------------------------------------|-----|
| About this manual                     | 7   |
| Accessing the Load management program | 32  |
| Addressing                            | 19  |
| Administrator-Account                 | 35  |
| Appendix                              | 150 |
|                                       |     |

## B

| Backup of the | Compact Flash | card | 29 |
|---------------|---------------|------|----|
|---------------|---------------|------|----|

# С

| Change password                         | 34 |
|-----------------------------------------|----|
| Charge Point configuration              | 68 |
| Common power line                       | 16 |
| Configuration menu                      | 66 |
| Edit Power Profile                      | 87 |
| Power Profile configuration             | 83 |
| View Power Profile                      | 91 |
| Wallbox configuration                   | 79 |
| Configuration-Account                   | 35 |
| Corporate network                       | 19 |
| Current allocation on multiple vehicles | 14 |
| 1                                       |    |

#### D

| Description of a certificate file | 134 |
|-----------------------------------|-----|
| DIP-switch settings               | 20  |
| Documentation for further reading | 7   |

#### E

| Error screen    | 149 |
|-----------------|-----|
| Ethernet wiring |     |
| F               |     |

| First time installation |     |
|-------------------------|-----|
| G                       |     |
| General statement       |     |
| Glossary                | 150 |
|                         |     |

#### H

| Hardware installation | . 16 |
|-----------------------|------|
| Home screen           | . 36 |
| Home screen icons     | . 37 |

## Ι

| Important information             | 6 |
|-----------------------------------|---|
| Installation menu                 |   |
| Installation-Account              |   |
| Intended audience for this manual | 7 |
| Intended use                      | 6 |
|                                   |   |

#### K

| KeContact M10 | MMI menu |   |
|---------------|----------|---|
| KeContact P20 | Wallbox  | 9 |

# L

| List of Abbreviations   |  |
|-------------------------|--|
| Load management program |  |
| Login                   |  |
|                         |  |

#### М

| Management menu                                   | . 96               |
|---------------------------------------------------|--------------------|
| Charging session                                  | . 97               |
| Charging session details                          | 100                |
| Configure White list entry                        | 112                |
| Download meter readings                           | 107                |
| Housekeeping                                      | 119                |
| Housekeeping parameters                           | 121                |
| Import White list                                 | 114                |
| Manage Accounts                                   | 102                |
| Manage NMKs                                       | 117                |
| Manage White list                                 | 109                |
| Select Account                                    | 10/                |
| Start housekeeping                                | 110                |
| View Motor Boodings                               | 117                |
| View Meter Readings                               | 25                 |
| Management-Account                                | . 33               |
| Meter readings file description                   | 201                |
| Monitoring menu                                   | . 38               |
| Charge Point Overview                             | . 39               |
| Power usage                                       | . 65               |
| Session history                                   | . 63               |
| Session overview                                  | . 60               |
| Wallbox details                                   | . 51               |
| Ν                                                 |                    |
| Numbering                                         | . 19               |
| 0                                                 | ,                  |
| Operating mode                                    | 66                 |
| Operating mode                                    | . 00               |
| P                                                 |                    |
| Proconfigurad Daramatars tab                      | Q1                 |
| Provisions for flowless ISO 15118 communication   | .01                |
| Provisions for flawless ISO 15118 communication   | . 17               |
| R                                                 |                    |
| Pabooting the system                              | 27                 |
| Rebooting the system                              | . 57               |
| S                                                 |                    |
| Safety instructions                               | 6                  |
| Scope of delivery                                 | 10                 |
| Service menu                                      | 123                |
| Configure Central system interface                | 1/1                |
| Configure Central system interface                | 1 - 1              |
| Communication                                     | 111                |
| Configure Control system interface. Mater reading | 144                |
| Configure Central system interface - Meter feadir | 188<br>1 <i>14</i> |
| Diagnostics information                           | 140<br>121         |
| Diagnostics information                           | 131                |
| Digital Certificates                              | 132                |
| Firmware Update                                   | 126                |
| Firmware versions                                 | 128                |

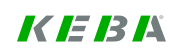

| Logfiles                          |    |
|-----------------------------------|----|
| Manage Certificates               |    |
| OCPP Host Interfaces              |    |
| Software Update                   |    |
| Upload certificate                |    |
| Software architecture             | 15 |
| Standard accounts and passwords   | 35 |
| Supported communication protocols |    |
| System components                 | 9  |
| System configuration information  | 11 |
| System Overview                   |    |
|                                   |    |

### T

| Toolbar icons                                             |
|-----------------------------------------------------------|
| U                                                         |
| Update installation                                       |
| V                                                         |
| Validity                                                  |
| W                                                         |
| Wallbox numbering and Ethernet addressing 19<br>Workflows |
| Authorize Charging Sessions                               |
| Change password                                           |
| Changing the Operating mode of a Charge Point 70          |
| Changing the Operating mode of a Wallbox                  |

| Configure automated housekeeping processes 122      |
|-----------------------------------------------------|
| Configure meter value collection77                  |
| Configure power control78                           |
| Configuring Maximum Power70                         |
| Enable/ Disable Authorization (Charge Point)75      |
| Enable/ Disable Authorization (Wallbox)             |
| Export meter values                                 |
| Generating Diagnostics information                  |
| Generating LogFiles                                 |
| Import White list items 115                         |
| Manage accounts                                     |
| Manage Central System Interfaces                    |
| Manage Certificates                                 |
| Manage Charging Sessions                            |
| Manage Firmware versions                            |
| Manage power control                                |
| Manage Software versions125                         |
| Manage Whitelist items 111                          |
| Managing NMKs                                       |
| Monitor Charging Sessions                           |
| Scheduling available Energy (existing Power         |
| Profile)                                            |
| Scheduling available energy (new Power Profile). 86 |
| Starting the housekeeping process manually 120      |
| Teaching vehicle IDs111                             |
| Using password protected screens                    |
| View meter values                                   |
| Viewing Charge Point details                        |
| Viewing Wallbox details53                           |

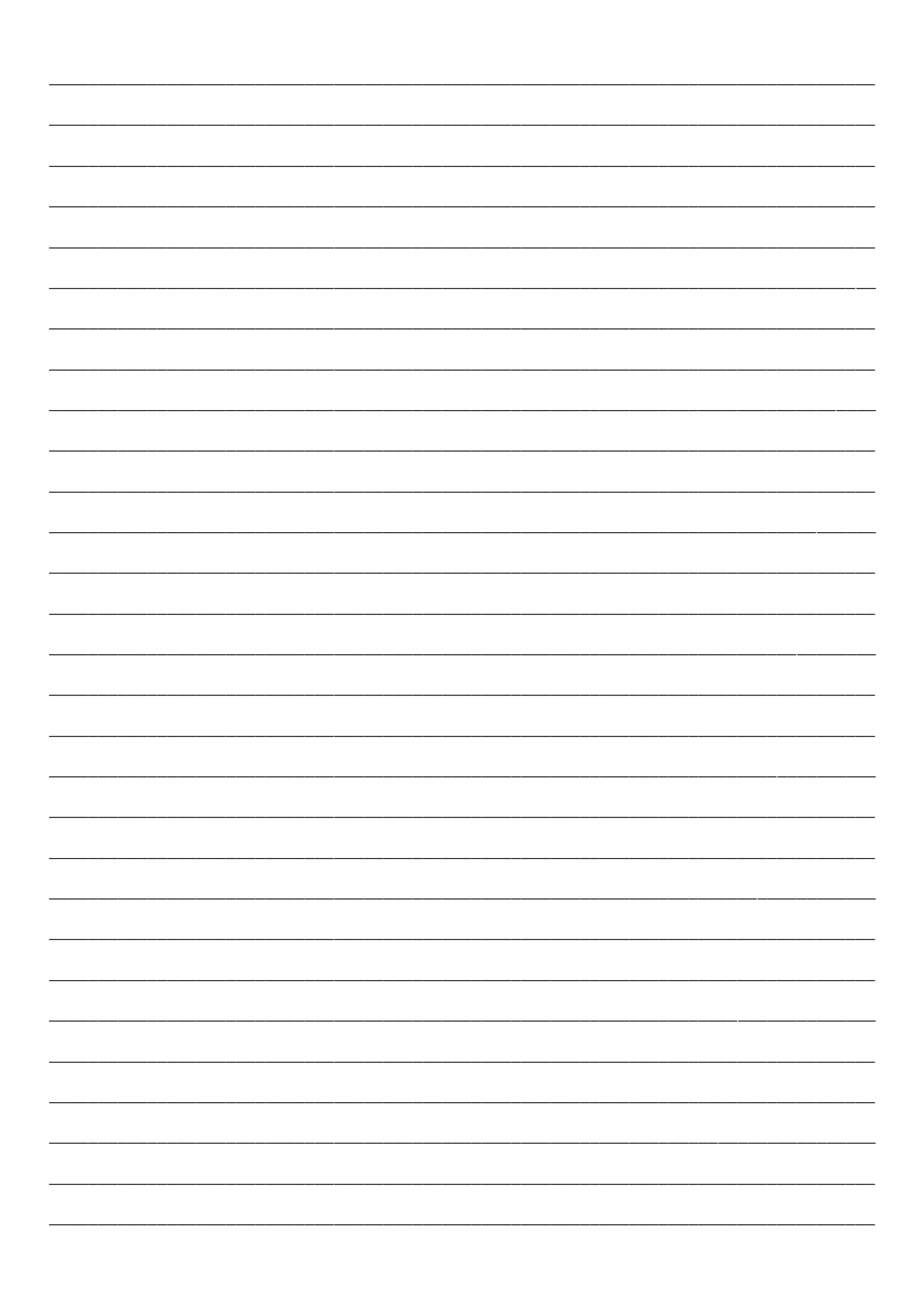

www.kecontact.com